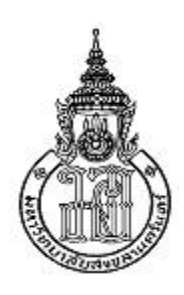

# การเพิ่มประสิทธิภาพระบบจองสลากกินแบ่งรัฐบาลด้วยกลไกการแจ้งเตือน ผ่านแอปพลิเคชันไลน์ กรณีศึกษา ร้านฟางข้าวจำหน่ายสลากกินแบ่งรัฐบาล

Increasing the Efficiency of the Government Lottery Reservation System with Alert Mechanism via Line Application: A Case Study of Fangkhaw Government Lottery Sales

# กชกร บุศราทิศ KODCHAKON BUTSARATHIT

สารนิพนธ์นี้เป็นส่วนหนึ่งของการศึกษาตามหลักสูตรปริญญา วิทยาศาสตรมหาบัณฑิต สาขาวิชาการจัดการเทคโนโลยีสารสนเทศ มหาวิทยาลัยสงขลานครินทร์ A Minor Thesis Submitted in Partial Fulfillment of the Requirements for the Degree of Master of Science Program in Management

of Information Technology Prince of Songkhla University

2564

| ชื่อสารนิพนธ์ | <b>ธ์</b> การเพิ่มประสิทธิภาพระบบจองสลากกินแบ่งรัฐบาลด้วยกลไกการแจ้งเตือง |  |  |
|---------------|---------------------------------------------------------------------------|--|--|
|               | แอปพลิเคชันไลน์ กรณีศึกษา ร้านฟางข้าวจำหน่ายสลากกินแบ่งรัฐบาล             |  |  |
| ผู้เขียน      | นางสาวกชกร บุศราทิศ                                                       |  |  |
| สาขาวิชา      | การจัดการเทคโนโลยีสารสนเทศ                                                |  |  |
|               |                                                                           |  |  |

| อาจารย์ที่ปรึกษาวิทยานิพนธ์หลัก        | คณะกรรมการสอบ                                 |
|----------------------------------------|-----------------------------------------------|
|                                        | ประธานกรรมการ                                 |
| (ผู้ช่วยศาสตราจารย์ดร. สูรีนา มะตาหยง) | (ผู้ช่วยศาสตราจารย์ ดร.วัชรวลี ตั้งคุปตานนท์) |

.....กรรมการ

(ผู้ช่วยศาสตราจารย์ดร. สูรีนา มะตาหยง)

.....กรรมการ

(ดร. น้ำทิพย์ ตระกูลเมฆี)

(ผู้ช่วยศาสตราจารย์ ดร.วัชรวลี ตั้งคุปตานนท์) ประธานคณะกรรมการบริหารหลักสูตรวิทยาศาสตร์มหาบัณฑิต สาขาวิชาการจัดการเทคโนโลยีสารสนเทศ

.....

| ชื่อสารนิพนธ์ | การเพิ่มประสิทธิภาพระบบจองสลากกินแบ่งรัฐบาลด้วยกลไกการแจ้งเตือนผ่าน |
|---------------|---------------------------------------------------------------------|
|               | แอปพลิเคชันไลน์ กรณีศึกษา ร้านฟางข้าวจำหน่ายสลากกินแบ่งรัฐบาล       |
| ผู้เขียน      | นางสาวกชกร บุศราทิศ                                                 |
| สาขาวิชา      | การจัดการเทคโนโลยีสารสนเทศ                                          |
| ปีการศึกษา    | 2564                                                                |

#### บทคัดย่อ

้งานวิจัยนี้เป็นการเพิ่มประสิทธิภาพระบบจองสลากกินแบ่งรัฐบาลด้วยกลไกการแจ้งเตือน ้ผ่านแอปพลิเคชันไลน์ กรณีศึกษา ร้านฟางข้าวจำหน่ายสลากกินแบ่งรัฐบาล โดยมีวัตถุประสงค์เพื่อ พัฒนาระบบจองสลากกินแบ่งรัฐบาลร่วมกับกลไกการแจ้งเตือนผ่านแอปพลิเคชันไลน์และประเมิน ประสิทธิภาพของระบบด้วยแนวคิดลีน (Lean) โดยการเปรียบเทียบประสิทธิภาพของระบบเก่า Pre-Lean กับระบบใหม่ Post-Lean จากนั้นทำการประเมินความพึงพอใจของผู้ใช้งานที่มีต่อระบบ ผู้วิจัย ทำการพัฒนาระบบจองสลากกินแบ่งรัฐบาลเพื่อนำมาแก้ไขปัญหาการจองสลากกินแบ่งรัฐบาลที่มี ้ความยุ่งยากและล่าช้าในการค้นหาข้อมูลรวมถึงการบันทึกข้อมูลต่าง ๆ ที่ไม่เป็นระบบและไม่มีการ ติดตามการดำเนินงาน ซึ่งผู้วิจัยพัฒนาระบบอยู่ในรูปแบบ Responsive Web Design เพื่อรองรับ การใช้งานจากอุปกรณ์ที่หลากหลายของลูกค้าและผู้จำหน่ายสลากกินแบ่งรัฐบาลผ่านเครือข่าย อินเตอร์เน็ต ผู้วิจัยพัฒนาระบบด้วย Visual Studio Code โดยใช้ภาษา PHP, HTML, JavaScript, CSS, jQuery และจัดเก็บข้อมูลลงในฐานข้อมูล My SQL ระบบมีการทำงานร่วมกับ SMS, Line Notify, เครื่องอ่านบาร์โค้ด สามารถเข้าใช้งานระบบได้จาก Web Application โดยตรงหรือเข้าใช้ งานผ่านทาง Line Application โดยการเพิ่มเพื่อน LINE Official Account (Line OA) ของร้านฟาง ข้าวจำหน่ายสลากกินแบ่งรัฐบาล ซึ่งผลการประเมินประสิทธิภาพของระบบด้วยแนวคิดลีนผู้วิจัย ดำเนินการเก็บข้อมูลตั้งแต่ลูกค้าทำการจองไปจนถึงการรับสลากกินแบ่งรัฐบาลตั้งแต่เริ่มต้นจนสิ้นสุด กระบวนการ แสดงผลให้เห็นว่าระบบที่ผู้วิจัยได้พัฒนาขึ้นสามารถลดขั้นตอนการจองสลากกินแบ่ง รัฐบาลจาก 21 ขั้นตอนเหลือ 17 ขั้นตอนผลต่างลดขั้นตอนลง 4 ขั้นตอนและสามารถลดระยะเวลาใน การจองสลากกินแบ่งรัฐบาลจาก 69 นาทีเหลือ 17 นาที ผลต่างลดเวลาลง 52 นาที อีกทั้งสามารถ เพิ่มประสิทธิภาพการจองสลากกินแบ่งรัฐบาลจาก 26.08 % เป็น 76.47 % ซึ่งระบบใหม่สามารถเพิ่ม ประสิทธิภาพจากระบบเดิมได้ถึง 50.39% จากผลการประเมินความพึงพอใจด้านการใช้งานระบบ ได้ผลระดับความพึงพอใจมากที่สุด ( $ar{m{\chi}}$ =4.71) และด้านประสิทธิภาพของระบบได้ผลระดับความพึง พอใจมากที่สุด ( $ar{m{\chi}}$ =4.76) จากระดับคะแนนสูงสุด 5

| Minor Thesis Title | Increasing the Efficiency of the Government Lottery           |
|--------------------|---------------------------------------------------------------|
|                    | Reservation System with Alert Mechanism via Line Application: |
|                    | A Case Study of Fangkhaw Government Lottery Sales             |
| Author             | Kodchakorn Butsarathit                                        |
| Major Program      | Management of Information Technology                          |
| Academic Year      | 2021                                                          |

#### Abstract

This research is to increase the efficiency of the government lottery booking system with the notification mechanism through LINE application, a case study of Fangkhaw government lottery sales. The research objectives are 1) to develop a lottery booking system in conjunction with the notification mechanism through LINE application 2) to evaluate the system's performance with a lean concept by comparing the efficiency of the old Pre-Lean system with the new Post-Lean system 3) to evaluate the user's satisfaction with the system. The researcher developed the government lottery booking system to solve the problem of complicated and delayed government lottery booking process, including unsystematic recording and non-tracking of operations. The researcher developed the system in the form of responsive web design to support the use from a variety of devices of customers and government lottery dealers via internet. The researcher developed the system with Visual Studio Code using PHP, HTML, JavaScript, CSS, jQuery and stored data in My SQL database. The system has integration with SMS, Line Notify, and barcode reader. The users can access the system directly from the web application or access via the LINE application by adding friends LINE Official Account (Line OA) of Fangkhaw government lottery sales. For the results of the evaluation of the system's efficiency with the lean concept, the researcher collected data from the customer making a reservation to receiving the government lottery from the beginning until the end of the process. It shows that the system developed by the researcher can reduce the process of booking government lottery sales from 21 steps to 17 steps, which reduced by 4 steps. The time for booking government lottery sales was reduced from 69 minutes to 17 minutes which, reduced

the time to 52 minutes. This increased the efficiency of government lottery bookings from 26.08% to 76.47%, which increased the efficiency up to 50.39%. The results of users' satisfaction were the highest level of satisfaction ( $\bar{x}$ =4.71) and the efficiency of the system had the highest level of satisfaction ( $\bar{x}$ =4.76) from the highest score of 5.

## กิตติกรรมประกาศ

สารนิพนธ์ ฉบับนี้สำเร็จลุล่วงได้ดี ด้วยความอนุเคราะห์และสนับสนุนจากบุคคลหลายฝ่าย ด้วยกัน ทำให้ผู้จัดทำสารนิพนธ์รู้สึกซาบซึ้งและกราบขอบพระคุณอย่างสูงมา ณ โอกาสนี้ด้วย

ขอขอบคุณ ผู้ช่วยศาสตราจารย์ดร. สูรีนา มะตาหยง อาจารย์ที่ปรึกษาสารนิพนธ์ที่ให้ คำปรึกษาข้อเสนอแนะในการจัดทำสารนิพนธ์ฉบับนี้ และการแก้ไขปัญหาต่าง ๆ ตลอดจนสารนิพนธ์ นี้สำเร็จได้อย่างสมบูรณ์

ขอขอบคุณ ผู้ช่วยศาสตราจารย์ ดร.วัชรวลี ตั้งคุปตานนท์ และ ดร. น้ำทิพย์ ตระกูลเมฆี คณะกรรมการสอบสารนิพนธ์ที่ช่วยให้คำแนะนำ และแนวทางในการจัดทำสารนิพนธ์รวมถึงหลักการ และเทคนิคในการเขียนสารนิพนธ์ให้มีความสมบูรณ์ยิ่งขึ้น

ขอขอบคุณนางสาวณัฏฐณิดา ทองเอียด ที่คอยช่วยติดต่อประสานงานกับอาจารย์ประจำ หลักสูตร MIT และเจ้าหน้าที่ของมหาวิทยาลัยสงขลานครินทร์ และทำการดำเนินงานวิจัยของตนเอง ไปพร้อมกัน และ นางสาวพัชณี ลัดดาวงศ์ที่คอยช่วยเป็นที่ปรึกษาแบ่งปันข้อมูลความรู้รวมถึงการ แนะนำเรื่องเทคนิค การเขียนโปรแกรม และการใช้เครื่องมือต่าง ๆ ร่วมกับโปรแกรมรวมถึงแนะนำ การทำเล่มวิจัยจนวิจัยเสร็จสิ้นสมบูรณ์

และที่สำคัญที่สุด ข้าพเจ้า ขอขอบคุณบิดา มารดา คนในครอบครัว และเพื่อนร่วมรุ่น MIT 16 ทุกท่านที่คอยให้กำลังใจและสนับสนุนทุก ๆ ด้านเสมอมา คุณความดีของสารนิพนธ์ฉบับนี้ ขอยกให้บิดา มารดา ครู อาจารย์ ทุกท่านที่อบรมสั่งสอน จนได้รับความสำเร็จในการศึกษา

กชกร บุศราทิศ

# สารบัญ

| บทคัดย่อก                                           |
|-----------------------------------------------------|
| Abstractข                                           |
| กิตติกรรมประกาศง                                    |
| รายการตารางซ                                        |
| รายการภาพณ                                          |
| บทที่ 1 บทนำ1                                       |
| 1.1 ความสำคัญและที่มาของการวิจัย 1                  |
| 1.2 วัตถุประสงค์ของการวิจัย                         |
| 1.3 ประโยชน์ที่คาดว่าจะได้รับ                       |
| 1.4 ขอบเขตของงานวิจัย                               |
| บทที่ 2 เอกสารและงานวิจัยที่เกี่ยวข้อง5             |
| 2.1 ร้านฟางข้าวจำหน่ายสลากกินแบ่งรัฐบาล5            |
| 2.1.1 สลากกินแบ่งรัฐบาล5                            |
| 2.1.2 ตัวแทนจำหน่าย7                                |
| 2.1.3 ร้านฟางข้าวและสถานที่จำหน่ายสลากกินแบ่งรัฐบาล |
| 2.2 แนวคิดลีน (Lean)                                |
| 2.3 เว็บแอปพลิเคชัน (Web Application)13             |
| 2.4 Visual Studio Code                              |
| 2.5 Responsive Web Design                           |
| 2.6 LINE Official Account                           |
| 2.7 Line Notify                                     |
| 2.8 SMS                                             |
| 2.9 เครื่องอ่านบาร์โค้ด (Barcode Scanner)17         |

# สารบัญ

| 2.10 งานวิจัยที่เกี่ยวข้อง                                             | 19 |
|------------------------------------------------------------------------|----|
| บทที่ 3 วิธีดำเนินงานวิจัย                                             | 24 |
| 3.1 กระบวนการวิเคราะห์ปัญหาวิจัย                                       | 24 |
| 3.1.1 วิเคราะห์สภาพปัญหาและทบทวนวรรณกรรม                               | 24 |
| 3.1.2 เก็บรวบรวมข้อมูลและวิเคราะห์การทำงานในปัจจุบัน                   | 25 |
| 3.2 กระบวนการออกแบบและพัฒนาระบบ                                        | 26 |
| 3.2.1 ออกแบบระบบจองสลากกินแบ่งรัฐบาล                                   | 26 |
| 3.2.2 พัฒนาระบบจองสลากกินแบ่งรัฐบาล                                    | 44 |
| 3.2.3 การนำระบบจองสลากกินแบ่งรัฐบาลไปใช้งาน                            | 55 |
| 3.2.4 ทดสอบการใช้งานระบบ                                               | 55 |
| 3.3 กระบวนการประเมินระบบ                                               | 56 |
| 3.3.1 ประเมินผลการปรับปรุงระบบด้วยแนวคิดลีน (Lean)                     | 56 |
| 3.3.2 ประเมินผลความพึงพอใจของผู้ใช้งานระบบสลากกินแบ่งรัฐบาล            | 57 |
| บทที่ 4 ผลการวิจัย                                                     | 58 |
| 4.1 ผลการพัฒนาระบบ                                                     | 58 |
| 4.1.1 ผลการพัฒนาระบบจองสลากกินแบ่งรัฐบาล                               | 58 |
| 4.1.2 ผลการพัฒนาระบบในรูปแบบ Responsive Web Design                     | 64 |
| 4.1.2 ผลการแจ้งเตือนผ่าน Line Notify                                   | 65 |
| 4.1.3 ผลการส่งรหัส One Time Password (OTP) ด้วย SMS                    | 66 |
| 4.1.4 ผลการทดสอบระบบ                                                   | 67 |
| 4.3 ผลการประเมินประสิทธิภาพการจองสลากกินแบ่งรัฐบาลด้วยแนวคิดลีน (Lean) | 68 |
| 4.4 ผลการประเมินความพึงพอใจของผู้ใช้ระบบ                               | 69 |
| บทที่ 5 บทสรุป                                                         | 71 |

# สารบัญ

| 5.1 สรุปผลการวิจัย                           | . 71                                                                                                    |
|----------------------------------------------|----------------------------------------------------------------------------------------------------|
| 5.2 อภิปรายผล                                | . 72                                                                                                    |
| 5.3 ขอเสนอแนะ                                | . 72                                                                                                    |
| เผนวก                                        | .74                                                                                                    |
| ภาคผนวก ก คู่มือการใช้งานระบบ                | .76                                                                                                    |
| ภาคผนวก ข ข้อตกลงและเงื่อนไขการให้บริการ     | .92                                                                                                    |
| ภาคผนวก ข แบบประเมินความพึงพอใจผู้ใช้งานระบบ | .93                                                                                                    |
| ณานุกรม                                      | .96                                                                                                    |
| วัติผู้เขียน                                 | .98                                                                                                    |
|                                              | 5.1 สรุปผลการวิจัย<br>5.2 อภิปรายผล<br>5.3 ขอเสนอแนะ<br>ภาคผนวก ก คู่มือการใช้งานระบบ<br>ภาคผนวก ข ข้อตกลงและเงื่อนไขการให้บริการ<br>ภาคผนวก ข แบบประเมินความพึงพอใจผู้ใช้งานระบบ |

#### รายการตาราง

| ตารางที่ | 2-1 | วันเวลาจำหน่ายสลากกินแบ่งรัฐบาลหน้าร้านและตามตลาดนัดทั่วไป 11 แห่ง | 11 |
|----------|-----|--------------------------------------------------------------------|----|
| ตารางที่ | 2-2 | สรุปรายงานวิจัยที่เกี่ยวข้อง                                       | 22 |
| ตารางที่ | 3-1 | ข้อมูลผู้ใช้งานระบบ [Table: account]                               | 34 |
| ตารางที่ | 3-2 | One Time Password (OTP) [Table: user_otp]                          | 34 |
| ตารางที่ | 3-3 | งวดสลากกินแบ่งรัฐบาล [Talbe: lottery_main]                         | 35 |
| ตารางที่ | 3-4 | สลากกินแบ่งรัฐบาล [Table: lottery_card]                            | 36 |
| ตารางที่ | 3-5 | ตำแหน่งสถานที่รับสลากกินแบ่งรัฐบาล [Table: location]               | 36 |
| ตารางที่ | 3-6 | โฆษณาออนไลน์ [Table: banner]                                       | 37 |
| ตารางที่ | 3-7 | จองสลากกินแบ่งรัฐบาล [Table: bill]                                 | 37 |
| ตารางที่ | 3-8 | รายละเอียดการจองสลากกินแบ่งรัฐบาล [Table: bill_order]              | 38 |
| ตารางที่ | 3-9 | แบบประเมินความพึงพอใจของผู้ใช้งานระบบ                              | 57 |
| ตารางที่ | 4-1 | ผลการทดสอบระบบจองสลากกินแบ่งรัฐบาล                                 | 67 |
| ตารางที่ | 4-2 | ผลการเปรียบเทียบของ Pre-Lean กับ Post-Lean                         | 68 |
| ตารางที่ | 4-3 | ผลการประเมินความพึงพอใจของผู้ใช้ระบบ                               | 69 |

| <b>ภาพที่ 1-1</b> แผนภาพแสดงสำนักงานคณะกรรมการและนโยบายรัฐวิสาหกิจ (สคร.) จัดเก็บเงินน้ | ำส่ง |
|-----------------------------------------------------------------------------------------|------|
| รายได้แผ่นดิน ณ สิ้นปีงบประมาณ 2563                                                     | 1    |
| ภาพที่ 1-2 แผนภูมิก้างปลาแสดงถึงปัญหาของกระบวนการจองสลากกินแบ่งรัฐบาลในปัจจุบัน .       | 2    |
| <b>ภาพที่ 2-1</b> ส่วนประกอบของสลากกินแบ่งรัฐบาล พ.ศ. 2564                              | 6    |
| <b>ภาพที่ 2-2</b> บัตรผู้จำหน่ายสลากกินแบ่งรัฐ                                          | 8    |
| ภาพที่ 2-3 บัตรตัวแทนจำหน่ายสลากกินแบ่งรัฐบาล                                           | 8    |
| <b>ภาพที่ 2-4</b> ตัวอย่างบัตรผู้ซื้อ – จองล่วงหน้าสลากกินแบ่งรัฐบาล                    | 8    |
| ภาพที่ 2-5 ตัวอย่างสำเนาใบรับสลากกินแบ่งรัฐบาลที่จังหวัดนครศรีธรรมราช                   | 9    |
| ภาพที่ 2-6 ตัวอย่างรับกล่องสลากกินแบ่งรัฐบาลที่ไปรษณีย์ของตัวแทนจำหน่ายประเภทผู้ซื้อ –  | จอง  |
| ล่วงหน้าสลากกินแบ่งรัฐบาล                                                               | 9    |
| ภาพที่ 2-7 ตัวอย่างสลากกินแบ่งรัฐบาลงวดที่ 2 พฤษภาคม 2564 จำนวน 5 เล่ม (500 ใบ)         | 10   |
| ภาพที่ 2-8 ชนิดของบัญชี LINE Official Account                                           | 15   |
| ภาพที่ 2-9 ตัวอย่าง LINE Official Account ของร้านฟางข้าวจำหน่ายสลากกินแบ่งรัฐบาล        | 16   |
| <b>ภาพที่ 2-10</b> หลักการทำงานของเครื่องอ่านบาร์โค้ด                                   | 17   |
| <b>ภาพที่ 2- 11</b> ตัวอย่างบาร์โค้ดและคิวอาร์โค้ดของสลากกินแบ่งรัฐบาล                  | 18   |
| <b>ภาพที่ 3-1</b> วิธีการดำเนินงานวิจัย                                                 | 24   |
| ภาพที่ 3-2 ขั้นตอนการทำงานของระบบเดิมในรูปแบบ Pre-Lean                                  | 25   |
| ภาพที่ 3-3 สถาปัตยกรรมของระบบจองสลากกินแบ่งรัฐบาล                                       | 26   |
| ภาพที่ 3-4 Use Case Diagram ระบบจองสลากกินแบ่งรัฐบาล                                    | 27   |
| ภาพที่ 3-5 Context Diagram ระบบจองสลากกินแบ่งรัฐบาล                                     | 28   |
| ภาพที่ 3-6 DFD Level 1 ระบบจองสลากกินแบ่งรัฐบาล                                         | 29   |
| ภาพที่ 3-7 DFD Level 2 of Process 1 สมัครสมาชิก                                         | 30   |
| <b>ภาพที่ 3-8</b> DFD Level 2 of Process 2 เข้าสู่ระบบ                                  | 30   |
| ภาพที่ 3-9 DFD Level 2 of Process 3 จัดการข้อมูลพื้นฐาน                                 | 30   |
| ภาพที่ 3-10 DFD Level 2 of Process 4 ค้นหาสลากกินแบ่งรัฐบาล                             | 31   |
| ภาพที่ 3-11 DFD Level 2 of Process 5 จองสลากกินแบ่งรัฐบาล                               | 31   |
| ภาพที่ 3-12 DFD Level 2 of Process 6 ตรวจสอบและแก้ไขสถานะการจอง                         | 31   |
| ภาพที่ 3-13 DFD Level 2 of Process 7 ตรวจสอบสถานะการจอง                                 | 313  |
| ภาพที่ 3-14 DFD Level 2 of Process 8 ยกเลิกการจอง                                       | 313  |

| 33 |
|----|
| 39 |
| 39 |
| 40 |
| 41 |
| 41 |
| 42 |
| 43 |
| 43 |
| 44 |
| 46 |
| 47 |
| 48 |
| 49 |
| 49 |
| 50 |
| 51 |
| 52 |
| 53 |
| 53 |
| 54 |
| 56 |
| 58 |
| 58 |
| 59 |
| 59 |
| 60 |
| 60 |
| 61 |
|    |

| <b>ภาพที่ 4-8</b> หน้าจองสลากกินแบ่งรัฐบาล             | 61                                     |
|--------------------------------------------------------|----------------------------------------|
| <b>ภาพที่ 4-9</b> หน้าตรวจสอบและแก้ไขสถานะการจอง       |                                        |
| <b>ภาพที่ 4-10</b> แก้ไขสถานะการจอง                    |                                        |
| ภาพที่ 4-11 หน้าตรวจสอบสถานะการจองสลากกินแ             | .บ่งรัฐบาล63                           |
| <b>ภาพที่ 4-12</b> หน้ายกเลิกการจองสลากกินแบ่งรัฐบาล   |                                        |
| <b>ภาพที่ 4-13</b> แสดงผลบนสมาร์ทโฟน                   |                                        |
| <b>ภาพที่ 4-14</b> แสดงผลบนแท็บแลต                     |                                        |
| <b>ภาพที่ 4-15</b> แสดงผลบนจอคอมพิวเตอร์               |                                        |
| <b>ภาพที่ 4-16</b> แจ้งเตือนสมัครสมาชิก                |                                        |
| <b>ภาพที่ 4-17</b> แจ้งเตือนลืมรหัสผ่าน                |                                        |
| <b>ภาพที่ 4-18</b> แจ้งเตือนเปลี่ยนรหัสผ่านใหม่        | 76                                     |
| <b>ภาพที่ 4-19</b> แจ้งเตือนจองสลากกินแบ่งรัฐบาล       | 65                                     |
| <b>ภาพที่ 4-20</b> แจ้งเตือนจองสำเร็จ                  | 76                                     |
| <b>ภาพที่ 4-21</b> แจ้งเตือนยกเลิกการจอง               | 65                                     |
| ภาพที่ 4-22 การส่งรหัส OTP สมัครสมาชิก                 |                                        |
| ภาพที่ 4-23 การส่งรหัส OTP เปลี่ยนรหัสผ่าน             |                                        |
| <b>ภาพที่ 4-24</b> กราฟแท่งแสดงผลการเปรียบเทียบ Pre-   | -Lean กับ Post-Lean68                  |
| ภาพที่ ก-1 QR Code ระบบจองสลากกินแบ่งรัฐบาล            | และ Line OA ของร้านฟางข้าว74           |
| <b>ภาพที่ ก-2</b> เพิ่มเพื่อน Line OA Fangkhaw Lottery | เพื่อรับลิงค์เข้าสู่เว็บแอปพลิเคชั่น74 |
| <b>ภาพที่ ก-3</b> หน้าแรกของระบบ                       | 75                                     |
| <b>ภาพที่ ก-4</b> การสมัครสมาชิก                       |                                        |
| <b>ภาพที่ ก-5</b> ยืนยันตัวตนด้วยรหัส OTP              | 76                                     |
| <b>ภาพที่ ก-6</b> การเข้าสู่ระบบ                       | 76                                     |
| <b>ภาพที่ ก-7</b> เข้าสู่ระบบสำเร็จ                    |                                        |
| <b>ภาพที่ ก-8</b> การค้นหาสลากกินแบ่งรัฐบาล            | 77                                     |
| <b>ภาพที่ ก-9</b> การจองสลากกินแบ่งรัฐบาล              |                                        |
| ภาพที่ ก-10 ประวัติการสั่งจอง                          |                                        |

| ภาพที่ | <b>ก-11</b> รายละเอียดการสั่งจอง                                                      | 80 |
|--------|---------------------------------------------------------------------------------------|----|
| ภาพที่ | <b>ก-12</b> ยกเลิกการจอง                                                              | 80 |
| ภาพที่ | <b>ก-13</b> ข้อมูลส่วนตัว                                                             | 81 |
| ภาพที่ | <b>ก-14</b> QR Code ระบบจองสลากกินแบ่งรัฐบาลและ Line OA ของร้านฟางข้าว                | 82 |
| ภาพที่ | <b>ก-15</b> เพิ่มเพื่อน Line OA Fangkhaw Lottery เพื่อรับลิงค์เข้าสู่เว็บแอปพลิเคชั่น | 82 |
| ภาพที่ | <b>ก- 16</b> จัดการข้อมูลภายใน Line OA : Fangkhaw Lottery                             | 83 |
| ภาพที่ | <b>ก-17</b> หน้าแรกของระบบ                                                            | 83 |
| ภาพที่ | <b>ก-18</b> การเข้าสู่ระบบ                                                            | 84 |
| ภาพที่ | <b>ก-19</b> เข้าสู่ระบบสำเร็จ                                                         | 84 |
| ภาพที่ | <b>ก-20</b> ปุ่มการจัดข้อมูลภายในการระบบ                                              | 85 |
| ภาพที่ | <b>ก-21</b> บัญชีผู้ใช้ (Account)                                                     | 85 |
| ภาพที่ | <b>ก-22</b> แก้ไขข้อมูลบัญชีผู้ใช้ (Account)                                          | 86 |
| ภาพที่ | <b>ก-23</b> การแจ้งเตือน Line Notify                                                  | 86 |
| ภาพที่ | <b>ก-24</b> รายการจองสลากกินแบ่งรัฐบาล                                                | 87 |
| ภาพที่ | <b>ก-25</b> แก้ไขรายการจองสลากกินแบ่งรัฐบาล                                           | 88 |
| ภาพที่ | <b>ก-26</b> จุดรับสลากกินแบ่งรัฐบาล                                                   | 88 |
| ภาพที่ | <b>ก-27</b> เพิ่มหรือแก้ไขจุดรับสลากกินแบ่งรัฐบาล                                     | 89 |
| ภาพที่ | <b>ก-28</b> จัดการสลากกินแบ่งรัฐบาล                                                   | 89 |
| ภาพที่ | <b>ก-29</b> เพิ่มข้อมูลสลากกินแบ่งรัฐบาล                                              | 90 |
| ภาพที่ | <b>ก-30</b> ข้อมูลสลากกินแบ่งรัฐบาลนำเข้าสู่ระบบ                                      | 90 |
| ภาพที่ | <b>ก- 31</b> อัพเดทข้อมูลหน้าจัดการสลากกินแบ่งรัฐบาล                                  | 91 |
| ภาพที่ | <b>ก-32</b> ระบบข่าว แบนเนอร์ (โฆษณาออนไลน์)                                          | 91 |
| ภาพที่ | <b>ก-33</b> เพิ่มและแก้ไขระบบข่าว แบนเนอร์                                            | 92 |
|        |                                                                                       |    |

# บทที่ 1

บทนำ

ผู้วิจัยได้กล่าวถึงความสำคัญและที่มาของการวิจัย รวมถึงวัตถุประสงค์ของการวิจัย ประโยชน์ที่คาดว่าจะได้รับและขอบเขตของงานวิจัยดังต่อไปนี้

## 1.1 ความสำคัญและที่มาของการวิจัย

สลากกินแบ่งรัฐบาลมีความเกี่ยวข้องกับผู้คนในสังคมไทยมาเป็นระยะเวลานาน ตั้งแต่ปี พ.ศ. 2417 จนถึงปัจจุบัน [1] คนไทยส่วนใหญ่มีความผูกพันเกี่ยวกับเรื่องความเชื่อและโชค ลาภจึงทำให้คนไทยชื่นชอบการเสี่ยงโชค สลากกินแบ่งรัฐบาลถือว่าเป็นอีกทางเลือกหนึ่งที่สามารถ ตอบสนองความคาดหวังที่เปรียบเสมือนเป็นโอกาสและเส้นทางลัดทำให้ผู้บริโภคเชื่อว่าสามารถมีชีวิต ที่ดีขึ้นได้ถ้าหากถูกรางวัล แนวโน้มสลากกินแบ่งรัฐบาลมีการเจริญเติบโตอย่างต่อเนื่อง จากสำนักงานคณะกรรมการและนโยบายรัฐวิสาหกิจ (สคร.) สลากกินแบ่งรัฐบาลขึ้นมาเป็นอันดับ 1 ที่นำส่งรายได้แผ่นดินสูงสุด [2] ปีงบประมาณ 2563 สามารถสร้างรายได้ให้กับประเทศสูงถึง 46,598 ล้านบาท [3] สำนักงานสลากกินแบ่งรัฐบาลเป็นผู้ผูกขาดด้านการผลิตและจัดจำหน่าย [4] ไม่ได้จัด จำหน่ายสลากกินแบ่งรัฐบาลด้วยตนเองแต่เป็นการจำหน่ายแบบขายส่ง โดยจัดสรรให้ตัวแทน จำหน่ายเป็นผู้ขายปลีกให้กับผู้บริโภคแทน ซึ่งการที่จะได้รับเลือกเป็นตัวแทนจำหน่ายจะต้องมี คุณสมบัติตามที่สำนักงานสลากกินแบ่งรัฐบาลกำหนดเท่านั้นจึงจะสามารถจำหน่ายได้และถือได้ว่า ตัวแทนจำหน่ายเป็นส่วนหนึ่งในการขับเคลื่อนองค์กรรัฐวิสาหกิจให้บรรลุเป้าหมายและประสบ ความสำเร็จ ดังภาพที่ 1-1

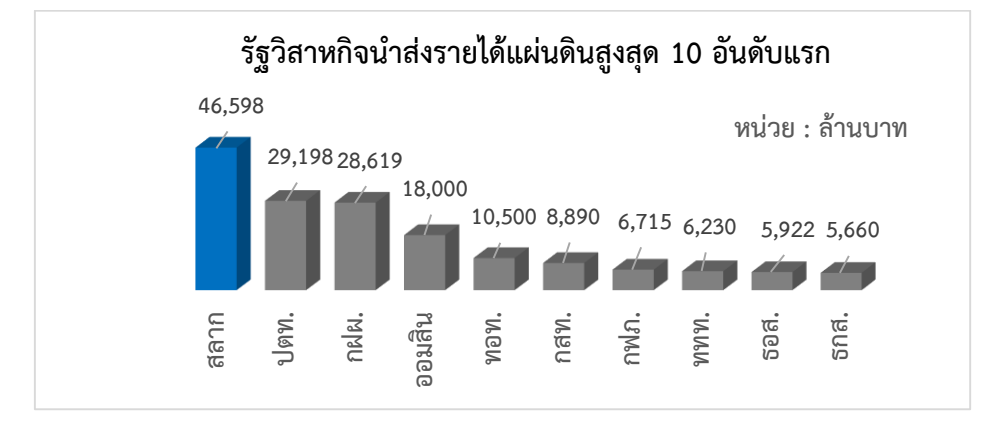

**ภาพที่ 1-1** แผนภาพแสดงสำนักงานคณะกรรมการและนโยบายรัฐวิสาหกิจ (สคร.) จัดเก็บเงินนำส่ง รายได้แผ่นดิน ณ สิ้นปีงบประมาณ 2563 ที่มาของภาพ : <u>http://www.sepo.go.th/news/1077</u>

้ร้านฟางข้าวตั้งอยู่ที่ตำบลสวนหลวง อำเภอเฉลิมพระเกียรติ จังหวัดนครศรีธรรมราช ้ได้รับการคัดเลือกให้เป็นตัวแทนจำหน่ายสลากกินแบ่งรัฐบาลซึ่งเป็นสถานที่แรกและสถานที่เดียวของ ้อำเภอเฉลิมพระเกียรติ ได้ดำเนินธุรกิจจัดจำหน่ายสลากกินแบ่งรัฐบาลอย่างต่อเนื่องมาเป็นระยะเวลา 10 กว่าปี ต่อมาสำนักงานสลากกินแบ่งรัฐบาลได้เปิดรับสมัครผู้ซื้อ - จองล่วงหน้า จึงทำให้มีผู้ค้า สลากกินแบ่งรัฐบาลรายย่อยเพิ่มขึ้นมาเป็นจำนวนมากส่งผลให้มีการจำหน่ายที่ยากและลำบากขึ้น ทางร้านจึงมีแนวคิดเปิดให้บริการการจองเลขสลากกินแบ่งรัฐบาลแก่ลูกค้าเพื่อเอาชนะคู่แข่งขันทาง ้ธุรกิจรายอื่น โดยให้ลูกค้าสามารถจองสลากกินแบ่งรัฐบาลล่วงหน้าและสามารถนัดรับเลขสลากกิน แบ่งรัฐบาลที่หน้าร้านหรือตามตลาดนัดที่ลูกค้าต้องการได้ ซึ่งปัจจุบันมีการจำหน่ายสลากกินแบ่ง ้รัฐบาลหลายสถานที่ มีแผงจำหน่ายหน้าร้านคอยให้บริการลูกค้าและแผงจำหน่ายตามตลาดนัดทั่วไป รวม 11 แห่ง การจำหน่ายที่ตลาดในแต่ละสถานที่จะมีช่วงเช้าและช่วงบ่ายและมีเวลาแตกต่างกันใน แต่ละวัน ผู้จำหน่ายจำเป็นจะต้องเดินทางไปมาระหว่างตลาด การที่ลูกค้าโทรมาจองเลขสลากกินแบ่ง ้รัฐบาลจากผู้จำหน่ายจึงมีขั้นตอนในการค้นหาเลขสลากกินแบ่งรัฐบาลให้แก่ลูกค้าค่อนข้างล่าช้า การ ติดต่อสื่อสารระหว่างแผงจำหน่ายหน้าร้านกับแผงจำหน่ายที่ตลาดมีความยากลำบาก มีการจดบันทึก ข้อมูลการจองสลากกินแบ่งรัฐบาลด้วยลายมือ ไม่มีการติดตามการดำเนินงานว่าลูกค้าได้รับสลากกิน ้แบ่งรัฐบาลแล้วหรือไม่ บางกรณีลูกค้าจองเลขสลากกินแบ่งรัฐบาลซ้ำซ้อน ทำให้ลูกค้าไม่ได้เลขสลาก ้กินแบ่งรัฐบาลตามที่ต้องการและเสียเวลาในการรอคอยจนเกิดความไม่พอใจ อีกทั้งลูกค้ามีตัวเลือก ้อื่นสามารถไปเลือกซื้อสลากกินแบ่งรัฐบาลกับผู้จำหน่ายรายอื่นได้ ทำให้ทางร้านเสียโอกาสในการ ้จำหน่ายให้แก่ลูกค้าไป ซึ่งส่งผลกระทบต่อธุรกิจทำให้กระบวนการจองสลากกินแบ่งรัฐบาลของร้าน ฟางข้าวขาดประสิทธิภาพดังแผนภูมิก้างปลาภาพที่ 1-2

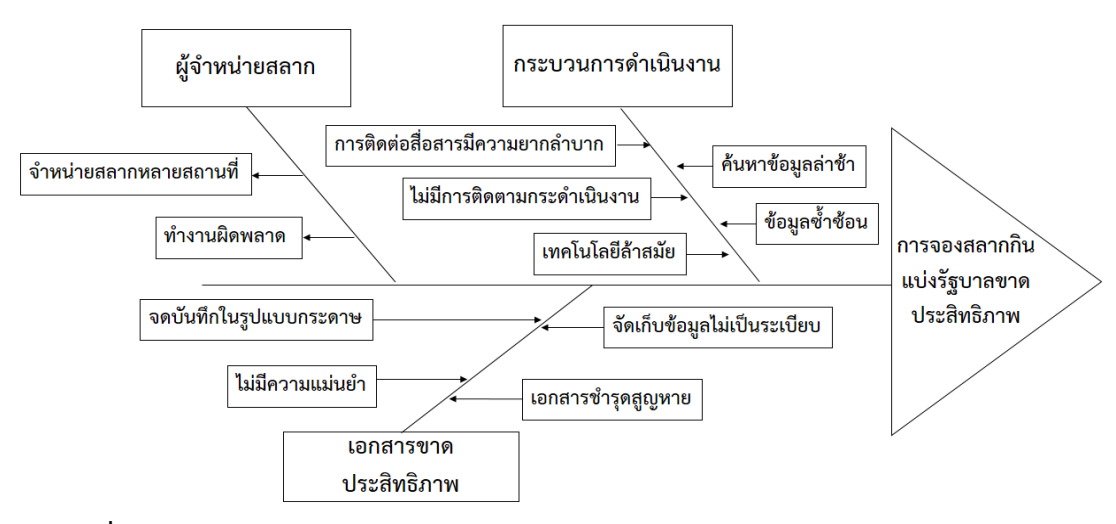

ภาพที่ 1-2 แผนภูมิก้างปลาแสดงถึงปัญหาของกระบวนการจองสลากกินแบ่งรัฐบาลในปัจจุบัน

จากการวิเคราะห์สภาพปัญหาดังกล่าวผู้วิจัยทำการศึกษาเครื่องมือที่จะนำมาปรับใช้ ในการปรับปรุงกระบวนการจองสลากกินแบ่งรัฐบาลให้ดียิ่งขึ้นและให้สอดคล้องกับบริบทของ ร้านฟางข้าว ผู้วิจัยมีแนวคิดในการพัฒนาเว็บแอปพลิแคชันระบบจองสลากกินแบ่งรัฐบาลเพื่อนำมา เป็นเครื่องมือในการจัดการกระบวนการจองสลากกินแบ่งรัฐบาลทำให้การจองสลากกินแบ่งรัฐบาล เป็นไปอย่างมีระบบ สามารถค้นหาเลขสลากกินแบ่งรัฐบาลได้รวดเร็วยิ่งขึ้น ลดความซ้ำซ้อนของข้อมูล ประหยัดเวลา ร่วมกับกลไกการแจ้งเตือนผ่านแอปพลิเคชันไลน์สามารถแจ้งเตือนอัตโนมัติและส่งการ แจ้งเตือนเข้าผ่านกลุ่มหรือบัญชีส่วนตัวผ่าน API อีกทั้งสามารถติดตามสถานะการจองสลากกินแบ่ง รัฐบาลได้ทันที ผู้วิจัยได้นำแนวคิดลีน (Lean) เข้ามาเป็นเครื่องมือในการปรับปรุงกระบวนการทำงาน ลดขั้นตอนการทำงานที่ไม่จำเป็นและนำมาประเมินประสิทธิภาพของระบบในการเปรียบเทียบระบบ เก่า Pre-Lean กับระบบใหม่ Post-Lean

#### 1.2 วัตถุประสงค์ของการวิจัย

- 1.2.1 เพื่อพัฒนาระบบจองสลากกินแบ่งรัฐบาลร่วมกับกลไกการแจ้งเตือนผ่านแอปพลิเคชันไลน์
- 1.2.2 เพื่อประเมินประสิทธิภาพของระบบด้วยแนวคิดลีน (Lean)
- 1.2.3 เพื่อประเมินความพึงพอใจของผู้ใช้งานระบบจองสลากกินแบ่งรัฐบาล

## 1.3 ประโยชน์ที่คาดว่าจะได้รับ

- 1.3.1 ร้านฟางข้าวมีระบบการจองสลากกินแบ่งรัฐบาลโดยใช้เว็บแอปพลิเคชัน
- 1.3.2 สามารถติดตามสถานะการจองสลากกินแบ่งรัฐบาลด้วยกลไกการแจ้งเตือนผ่านแอป พลิเคชันไลน์
- 1.3.3 ลดขั้นตอนระยะเวลาในการดำเนินงานและเพิ่มประสิทธิภาพของการจองสลากสลากกิน แบ่งรัฐบาลให้ดียิ่งขึ้น

## 1.4 ขอบเขตของงานวิจัย

การเพิ่มประสิทธิภาพระบบจองสลากกินแบ่งรัฐบาลด้วยกลไกการแจ้งเตือนผ่าน แอปพลิเคชันไลน์ กรณีศึกษา ร้านฟางข้าวจำหน่ายสลากกินแบ่งรัฐบาล เป็นการวิจัยและพัฒนาระบบ ด้วยเว็บแอปพลิเคชันโดยนำเทคนิค Responsive Web Design เป็นเทคนิคการออกแบบเว็บไซต์ แบบใหม่ สามารถการปรับเปลี่ยนขนาดของเว็บไซต์ให้เหมาะสมกับการแสดงผลบนหน้าจอที่ หลากหลาย และได้นำกลไกการแจ้งเตือนผ่านแอปพลิเคชันไลน์มาประยุกต์ใช้กับระบบเพื่อเข้ามาเป็น เครื่องมือในการแจ้งเตือนต่าง ๆ โดยขอบเขตด้านระบบมีฟังก์ชั่นการใช้งานดังนี้

#### 1.4.1 ขอบเขตของระบบ

#### *ผู้จำหน่ายสลากกินแบ่งรัฐบาล*

- เข้าสู่ระบบ
- จัดการข้อมูลบัญชีผู้ใช้และกำหนดสิทธิ์การใช้งาน
- เพิ่ม แก้ไข ค้นหา ข้อมูลสลากกินแบ่งรัฐบาล
- เพิ่ม แก้ไข ข้อมูลสถานที่รับสลากกินแบ่งรัฐบาล
- เพิ่ม แก้ไข ลบ ระบบข่าวโฆษณาออนไลน์
- ตรวจสอบสถานะการจอง
- แก้ไขสถานะการจองสลากกินแบ่งรัฐบาล
- ติดตามสถานะการจองสลากกินแบ่งรัฐบาลด้วยการแจ้งเตือนผ่าน Line notify

#### <u>ลูกค้า</u>

- สมัครสมาชิก
- เข้าสู่ระบบ
- แก้ไขข้อมูลส่วนตัว
- ค้นหา สลากกินแบ่งรัฐบาล
- เพิ่ม ข้อมูลการจองสลากกินแบ่งรัฐบาล
- เลือกสถานที่รับสลากกินแบ่งรัฐบาล
- ยกเลิกการจองสลากกินแบ่งรัฐบาล
- ตรวจสอบข้อมูลการจองสลากกินแบ่งรัฐบาล
- ตรวจสอบสถานะการจองสลากกินแบ่งรัฐบาล

## 1.4.2 ขอบเขตด้านเนื้อหา

เนื้อหาและรายละเอียดการจองสลากกินแบ่งรัฐบาลบนเว็บแอปพลิเคชั่นทางร้าน ฟางข้าวเป็นผู้ให้ข้อมูลต่าง ๆ ของร้านและข้อมูลเลขสลากกินแบ่งรัฐบาลที่ร้านฟางข้าวได้รับมาจาก กองสลากกินแบ่งรัฐบาลเท่านั้น ทางร้านจะเป็นผู้รับรองในส่วนของการแสดงเนื้อหาทั้งหมดที่ใช้บน เว็บแอปพลิเคชัน

#### 1.4.3 ประชากรและกลุ่มตัวอย่าง

ประชากรและกลุ่มตัวอย่างในงานวิจัยชิ้นนี้คือกลุ่มที่มีส่วนเกี่ยวข้องกับการจอง สลากกินแบ่งรัฐบาลได้แก่ผู้จำหน่ายสลากกินแบ่งรัฐบาลและลูกค้าโดยเลือกจากการสุ่มแบบเจาะจง

# บทที่ 2 เอกสารและงานวิจัยที่เกี่ยวข้อง

เนื้อหาในบทนี้จะกล่าวถึงบริบทของสถานที่วิจัยคือ ร้านฟางข้าวจำหน่ายสลากกิน แบ่งรัฐบาลเพื่อให้เห็นถึงกระบวนการจองสลากกินแบ่งรัฐบาลและสภาพปัญหาที่เกิดขึ้นในปัจจุบัน จากนั้นผู้วิจัยจะนำเสนอหลักการและเครื่องมือที่สามารถจะนำมาช่วยปรับปรุงกระบวนการทำงานให้ มีประสิทธิภาพมากยิ่งขึ้น ประกอบด้วย แนวคิดลีน (Lean), Web Application, Visual Studio Code, Responsive Web Design, LINE Official Account, Line Notify, SMS, เครื่องสแกน บาร์โค้ด และมีการทบทวนเอกสารและงานวิจัยที่เกี่ยวข้อง ดังนี้

#### 2.1 ร้านฟางข้าวจำหน่ายสลากกินแบ่งรัฐบาล

เนื้อหาในหัวข้อนี้จะกล่าวถึงสลากกินแบ่งรัฐบาลและความเป็นมาของสลากกินแบ่ง รัฐบาล และจะกล่าวถึงตัวแทนจำหน่ายที่มีหน้าที่จำหน่ายให้แก่รัฐบาลซึ่งร้านฟางข้าวได้รับคัดเลือก ให้เป็นตัวแทนประเภทบุคคลทั่วไปจากนั้นจะกล่าวถึงร้านฟางข้าวและสถานที่จำหน่ายสลากกินแบ่ง รัฐบาลในปัจจุบัน

#### 2.1.1 สลากกินแบ่งรัฐบาล

สลากกินแบ่งรัฐบาลเป็นลอตเตอรี่ชนิดหนึ่งในประเทศไทย โดยสลากกินแบ่งรัฐบาล ถือกำเนิดขึ้นครั้งแรกในประเทศไทยเมื่อ พ.ศ.2417 [5] ในสมัยพระบาทสมเด็จพระจุลจอมเกล้า เจ้าอยู่หัวรัชกาลที่ 5 กำเนิดขึ้นเนื่องในโอกาสเฉลิมพระชนมพรรษา โดยพระราชทานพระบรม ราชานุญาตให้กรมทหารมหาดเล็กรักษาพระองค์ทำการออกรางวัลลอตเตอรี่ขึ้น วัตถุประสงค์เพื่อ ช่วยเหลือพ่อค้าแม่ค้าให้สามารถขายของที่นำมาตั้งแสดงภายในพิพิธภัณฑ์ (โรงมิวเซียม) ได้มากขึ้นแต่ ยังไม่เป็นที่นิยมมากนักเพราะสมัยนั้นคนไทยส่วนใหญ่นิยมชื้อหวย ก.ข. ต่อมาสมัยรัชกาลที่ 6 ได้เริ่มมี การออกเลขลอตเตอรี่อีกครั้ง โดยประเทศอังกฤษต้องการจะกู้เงินจากประเทศไทยแต่ไม่กล้ากู้โดยตรง พระบาทสมเด็จพระมงกุฎเกล้าเจ้าอยู่หัว ทรงพระกรุณาโปรดเกล้า ๆ พระราชทานพระบรมรา ชานุญาตให้ออกลอตเตอรี่โดยใช้ชื่อว่า "ลอตเตอรี่สภารักชาติแห่งประเทศอังกฤษ" ผ่านมาหลายยุค สมัยมีการปรับปรุงเปลี่ยนแปลงรูปแบบและการออกรางวัล โดยใช้ชื่อว่า "ลอตเตอรี่รัฐบาลสยาม" จนถึง พ.ศ. 2478 เปลี่ยนมาเป็น "สลากกินแบ่งบำรุงเทศบาล" หรือ "สลากกินแบ่งบำรุงฉลอง รัฐธรรมนูญ" หรือ "สลากกินแบ่งรัฐบาลไทย" จนถึง พ.ศ. 2491 จึงเปลี่ยนมาใช้คำว่า "สลากกินแบ่ง รัฐบาล" จนถึงปัจจุบัน โดยสลากกินแบ่งรัฐบาลในปัจจุบันจะมีส่วนประกอบ ดังนี้

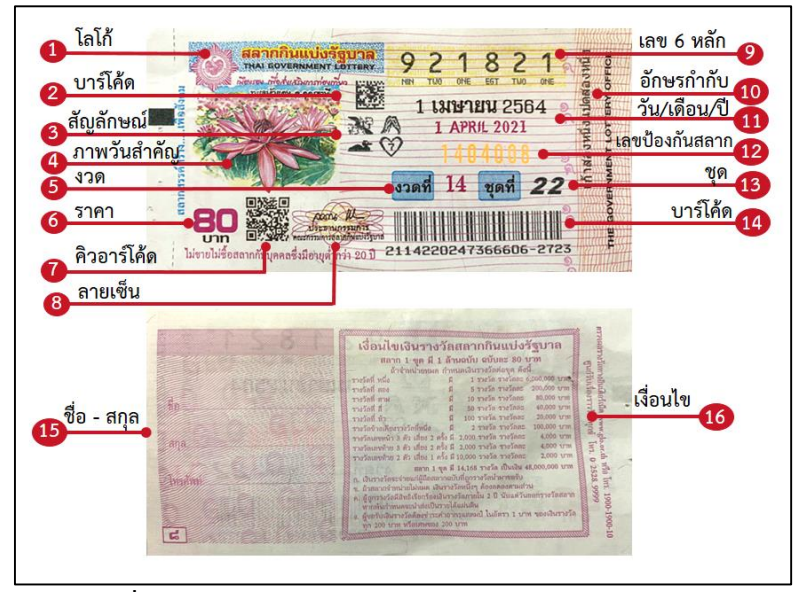

**ภาพที่ 2-1** ส่วนประกอบของสลากกินแบ่งรัฐบาล พ.ศ. 2564

รูปแบบของลอตเตอรี่หรือสลากกินแบ่งรัฐบาลได้มีการปรับปรุงละเปลี่ยนแปลง อย่างต่อเนื่องเพื่อให้มีความสวยงามและดึงดูดในการเลือกซื้อ มีการออกแบบลวดลายให้เข้ากับยุค สมัย ภาพของสลากกินแบ่งรัฐบาลในแต่ละงวดจะมีความต่อเนื่องและมีความสำคัญภาพจะไม่ซ้ำกับ รูปแบบที่เคยพิมพ์มาและเพิ่มความยากในการจัดทำสลากกินแบ่งรัฐบาลเพื่อป้องกันการ ลอกเลียนแบบจากภาพจะแสดงถึงส่วนประกอบของสลากกินแบ่งรัฐบาล ได้แก่

หมายเลข 1 โลโก้ เป็นเครื่องหมายสินค้าของสลากกินแบ่งรัฐบาล

หมายเลข 2 บาร์โค้ด เป็นบาร์โค้ด 2 มิติ แบบ Data Matrix มีไว้สำหรับเก็บข้อมูล สลากกินแบ่งรัฐบาล จะสามารถอ่านข้อมูลที่บรรจุได้โดยใช้เครื่องอ่านบาร์โค้ด

หมายเลข 3 สัญลักษณ์แปรเปลี่ยนหรือสัญลักษณ์ภาพ เป็นการสุ่มพิมพ์ออกมาจาก ระบบไว้ตรวจสอบความถูกต้องของสลากว่าเป็นของจริงหรือถูกแก้ไขมาหรือไม่จะมีด้วยกันทั้งหมด 4 ภาพ แต่ละใบจะมีภาพไม่ซ้ำกัน

หมายเลข 4 ภาพวันสำคัญ เป็นภาพสถานที่ท่องเที่ยวหรือเทศกาลต่าง ๆ ของ ประเทศไทยโดยจะมีไม่ซ้ำกันในแต่ละงวดเพื่อเพิ่มความสวยงามและส่งเสริมการท่องเที่ยงของ ประเทศไทย

หมายเลข 5 งวด เป็นตัวเลขกำกับงวดของสลากกินแบ่งรัฐบาล หมายเลข 6 ราคา สลากกินแบ่งรัฐบาลจำหน่ายอยู่ที่ราคา 80 บาท หมายเลข 7 QR Code สลากกินแบ่งรัฐบาลเพื่อส่งเสริมการท่องเที่ยวจะมีข้อมูล การท่องเที่ยวในสถานที่ต่าง ๆ ของประเทศไทยหรือข้อมูลที่เชื่อมโยงกับภาพบนสลากกินแบ่งรัฐบาล หมายเลข 8 ลายเซ็น เป็นลายเซ็นของประธานกรรมการคณะกรรมการเซ็นสลากกิน แบ่งรัฐบาลเพื่อรับรองความถูกต้องและป้องกันการปลอมแปลงสลากกินแบ่งรัฐบาล

หมายเลข 9 เลขสลากกินแบ่งรัฐบาล มีจำนวน 6 หลัก ตั้งแต่เลข 000000 – 999999 และมีตัวอักษรภาษาอังกฤษด้านล่างกำกับแต่ละตัวเลขซึ่งข้อมูลจะต้องตรงกัน

หมายเลข 10 อักษรกำกับเลขสลาก เป็นตัวอักษรไทยบอกตัวเลขสลากกินแบ่ง รัฐบาล 6 หลัก

หมายเลข 11 วัน เดือน ปี จะแสดงวันที่ประกาศผลรางวัลสลากกินแบ่งรัฐบาลและ การประกาศผลรางวัลสลากกินแบ่งรัฐบาลจะเกิดขึ้นในวันที่ 1 และ วันที่ 16 ของทุกเดือน แต่จะมีใน บางกรณีที่การออกรางวัลจะคลาดเคลื่อนไปประมาณ 1 วัน

หมายเลข 12 เลขป้องกันปลอมสามารถสะท้อนแสงได้ มีไว้เพื่อตรวจสอบและ ป้องกันการปลอมแปลงสลากกินแบ่งรัฐบาล

หมายเลข 13 ชุดสลากกินแบ่งรัฐบาล เป็นตัวเลขกำกับชุดของสลากกินแบ่งรัฐบาล หมายเลข 14 บาร์โค้ด 1 มิติ หรือ รหัสแท่ง ไว้สำหรับเก็บข้อมูลสลากกินแบ่งรัฐบาล จะสามารถอ่านข้อมูลที่บรรจุได้โดยใช้เครื่องอ่านบาร์โค้ด

หมายเลข 15 ชื่อ นามสกุล เบอร์โทรศัพท์ สามารถเขียนชื่อของผู้ถือสลากกินแบ่ง รัฐบาลเพื่อแสดงความเป็นของเจ้าของ

หมายเลข 16 เงื่อนไขสำหรับรับเงินรางวัลสลากกินแบ่งรัฐบาล หากถูกรางวัลให้ทำ ขั้นตอนเงื่อนไขข้างต้น

2.1.2 ตัวแทนจำหน่าย

สำนักงานสลากกินแบ่งรัฐบาลเป็นผู้ผูกขาดด้านการผลิตและจัดจำหน่ายไม่ได้ จำหน่ายสลากกินแบ่งรัฐบาลด้วยตัวเองแต่จะจัดสรรให้กับบุคคลและหน่วยงานราชการที่สำนักงาน สลากกินแบ่งรัฐบาลเป็นผู้คัดเลือกให้นำไปจำหน่ายซึ่งเป็นการจำหน่ายแบบขายส่งเพื่อลดภาระในการ จัดจำหน่ายเองและช่วยเหลือให้บุคคลข้างต้นมีอาชีพจากการจำหน่ายสลากกินแบ่งรัฐบาล สำนักงาน สลากกินแบ่งรัฐบาลได้กำหนดคุณสมบัติของตัวแทนจำหน่ายสลากไว้ (โควตา) 2 ประเภท [6] คือ ตัวแทนจำหน่ายประเภทบุคคลทั่วไปและตัวแทนจำหน่าย สมาคม มูลนิธิ หรือองค์กรการกุศลต่างๆ และปัจจุบันเปิดให้ประชาชนทั่วไปสามารถจำหน่ายได้ในรูปแบบ ซื้อ – จองล่วงหน้าสลากกินแบ่ง รัฐบาล เพื่อเปิดโอกาสให้ผู้ค้าตัวจริงได้ได้เข้าถึงสลากินแบ่งรัฐบาลผ่านธนาคารกรุงไทยทั่วประเทศ โดยคุณสมบัติของผู้ซื้อ – จองล่วงหน้าสลากกินแบ่งรัฐบาลจะคล้ายกับประเภทที่ 1 ตัวแทนจำหน่าย ประเภทบุคคลทั่วไป ซึ่งตัวแทนจำหน่ายข้างต้นจะต้องมีหลักเกณฑ์เงื่อนไขที่ต้องปฏิบัติและถ้าหาก ตัวแทนจำหน่ายขาดคุณสมบัติจะถูกตัดสิทธิ์การจำหน่าย

้ร้านฟางข้าวจำหน่ายสลากกินแบ่งรัฐบาลเป็นตัวแทนจำหน่ายแบบประเภทที่ 1 ้ตัวแทนจำหน่ายประเภทบุคคลทั่วไปซึ่งมีทั้งแบบโควตาและแบบซื้อ – จองล่วงหน้า โดยทาง ้สำนักงานสลากกินแบ่งรัฐบาลได้คัดเลือกให้เป็นตัวแทนจำหน่ายของอำเภอเฉลิมพระเกียรติ จังหวัด ้นครศรีธรรมราช และได้ออกบัตรประจำตัวเพื่อใช้แสดงตัวตนและสร้างความเชื่อมั่นให้ผู้จำหน่าย ้เพื่อให้ผู้จำหน่ายนำไปแสดงตัวตนให้กับลูกค้าและเจ้าหน้าที่ใช้ในการตรวจสอบการซื้อขาย รายละเอียดภายในบัตรจะระบุข้อมูลรูปภาพ ชื่อ นามสกุล จังหวัดที่รับสลากกินแบ่งรัฐบาล รหัส ตัวแทนจำหน่ายมีบาร์โค้ดและคิวอาร์โค้ดสำหรับตรวจสอบข้อมูลผู้จำหน่ายและมีวันหมดอายุหาก ไม่ได้ต่อสัญญา ซึ่งปัจจุบันบัตรตัวแทนจำหน่ายล่าสุดมีวันหมดอายุของบัตรอยู่ที่ วันที่ 1 ธันวาคม 2562 แต่ยังไม่ได้รับบัตรตัวแทนจำหน่ายในปีที่ขายปัจจุบัน ทางสำนักงานสลากกินแบ่งรัฐบาลให้ เหตุผลว่าในส่วนของผู้จำหน่ายที่ยังไม่ได้รับบัตรสามารถขายสลากกินแบ่งรัฐบาลได้ตามปกติไม่ถือเป็น ้ความผิดเพราะไม่ใช่อาชีพต้องห้ามหรือต้องขออนุญาต ซึ่งตัวอย่างบัตรผู้จำหน่ายสลากกินแบ่งรัฐบาล บัตรตัวแทนจำหน่าย และบัตรซื้อ - จองล่วงหน้าสลากกินแบ่งรัฐบาล มีดังภาพต่อไปนี้

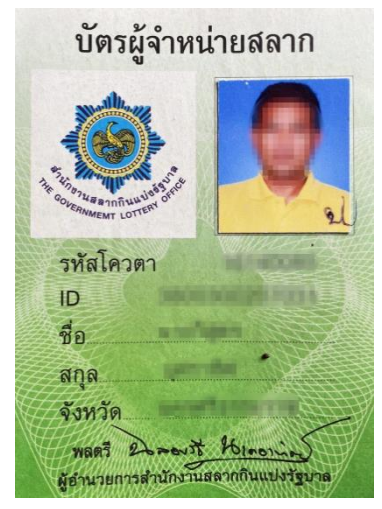

**ภาพที่ 2-2** บัตรผู้จำหน่ายสลากกินแบ่งรัฐ

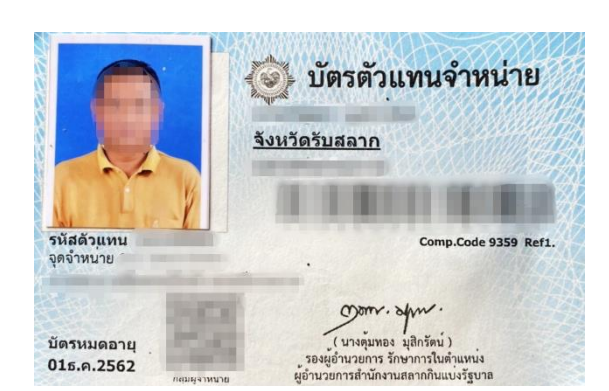

ภาพที่ 2-3 บัตรตัวแทนจำหน่ายสลากกินแบ่งรัฐบาล

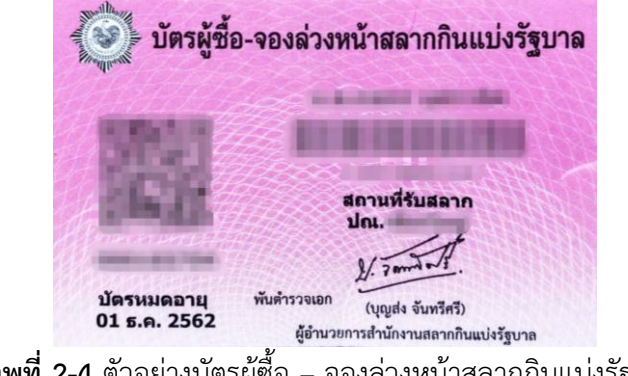

**ภาพที่ 2-4** ตัวอย่างบัตรผู้ซื้อ - จองล่วงหน้าสลากกินแบ่งรัฐบาล

ผู้จำหน่ายจะมีสิทธิ์การจำหน่ายคนละ 1 สิทธิ์ การจัดสรรสลากกินแบ่งรัฐบาลจะ จัดสรรให้ผู้จำหน่ายสิทธิ์ละ 5 เล่ม ในแต่ละเล่มจะมีทั้งหมด 100 ใบ รวมทั้งหมด 500 ใบ ประกอบด้วย สลากรวมชุด 2 ใบ เป็นเลขชุด 2 เล่ม ซึ่งเลขเหมือนกันทั้ง 6 หลักและ สลากใบเดี่ยว 3 เล่ม ซึ่งเลขสลากกินแบ่งรัฐบาล 4 ตัวหน้าจะไม่เหมือนกันเป็นการคละเลขเพื่อป้องกันพ่อค้าคนกลาง นำไปรวมเป็นเลขชุด ส่วนเลขท้าย 2 ตัวจะเรียงลำดับตั้งแต่ 00-99 จนครบ 100 ใบ ซึ่งตัวอย่างสำเนา ใบรับสลากกินแบ่งรัฐบาลที่สำนักงานจังหวัดจังหวัดนครศรีธรรมราชของตัวแทนจำหน่ายประเภท โควตา ตัวอย่างรับกล่องสลากกินแบ่งรัฐบาลที่ไปรษณีย์ของตัวแทนจำหน่ายประเภทผู้ซื้อ – จอง ล่วงหน้าสลากกินแบ่งรัฐบาลและตัวอย่างสลากกินแบ่งรัฐบาลที่ได้รับทั้ง 5 เล่ม มีดังนี้

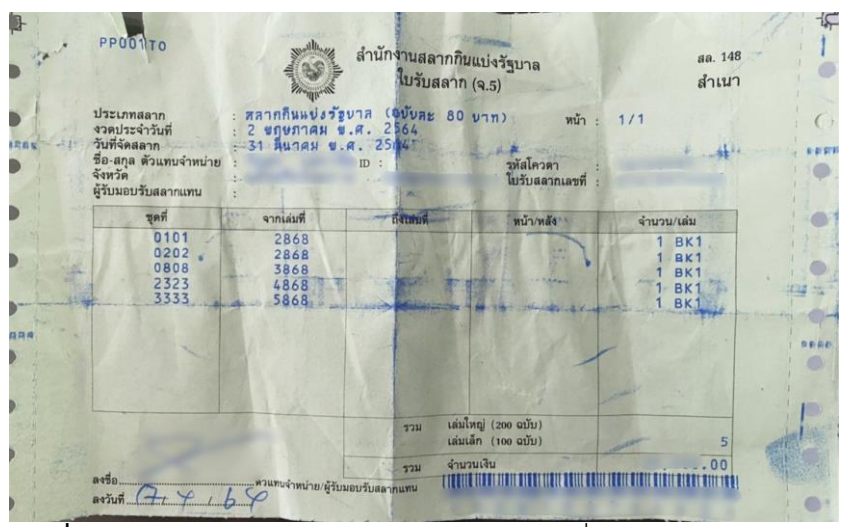

ภาพที่ 2-5 ตัวอย่างสำเนาใบรับสลากกินแบ่งรัฐบาลที่จังหวัดนครศรีธรรมราช

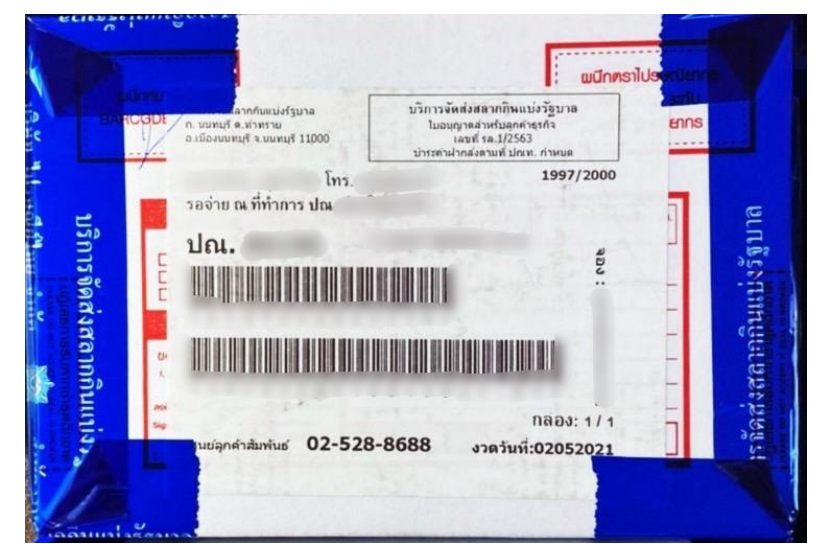

**ภาพที่ 2-6** ตัวอย่างรับกล่องสลากกินแบ่งรัฐบาลที่ไปรษณีย์ของตัวแทนจำหน่ายประเภทผู้ซื้อ – จอง ล่วงหน้าสลากกินแบ่งรัฐบาล

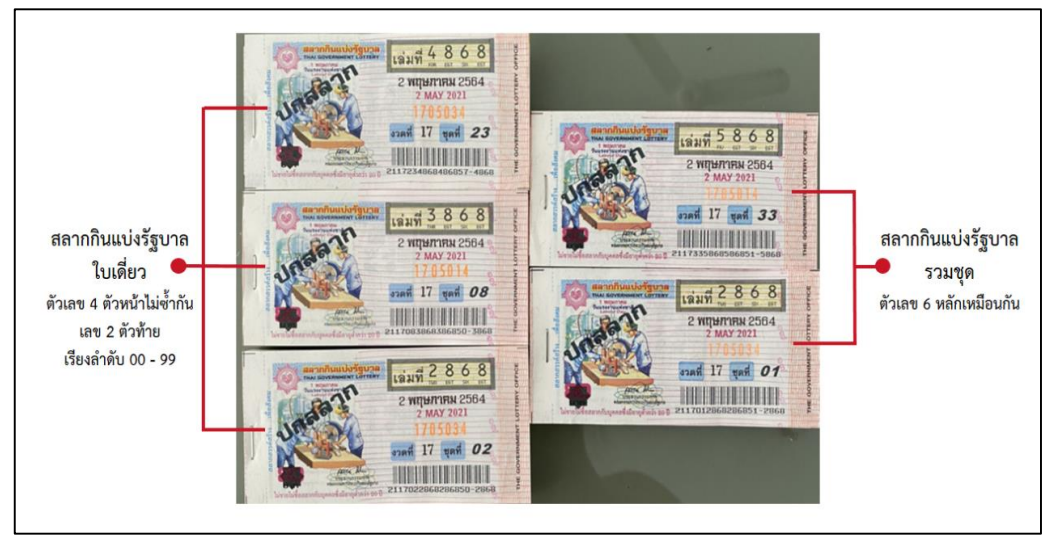

**ภาพที่ 2-7** ตัวอย่างสลากกินแบ่งรัฐบาลงวดที่ 2 พฤษภาคม 2564 จำนวน 5 เล่ม (500 ใบ)

การรับสลากกินแบ่งรัฐบาลมาจำหน่ายของตัวแทนประเภทบุคคลทั่วไปแบบโควตา ต้องชำระค่าสลากกินแบ่งรัฐบาลโดยนำใบเสร็จพร้อมกับบัตรประชาชนยืนยันตัวตนเพื่อรอรับสลาก กินแบ่งรัฐบาลตามโควตาที่กำหนด ก่อนจึงจะสามารถจำหน่ายได้ ซึ่งสำนักงานสลากกินแบ่งรัฐบาลได้ มอบหมายให้สำนักงานจังหวัดเป็นผู้มอบสลากกินแบ่งรัฐบาลให้กับตัวแทนจำหน่าย สามารถรับได้ หลังจากประกาศผลรางวัลงวดล่าสุด 1 – 3 วันของทุกงวด

ส่วนตัวแทนประเภทบุคคลทั่วไปแบบผู้ซื้อ – จองล่วงหน้า ผู้จำหน่ายจะต้องมีสิทธิ์ ในการซื้อและจองล่วงหน้าจากสำนักงานกินแบ่งรัฐบาล โดยการซื้อและจองสามารถทำได้ 3 ช่องทาง ช่องทางแรกคือติดต่อกับพนักงานกรุงไทย ช่องทางที่สองคือผ่านเครื่อง ATM ของธนาคารกรุงไทย ช่องทางที่สามคือ internet banking เมื่อทำการซื้อ – จองเรียบร้อยแล้ว สามารถรับสลากกินแบ่ง รัฐบาลที่ไปรษณีย์ตามสถานที่สำนักงานสลากกินแบ่งรัฐบาลกำหนดและรับได้หลังจากประกาศผล รางวัลงวดล่าสุด 4 วันของงวดหรือวันที่ 5 และ 20 ของทุกเดือนหรือจนกว่าไปรษณีย์ตีกลับพัสดุ หากตัวแทนจำหน่ายข้างต้นไม่มารับสลากกินแบ่งรัฐบาลตามระยะเวลาที่กำหนดจะถือว่าสละสิทธ์การ จำหน่าย จึงทำให้ตัวแทนจำหน่ายมีเวลาจำหน่ายในแต่ละงวดเพียงประมาณ 12 - 15 วันเท่านั้น ซึ่งผู้จำหน่ายจะต้องแข่งขันกับเวลาเพื่อที่จะได้จำหน่ายให้หมดก่อนวันประกาศผลรางวัลมิเช่นนั้นอาจ ขาดทุนได้

## 2.1.3 ร้านฟางข้าวและสถานที่จำหน่ายสลากกินแบ่งรัฐบาล

ร้านฟางข้าวตั้งอยู่ที่ตำบลสวนหลวง อำเภอเฉลิมพระเกียรติ จังหวัดนครศรีธรรมราช โดยจะมีหน้าร้านเปิดให้บริการจำหน่ายสลากกินแบ่งรัฐบาลเป็นอาชีพหลักร่วมกับการให้บริการอื่น ๆ อาทิเช่น บริการรับขึ้นเงินรางวัลหากลูกค้าถูกสลากกินแบ่งรัฐบาล บริการใบตรวจผลรางวัลสลากกิน แบ่งรัฐบาล บริการต่อทะเบียนและประกันภัยรถยนต์รถมอเตอร์ไซค์และรถต่าง ๆ บริการสินเชื่อ ทะเบียนรถ บริการพิมพ์งาน บริการหาข้อมูล บริการถ่ายเอกสาร ฯลฯ ทั้งนี้ทางร้านเปิดให้บริการจอง สลากกินแบ่งรัฐบาลล่วงหน้า ลูกค้าสามารถจองได้หลังจากที่ทางร้านได้รับสลากกินแบ่งรัฐบาลจาก สำนักงานจังหวัด โดยสามารถจองได้จากหน้าร้านหรือติดต่อทางโทรศัพท์ ซึ่งร้านฟางข้าวจะเปิด ให้บริการทุกวันไม่มีวันหยุดอาจจะปิดร้านในกรณีที่ทางร้านมีธุระ การจำหน่ายสลากกินแบ่งรัฐบาลจะ แบ่งออกเป็น 2 ส่วน คือ ส่วนแผงที่จำหน่ายหน้าร้านร่วมกับบริการอื่น ๆ ข้างต้นจะเปิดให้บริการ เวลา 08.30 น. ถึง 18.30 น. และส่วนแผงที่นำไปจำหน่ายตามตลาดนัดทั่วไปจำนวน 11 แห่งภายใน จังหวัดนครศรีธรรมราช ได้แก่ ตลาดเสาธง ตลาดควนหนองหงส์ ตลาดชะเมา ตลาดยายเหียม ตลาด หนองหม้อ ตลาดบ่อล้อ ตลาดนาพรุ ตลาดสระโพธิ์ ตลาดโสรยา ตลาดโคกคราม และตลาดหัวป่าขลู จะเปิดให้บริการเวลา 06.00 น. ถึง 18.30 น. ซึ่งวันเวลาจำหน่ายสลากกินแบ่งรัฐบาลหน้าร้านและ ตามตลาดนัดทั่วไป 11 แห่งจะแตกต่างกัน ดังตารางที่ 2-1

| 🔍 เวลา  | 6.00- | 7.00-           | 8.00- | 9.00- | 10.00- | 11.00- | 12.00-  | 13.00- | 14.0 | -00         | 15.00-          | 16.00- | 17.00- | 18.00- |
|---------|-------|-----------------|-------|-------|--------|--------|---------|--------|------|-------------|-----------------|--------|--------|--------|
| วัน     | 7.00  | 8.00            | 9.00  | 10.00 | 11.00  | 12.00  | 13.00   | 14.00  | 15.0 | 00          | 16.00           | 17.00  | 18.00  | 18.30  |
| จันทร์  |       | ตลาด            | เสาธง |       |        |        |         |        |      |             | ตลาดควนหนองหงษ์ |        |        |        |
| อังคาร  |       | ตลาด            | ชะเมา |       |        |        |         |        | _    |             | ตลาดยายเหียม    |        |        |        |
| ឃុច     | ตลาด  | หนองหม่         | ้อ    |       |        | ຈຳ     | าหน่าย  |        |      |             | ตลาดบ่อล้อ      |        |        |        |
| พฤหัส   |       | ตลาด            | นาพรุ |       |        | ห      | น้าร้าน |        | Γ    |             | ตลาดควรหนองหงษ์ |        |        |        |
| ศุกร์   | ตลาดส | <b>าระโพธิ์</b> |       |       | ſ      |        |         |        |      |             |                 | ตลาดโส | รยา    |        |
| เสาร์   |       | ตลาด            | ชะเมา |       |        |        |         |        | _    | ตลาดโคกคราม |                 |        | l      |        |
| อาทิตย์ |       | ตลาดหัวป่าขลู   |       |       |        |        |         |        |      | [           | ตลาดบ่อล้อ      |        |        |        |

ตารางที่ 2-1 วันเวลาจำหน่ายสลากกินแบ่งรัฐบาลหน้าร้านและตามตลาดนัดทั่วไป 11 แห่ง

## 2.2 แนวคิดลีน (Lean)

แนวคิดลีน (Lean) [7], [8] เป็นหลักการที่ถูกพัฒนาโดยบริษัทรถยนต์ฟอร์ด ซึ่งต่อมาบริษัทโตโยต้าได้เข้าไปศึกษาดูงานและนำหลักการลีนมาบริหารจัดการพัฒนาต่อยอดให้กับ บริษัทตนเอง ลีนที่มาจากคำว่า "ผอมเพรียวบาง" เปรียบเทียบกับคนที่มีร่างกายสมส่วนสุขภาพดี ทำงานได้ว่องไวกระฉับกระเฉง หากนำมาใช้กับธุรกิจจะหมายถึงกระบวนการดำเนินงานที่กำจัด ส่วนเกินออกหรือมุ่งเน้นการกำจัดความสูญเปล่า (Wastes) และส่งมอบเฉพาะคุณค่าให้กับลูกค้า (Value) สามารถนำแนวคิดลีนมาเพิ่มความสามารถในการแข่งขันได้ โดย เจฟฟรีย์ ไลเคอร์ (Jeffrey Liker) เสนอความสูญเปล่าทั้ง 8 ประการ ในหนังสือวิถีแห่งโตโยต้า (The Toyota Way) ได้แก่ 1. งานที่ต้องแก้ไข (Defect)

2. การผลิตสินค้ามากเกินความต้องการ (Overproduction)

3. การรอคอย (Waiting)

4. ความคิดสร้างสรรค์ของทีมงานที่ไม่ได้นำมาใช้ประโยชน์ (Non-utilized Talent)

- 5. การขนย้ายบ่อยๆ (Transportation)
- 6. สินค้าคงคลังมากเกินไป (Inventory)
- 7. การเคลื่อนไหวที่ไม่จำเป็น (Motion)
- 8. ขั้นตอนซ้ำซ้อนไม่ถูกต้อง (Excess Processing)

แนวคิดลีนจะเน้นการขจัดความสูญเปล่าทั้ง 8 ประการ หรือ Downtime เป็นเวลา ที่สูญเปล่าไม่มีคุณค่าแก่ผู้รับบริการหรือลูกค้าแนวคิดลีนมีความยืดหยุ่นสามารถใช้ในบริบทที่ หลากหลายไม่จำกัดเฉพาะโรงงานอุตสาหกรรม จากแนวคิดของลีนสามารถนำมาประยุกต์ใช้งานกับ ร้านฟางข้าวจำหน่ายสลากกินแบ่งรัฐบาลได้ แนวคิดแบบลีนมีหลักการพื้นฐาน 5 ประการ ได้แก่

 การระบุคุณค่า (Value) ระบุคุณค่าสินค้าหรือบริการจะถูกกำหนดโดยลูกค้าคน สุดท้ายที่จ่ายเงินซื้อสินค้าของทางร้านไปใช้งาน สินค้าที่ซื้อไปสามารถแก้ปัญหาอะไรให้กับลูกค้าและ ตอบสนองต่อความต้องการของลูกค้าหรือไม่

 การระบุสายธารคุณค่า (Value Stream) กระบวนการนำเสนอคุณค่าในแต่ละ ช่วงในสายธารคุณค่าได้ประโยชน์อย่างไร ขั้นตอนการทำงานตั้งแต่เริ่มต้น พิจารณาว่ากิจกรรมใดที่ไม่ เพิ่มคุณค่าและเป็นความสูญเปล่า

3. การสร้างการไหลให้แก่คุณค่าอย่างต่อเนื่อง (Flow) การดูแลควบคุมวางแผนการ ทำงานของธุรกิจให้ไหลอย่างต่อเนื่องและเป็นระบบลดกระบวนการทำงานที่ไม่มีประโยชน์

4. การใช้ระบบดึง (Pull) นำความต้องการของลูกค้ามาเป็นเป้าหมายหลักในการ ทำงานทำตามคำสั่งลูกค้า ไม่ขาด ไม่เกิน พอดี ส่งมอบสินค้าตรงเวลา

5. ปรับปรุงอยู่เสมอหรือความสมบูรณ์แบบ (Perfection) ปรับแต่งให้เหมาะสม ค้นหาส่วนเกินที่ถูกซ่อนไว้ซึ่งเป็นความสุญเปล่าและกำจัดออกไปอย่างต่อเนื่อง นำทุกอย่างมาใช้ให้มี ประสิทธิภาพและสามารถนำไปใช้งานได้อย่างเกิดประสิทธิผล

งานวิจัยชิ้นนี้ได้นำแนวคิดลีนมาใช้โดยการบริหารจัดการปรับปรุงกระบวนการจอง สลากกินแบ่งรัฐบาลของระบบปัจจุบัน โดยการลดขั้นตอนและเวลาการจองสลากกินแบ่งรัฐบาลและ เพิ่มประสิทธิภาพการจองสลากกินแบ่งรัฐบาลโดยใช้สูตรคำนวณ [9] ดังนี้

ประสิทธิภาพ = (ผลรวมของเวลาที่เป็นคุณค่า (Value Added) / เวลาทั้งหมด) \* 100

#### 2.3 เว็บแอปพลิเคชัน (Web Application)

เว็บแอปพลิเคชัน (Web Application) หรือ โปรแกรมประยุกต์บนเว็บ คือ การ เขียนโปรแกรมให้ตอบสนองกับความต้องการของผู้ใช้งานมากที่สุด เป็นการใช้งานของผู้ใช้ผ่านเว็บ บราวเซอร์ (Web Browser) โดยเครื่องที่ใช้งานไม่จำเป็นต้องติดตั้งโปรแกรม และใช้ HTTP (Hypertext Transfer Protocol) หรือ HTTPS (Hypertext Transfer Protocol over Secure Socket Layer หรือ Http over SSL) ที่เป็นโปรโตคอลสำหรับสื่อสารจะใช้เมื่อเรียกโปรแกรมผ่าน Browser เช่น Chrome, Firefox, Internet Explorer เพื่อเรียกดูข้อมูลเว็บที่ให้ Server หรือเครื่อง แม่ข่ายส่งข้อมูลมาให้เพื่อจะได้แสดงผลบนหน้าจอได้อย่างถูกต้อง ในการส่งผ่านข้อมูลมีเครื่อง คอมพิวเตอร์ที่เป็นเครื่องแม่ข่าย (Server) สำหรับประมวลผลและมีเครื่องลูกข่าย (Client) เป็น ผู้ใช้งานระบบผ่านเครือข่ายคอมพิวเตอร์อินเตอร์เน็ต หรือ อินทราเน็ตขององค์กร

เว็บแอปพลิเคชันเป็นที่นิยมเนื่องจากความสามารถในการอัพเดทและดูแลโดยไม่ ต้องแจกจ่ายและติดตั้งซอฟต์แวร์บนเครื่องผู้ใช้ สามารถแสดงผลได้ทุกหน้าจอเช่น คอมพิวเตอร์ สมาร์ทโฟน แท็บเล็ต เพราะสามารถยืดหยุดได้ตามสภาพของส่วนติดต่อระหว่างผู้ใช้กับระบบ (User Interface) ตัวอย่างระบบงานที่เหมาะกับเว็บแอปพลิเคชัน ได้แก่ ระบบ E-Commerce, ระบบ Booking, ระบบ CMS Systems, ระบบ e-Book, ระบบจองสินค้าออนไลน์ การจองที่พัก การ จองโปรแกรมทัวร์ จองตั๋วหนัง เป็นต้น ซึ่งร้านฟางข้าวจำหน่ายสลากกินแบ่งรัฐบาล ได้นำเว็บแอป พลิเคชันเข้ามาประยุกต์ใช้ในการเพิ่มประสิทธิภาพของกระบวนการ คือระบบจองสลากกินแบ่งรัฐบาล และพัฒนาระบบโดยใช้ภาษา PHP, HTML, JavaScript, CSS, jQuery ซึ่งผู้พัฒนาระบบได้เขียน โปรแกรมให้ตอบสนองการใช้งานขึ้นมา จนกลายมาเป็นโปรแกรมประยุกต์บนเว็บหรือเว็บแอปพลิเค ชัน โดยจะมี Domain Name System (DNS) ที่เป็นชื่อของเว็บแอปพลิเคชันของร้านฟางข้าว จำหน่ายสลากกินแบ่งรัฐบาล และ เว็บโฮสติ้ง (Web Hosting) ที่เป็นที่ฝากเว็บแอปพลิเคชันไว้กับผู้ ให้บริการหรือ Server เพื่อให้สามารถออนไลน์และเรียกใช้งานได้ตลอดเวลา

#### 2.4 Visual Studio Code

Visual Studio Code หรือ VS Code [10] เป็นโปรแกรมประเภท Code Editor สำหรับเขียนโค้ดที่มีขนาดใหญ่ไม่มากแต่มีประสิทธิภาพสูงและได้รับความนิยมสูงสุดในปัจจุบัน พัฒนาโดยบริษัทไมโครซอฟซ์ เหมาะสำหรับนักพัฒนาโปรแกรมที่ต้องใช้งานข้ามแพลตฟอร์ม รองรับ การใช้งานบนระบบปฏิบัติการ Windows, macOS และ Linux มีส่วนเสริมการทำงานให้เลือกใช้ มากมาย มีลักษณะเป็น Open Source สามารถใช้งานได้ฟรีโดยไม่มีค่าใช้จ่าย มีการสนับสนุนหลาย ภาษา การพัฒนาเว็บแอปพลิเคชันของร้านฟางข้าวจำหน่ายสลากกินแบ่งรัฐบาลซึ่งจะใช้ PHP, HTML, JavaScript, CSS, jQuery และฐานข้อมูล MySQL ในการพัฒนาระบบจองสลากกินแบ่ง รัฐบาล ดังนี้

PHP เป็นภาษาสคริปต์คำสั่งต่าง ๆ จะเก็บในรูปแบบข้อความใช้ร่วมกับภาษา HTML โดยใช้ PHP PDO เพื่อความยืดหยุ่นในการเขียนและการจัดการ

HTML 5 เป็นภาษาที่ถูกพัฒนามาจาก HTML มีคุณสมบัติครบถ้วนไม่ต้องพึ่งส่วน ขยายมากนัก สามารถรองรับเบราว์เซอร์ได้ทุกแบบและทำงานข้ามแพลตฟอร์มได้

JavaScript เป็นภาษาสคริปต์เชิงวัตถุ ใช้ป้องกันการเขียนใช้งานฟังก์ชันโค้ด จากผู้ใช้งาน

CSS ใช้สำหรับตกแต่งหน้าตาเว็บแอปพลิเคชันกำหนดรูปแบบ ได้แก่ สีของข้อความ สีพื้นหลัง ประเภทตัวอักษร และการจัดวางข้อความ

jQuery คือ JavaScript Library ซึ่งถูกออกแบบมาเพื่อให้การเขียน JavaScript นั้น ง่ายขึ้น เป็นตัวช่วยในการจัดการองค์ประกอบทำลูกเล่นต่าง ๆ และ เช็คความถูกต้องของข้อมูลก่อน ส่งไปให้ Server

MySQL เป็นโปรแกรมระบบจัดการฐานข้อมูล จัดการข้อมูลแบบโครงสร้างข้อมูลจะ อยู่ในรูปแบบของตารางเพื่อช่วยในการเข้าหาและสืบค้นง่ายกว่าการเก็บข้อมูลเป็นไฟล์ข้อมูลทุก ตารางจะเชื่อมโยงกัน

#### 2.5 Responsive Web Design

Responsive Web Design เป็นการออกแบบเว็บไซต์ด้วยแนวคิดใหม่ [11] โดยนำ เทคนิคหลาย ๆ อย่างมารวมกันให้รองรับกับอุปกรณ์หลากหลายชนิด เช่น แสดงผลบนคอมพิวเตอร์ สมาร์ทโฟน หรือแท็บเล็ต การออกแบบจะมีการปรับเปลี่ยน CSS ที่ใช้ในการทำเว็บไซต์ จะมีความ ยืดหยุ่นของหน้าจอต่าง ๆ และมีการปรับขนาดของหน้าจอและแสดงผลให้เหมาะสมกับผู้ใช้งาน โดย ใช้โค้ดร่วมกัน URL เดียวกัน เป็นอีกทางเลือกในการพัฒนาเว็บไซต์ที่ได้รับความนิยม ซึ่งหลักการของ Responsive Web Design ใช้เทคนิคหลาย ๆ อย่างร่วมกันดังนี้

 Fluid Grid คือการออกแบบ Grid ให้เป็นแบบ Relative คือการไม่กำหนด Grid ให้มีขนาดตายตัว แต่จะกำหนดความออกเป็นแบบ % เพื่อให้สัมพันธ์กับสิ่งต่าง ๆ ที่ใช้งาน จะมีการ ปรับเปลี่ยนได้ตามขนาดหน้าจอที่เปลี่ยนไป

2. Flexible Images คือการกำหนดขนาดของรูปภาพต่าง ๆ ให้สามารถรองรับกับ ขนาดของหน้าจอแสดงผลของอุปกรณ์ที่เข้าใช้งาน

3. CSS3 Media Queries คือการเขียนโค้ดเพื่อกำหนด Style Sheet สำหรับทั้ง พื้นฐานและหน้าจอขนาดต่าง ๆ ร้านฟางข้าวจำหน่ายสลากกินแบ่งรัฐบาลจึงนำ Responsive Web Design เข้ามา ประยุกต์ใช้กับการทำเว็บแอปพลิเคชันเพื่อตอบสนองการใช้งานของทางร้านและลูกค้าที่เข้ามาจอง สลากกินแบ่งรัฐบาล สามารถเข้าใช้งานได้หลากหลายอุปกรณ์ทำงานบนระบบได้อย่างรวดเร็วและมี ความทันสมัย

## 2.6 LINE Official Account

LINE Official Account หรือ Line OA [12] เป็นบัญชีเพื่อธุรกิจซึ่งมีวิธีการใช้งาน เหมือนกับ LINE ทั่วไป เป็นแพลตฟอร์มที่รองรับตั้งแต่ธุรกิจระดับ SMEs ไปจนถึงธุรกิจขนาดใหญ่ จึง เป็นที่นิยมของผู้ประกอบธุรกิจต่าง ๆ สามารถพูดคุยสื่อสารกับลูกค้า ส่งรูปภาพ วีดีโอ ส่งข้อมูล กิจกรรมของร้าน โปรโมชั่น ไปยังลูกค้าได้ มีฟีเจอร์ที่หลากหลายสามารถช่วยให้เจ้าของธุรกิจบริหาร จัดการการขายได้อย่างมีประสิทธิภาพ ซึ่งชนิดของบัญชี LINE Official Account จะมีทั้งหมด 3 แบบ โดยสามารถดูได้จากความแตกต่างของสีที่โล่ ดังภาพต่อไปนี้

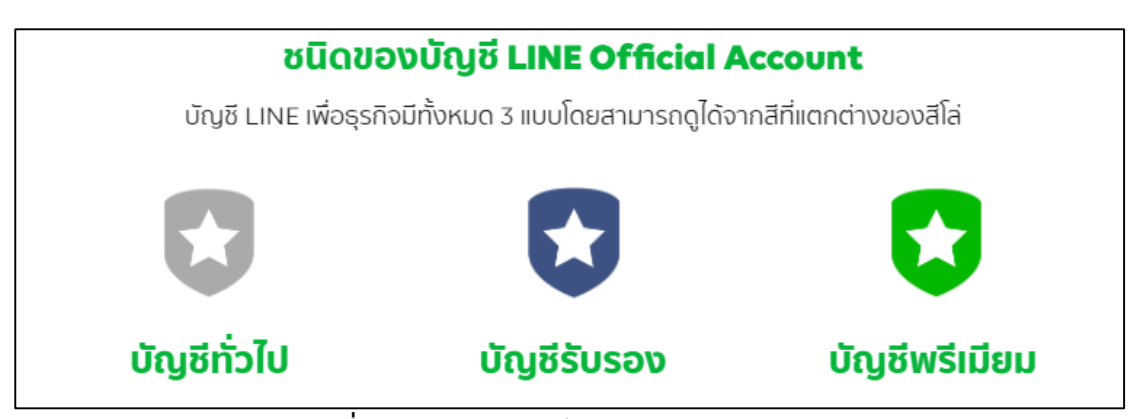

**ภาพที่ 2-8** ชนิดของบัญชี LINE Official Account ที่มา : https://lineforbusiness.com/th/service/line-oa-features

บัญชี LINE Official Account มีทั้งหมด 3 แบบ ได้แก่

บัญชี Unverified Account หรือบัญชีทั่วไป มีลักษณะเป็นโล่สีเทาเป็นบัญชีสำหรับ ร้านค้าและบุคคล ใช้ฟีเจอร์พื้นฐานได้ ไม่มีค่าใช้จ่ายตามเงื่อนไขที่กำหนด สามารถอัปเกรดบัญชีเป็น บัญชีรับรองหรือบัญชีพรีเมียมได้ในภายหลัง

บัญชี Verified Account หรือบัญชีรับรอง มีลักษณะเป็นโล่สีน้ำเงิน ได้รับการ ตรวจสอบจาก LINE ช่วยให้ลูกค้าค้นหาธุรกิจได้ง่ายขึ้นและมั่นใจว่าเป็นตัวจริงและมีค่าใช้จ่าย

บัญชี Premium Account หรือ บัญชีพรีเมียม มีลักษณะเป็นโล่สีเขียว เหมาะ สำหรับธุรกิจหรือองค์กรขนาดใหญ่ที่ต้องการสร้างฐานผู้ติดตามหลักล้านและมีค่าใช้จ่ายตามแพ็กเกจ รายเดือน ร้านฟางข้าวจำหน่ายสลากกินแบ่งรัฐบาลใช้บัญชี Unverified Account หรือบัญชี ทั่วไป ใช้ในการติดต่อสื่อสารช่วยในการจัดการและอำนวยความสะดวกให้กับลูกค้าและทางร้าน โดยมี ฟีเจอร์ต่าง ๆ ให้เลือกใช้ เช่น ข้อความทักทายลูกค้าใหม่ ข้อความตอบกลับอัตโนมัติ บรอดแคสต์ สามารถจัดการ LINE Official Account ได้ทั้งบน Smart Phone และบน PC ดังภาพต่อไปนี้

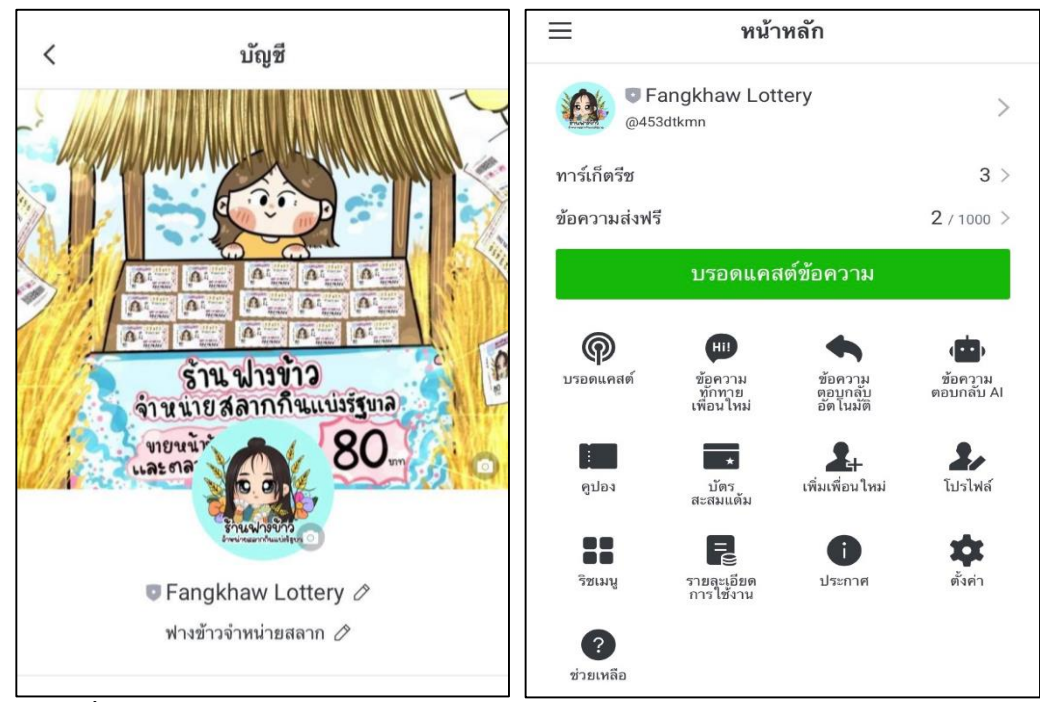

ภาพที่ 2-9 ตัวอย่าง LINE Official Account ของร้านฟางข้าวจำหน่ายสลากกินแบ่งรัฐบาล

#### 2.7 Line Notify

Line Notify เป็นบริการของ Line Application [13] รับการแจ้งเตือนอัตโนมัติโดย ส่งการแจ้งเตือนไปยังบัญชีส่วนตัวหรือบัญชีกลุ่มผ่านทาง API มีรูปแบบการให้บริการหลัก 2 แบบ แบบแรกจะมีลักษณะใช้งานส่วนตัวโดยขอ Access Token จาก LINE Platform ซึ่งเป็นบัตรผ่าน ยืนยันการได้รับอนุญาตให้ผู้ใช้งานสามารถส่งการแจ้งเตือน Notification ถึงตัวผู้ใช้งานเองได้ แบบ สองเป็น Line Notify Service นักพัฒนาสามารถนำไปต่อยอดพัฒนาโปรเจคได้หลากหลาย ซึ่งนำไป ประยุกต์ใช้งานกับเว็บแอปพลิเคชั่นของร้านฟางข้าวจำหน่ายสลากกินแบ่งรัฐบาลโดยนำ Line Notify Service มาใช้กับกระบวนการแจ้งเตือนการจองสลากกินแบ่งรัฐบาลโดยใช้สำหรับการแจ้งเตือน สถานะการจองสลากกินแบ่งรัฐบาล ได้แก่ OTP ยืนยันตัวตน, สมัครสมาชิก, รหัสผ่านใหม่, เปลี่ยน รหัสผ่าน, กำลังดำเนินการ, จองสำเร็จ, ยกเลิกการจอง ทำการเขียนโปรแกรมเพื่อส่ง Notification ไปยังทางร้านฟางข้าว ซึ่งสามารถส่ง Notification ให้กับทางร้านได้เรื่อย ๆ จนกว่า Access Token จะถูกยกเลิก หรือ หมดอายุ

#### 2.8 SMS

SMS (Short Message Service) [14] เป็นบริการส่งข้อความตัวอักษรสั้น ๆ หากัน โดยลักษณะจะคล้ายกับการส่ง E – Mail แต่สามารถส่งข้อความได้ไม่เกิน 160 ตัวอักษรผ่าน โทรศัพท์มือถือ สามารถส่งข้อความไปยังผู้รับโดยไม่ต้องกังวลเรื่องสัญญาณของผู้รับ หากผู้รับไม่มี สัญญาณระบบจะเก็บข้อมูลไว้รอจนผู้รับมีสัญญาณระบบจึงจะส่งข้อมูลทันที นอกจากการส่ง SMS จากโทรศัพท์เครื่องหนึ่งไปยังอีกเครื่องหนึ่งแล้ว ยังสามารถส่งจากเว็บแอปพลิเคชันไปยังโทรศัพท์ได้ อีกด้วยซึ่งวิธีนี้เป็นที่นิยมใช้ในทางธุรกิจ โดยร้านฟางข้าวจำหน่ายสลากกินแบ่งรัฐบาลได้ใช้ SMS มา เชื่อมต่อกับระบบที่ผู้วิจัยได้พัฒนาขึ้นใช้ในการส่ง OTP (One Time Password) ที่เป็นชุดรหัสผ่าน สามารถใช้ได้ครั้งเดียวและมีเวลาหมดอายุ สร้างขึ้นมาเพื่อความปลอดภัยในการยืนยันความเป็น เจ้าของ นำมาใช้กับเว็บแอปพลิเคชั่นระบบจองสลากกินแบ่งรัฐบาลในกระบวนการสมัครสมาชิกและ ลืมรหัสผ่านสามารถช่วยเพิ่มความปลอดภัยให้กับระบบและลูกค้าได้เป็นอย่างดี

## 2.9 เครื่องอ่านบาร์โค้ด (Barcode Scanner)

เครื่องอ่านบาร์โค้ด (Barcode Scanner) [15] เป็นอุปกรณ์ที่ใช้อ่านข้อมูลที่อยู่ใน แท่งบาร์โค้ด สามารถอ่านข้อมูลที่อยู่ในบาร์โค้ดและนำไปประมวลผลจากนั้นจะแปลงข้อมูลที่สามารถ เข้าใจได้ไปยังระบบคอมพิวเตอร์ ลดความผิดพลาดที่เกิดจากการป้อนข้อมูลต่าง ๆ ด้วยมือลงระบบ สามารถเพิ่มประสิทธิภาพในเรื่องของความเร็วและความแม่นยำของข้อมูล

หลักการทำงานของเครื่องอ่านบาร์โค้ด ตัวเครื่องอ่านจะฉายแสงบนแท่งบาร์โค้ด และกวาดแสงอ่านแท่งบาร์โค้ดจากนั้นรับแสงสะท้อนกลับจากบาร์โค้ดแล้วเปลี่ยนเป็นสัญญาณไฟฟ้า จะถูกส่งต่อไปยังตัวถอดรหัสและแปลงข้อมูลออกมาเป็นข้อมูลจากบาร์โค้ดลงระบบให้ผู้ใช้งาน สามารถอ่านข้อมูลในบาร์โค้ดได้ ดังภาพที่ 2-10

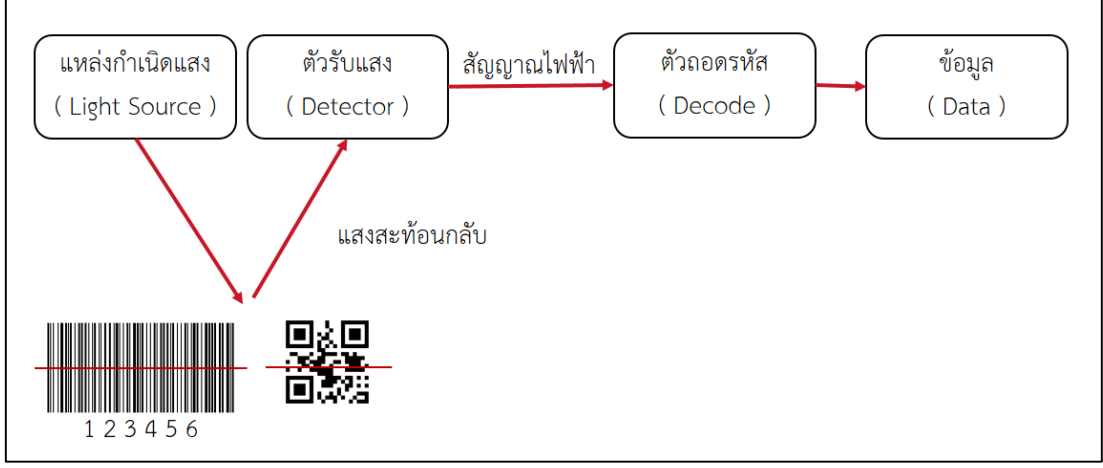

ภาพที่ 2-10 หลักการทำงานของเครื่องอ่านบาร์โค้ด

บาร์โค้ด (Barcode) หรือ รหัสแท่ง ประกอบด้วยเส้นสีดำ และเส้นสีขาว เป็นรหัส แทนตัวเลขและตัวอักษรหรือข้อมูลต่าง ๆ [16] สามารถถูกอ่านข้อมูลได้ด้วยเครื่องอ่านบาร์โค้ด ข้างต้น โดยมีบาร์โค้ดจะแบ่งออกเป็น 1 มิติ และ 2 มิติ ดังภาพที่ 2-11

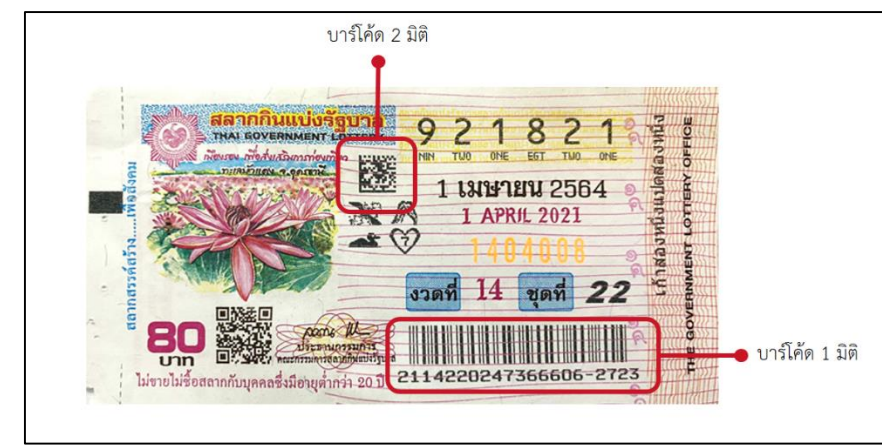

ภาพที่ 2- 11 ตัวอย่างบาร์โค้ดและคิวอาร์โค้ดของสลากกินแบ่งรัฐบาลประจำวันที่ 1 เมษายน 2564

จากภาพจะเห็นได้ว่าสลากกินแบ่งรัฐบาลมีบาร์โค้ดเพื่อใช้บรรจุข้อมูลสินค้าโดยจะมี บาร์โค้ด 1 มิติ (Barcode 1D) มีลักษณะเป็นเส้นสีดำสลับกับเส้นสีขาวและมีตัวเลขกำกับตามตัวอย่าง คือเลข 211422024736606 - 2723 สามารถบรรจุข้อมูลได้ประมาณ 20 ตัวอักษร ตัวอย่างบาร์โค้ด 1 มิติ เช่น Code 39, Code 128, Code EAN-13 และบาร์โค้ด 2 มิติ (Barcode 2D) เป็นเทคโนโลยี ที่พัฒนาเพิ่มเติมจากบาร์โค้ด 1 มิติสามารถบรรจุข้อมูลได้มากถึง 4,000 ตัวอักษร ตัวอย่างบาร์โค้ด 2 มิติ ได้แก่ PD417, Maxi Code, Data Matrix, QR Code สามารถตรวจสอบข้อมูลและความถูกต้อง ของสลากโดยใช้เครื่องอ่านบาร์โค้ด จากตัวอย่างจะเห็นได้ว่าสลากกินแบ่งรัฐบาลมีการใช้บาร์โค้ดทั้ง 1 มิติ และ 2 มิติ ซึ่งสลากกินแบ่งรัฐบาลประงวดจำวันที่ 1 เมษายน 2564 จะได้ข้อมูลที่บรรจุอยู่ใน บาร์โค้ด ดังนี้

> ข้อมูล คือ 64 – 14 – 22 – 921821 ได้แก่ ปี – งวดที่ – ชุดที่ – เลขประจำฉบับ เลข 64 คือ ปี พ.ศ. ของงวดสลากกินแบ่งรัฐบาล เลข 14 คือ สลากกินแบ่งรัฐบาล งวดที่ 14 เลข 22 คือ สลากกินแบ่งรัฐบาล ชุดที่ 22 เลข 921821 คือ เลขบนสลากกินแบ่งรัฐบาล

ร้านฟางข้าวจำหน่ายสลากกินแบ่งรัฐบาลได้นำเครื่องอ่านบาร์โค้ดมาใช้ในการบันทึก ข้อมูลสลากกินแบ่งรัฐบาลเข้าสู่ระบบ เพื่ออำนวยความสะดวกและมีความรวดเร็วอีกทั้งมีความ แม่นยำในการป้อนข้อมูลและมีประสิทธิภาพ

## 2.10 งานวิจัยที่เกี่ยวข้อง

การศึกษาเกี่ยวกับการเพิ่มประสิทธิภาพระบบจองสลากกินแบ่งรัฐบาลด้วยกลไกการ แจ้งเตือนผ่านแอปพลิเคชันไลน์ กรณีศึกษา ร้านฟางข้าวจำหน่ายสลากกินแบ่งรัฐบาล ผู้วิจัยได้ ทบทวนงานวิจัยที่เกี่ยวข้องมีลักษณะใกล้เคียงกับสภาพปัญหาเพื่อใช้เป็นแนวทางในการออกแบบ งานวิจัยและนำความรู้ที่ได้จากงานวิจัยที่เกี่ยวข้องมาพัฒนาต่อยอดงานวิจัยชิ้นนี้ โดยการศึกษา งานวิจัยผู้วิจัยจะแบ่งการศึกษาออกเป็น 4 ส่วน ได้แก่ งานวิจัยเกี่ยวกับสลากกินแบ่งรัฐบาล งานวิจัย เกี่ยวกับระบบการจอง งานวิจัยเกี่ยวกับกลไกการแจ้งเตือนผ่านแอปพลิเคชันไลน์ และงานวิจัย เกี่ยวกับการนำแนวคิดลีนมาประยุกต์ใช้กับองค์กร ดังนี้

## ส่วนที่ 1 งานวิจัยเกี่ยวกับสลากกินแบ่งรัฐบาล

2.10.1 ธีรนุช พูศักดิ์ศรีกิจ และ ศิวฤทธิ์ พงศกรรังศิลป์ [17]

ศึกษาพฤติกรรมการซื้อสลากกินแบ่งรัฐบาลและหวยใต้ดินและบทบาท ความเชื่อด้านโชคลางต่อพฤติกรรมการซื้อสลากกินแบ่งรัฐบาลและหวยใต้ดินของผู้บริโภคชาวไทย พบว่าเหตุผลสำคัญในการเลือกซื้อสลากกินแบ่งรัฐบาลและหวยใต้ดินเป็นค่านิยมของคนไทยที่ชอบ ความสนุกสนาน ความตื่นเต้น ชอบการเสี่ยงโชค เป็นโอกาสที่ผู้บริโภคได้จิตนาการว่าจะถูกรางวัล และความเชื่อเรื่องโชคลางมีบทบาทสำคัญต่อการบริโภค

จากวิจัยชิ้นนี้ทำให้ผู้วิจัยเห็นถึงพฤติกรรมและแนวโน้มในการเลือกซื้อ สลากกินแบ่งรัฐบาล ซึ่งสลากกินแบ่งรัฐบาลถือว่าเป็นอีกทางเลือกหนึ่งที่สามารถตอบสนองความ คาดหวังที่เปรียบเสมือนเป็นโอกาสและเส้นทางลัดทำให้ผู้บริโภคเชื่อว่าสามารถมีชีวิตที่ดีขึ้นได้ถ้าหาก ถูกรางวัล วิจัยชิ้นนี้ทำให้ผู้วิจัยเข้าใจความต้องการในการเลือกซื้อสลากกินแบ่งรัฐบาลของผู้ซื้อมากขึ้น อีกทั้งผู้วิจัยสามารถนำความเชื่อด้านต่าง ๆ เช่น การทำนายฝันใช้เป็นแนวทางในการกำหนดกลยุทธ์ การตลาดเพื่อจูงใจในการเลือกซื้อสินค้าได้

## <u>ส่วนที่ 2 งานวิจัยเกี่ยวกับระบบการจอง</u>

2.10.2 สุบิน แก้วก่า และคณะ [18]

พัฒนาระบบจองห้องบริการด้วยระบบออนไลน์และศึกษาระดับความพึง พอใจของผู้ใช้บริการต่อการจองห้องบริการด้วยระบบออนไลน์ เพื่อแก้ปัญหาด้านการขอใช้บริการ ด้านทรัพยากรสารสนเทศและด้านเทคโนโลยีสารสนเทศ ของสำนักวิทยบริการและเทคโนโลยี สารสนเทศ มหาวิทยาลัยราชภัฏสกลนคร ที่ให้บริการห้องประชุม การให้บริการห้องสืบค้น และ ให้บริการห้องต่าง ๆ มีปัญหาในเรื่องของมีขั้นตอนที่ยุ่งยากต้องเสียเวลารอคอยการอนุมัติการจองห้อง ให้ตอบสนองความต้องการของผู้มารับบริการจึงได้ทำระบบจองห้องออนไลน์ขึ้นมาและทำให้ ผู้ใช้บริการมีความพึงพอใจระดับสูง จากวิจัยชิ้นนี้ทำให้ผู้วิจัยเห็นถึงการนำระบบจองห้องบริการด้วยระบบ

ออนไลน์เข้ามาบริหารจัดการเพื่อแก้ปัญหาในเรื่องของขั้นตอนซับซ้อนและยุ่งยากเสียเวลาการรอคอย ในตอบรับการอนุมัติการจอง ซึ่งผู้วิจัยและคณะข้างต้นได้นำระบบการจองห้องบริการด้วยระบบ ออนไลน์เข้ามาเน้นการให้บริการเพื่อลดเวลาและอำนวยความสะดวกการทำงานสำหรับผู้ดูแลระบบ และผู้มาขอใช้บริการแต่สามารถใช้ได้แค่บนเว็บไซต์เท่านั้นยังไม่สนับสนุนสมาร์ทโฟนในทุก ระบบปฏิบัติการ

2.10.3 ศิวพร เพชรวิลัย และ นันทนา ศรีพรมทอง [19]

พัฒนาระบบการจัดการร้านทำผมออนไลน์ของร้านแฮร์ทูสไตล์เพื่อ แก้ปัญหาเรื่องความผิดพลาดในการจองคิว การจองคิวซ้ำซ้อน ลูกค้ามาไม่ตรงตามนัด ทำให้ลูกค้าขาด ความสะดวกและเกิดความไม่พอใจ นำมาซึ่งการสูญเสียรายได้ส่งผลกระทบต่อการบริการของร้าน พบว่าระบบการจัดการร้านทำผมออนไลน์การสามารถ จัดทำระบบจองคิว ดูตารางการทำงาน การ ออกรายงานสามารถนำระบบเข้ามาจัดการร้านได้เกิดประสิทธิภาพ

จากวิจัยชิ้นนี้ทำให้ผู้วิจัยเห็นถึงกระบวนการจองคิวของทางร้านทำผม ออนไลน์คล้ายกับกระบวนการจองสลากกินแบ่งรัฐบาลจะแตกต่างกันในเรื่องของบริบท ระบบข้างต้น สามารถแก้ปัญหาการจองได้อย่างมีประสิทธิภาพ สร้างความสะดวกในการใช้บริการของลูกค้าและ ความสะดวกในการจัดการของทางร้านสามารถนำมาเป็นตัวอย่างให้กับวิจัยชิ้นนี้ได้

## ส่วนที่ 3 งานวิจัยเกี่ยวกับกลไกการแจ้งเตือนผ่านแอปพลิเคชันไลน์

2.10.4 อิมรอน แวมง และคณะ [20]

พัฒนาเว็บแอปพลิเคชันขอใช้บริการถ่ายสำเนาเอกสารทางวิชาการร่วมกับ การแจ้งเตือนผ่านแอปพลิเคชันไลน์เพื่อแก้ปัญหาเรื่องการกรอกแบบฟอร์มขอใช้บริการถ่ายสำเนา พร้อมแนบเอกสาร ต้องรอการตรวจสอบข้อมูลจากเจ้าหน้าที่ การอนุมัติการผู้อำนวยการ และการ ติดตามผลการถ่ายสำเนาเอกสารกับทางเจ้าหน้าที่เพื่อเข้าไปรับเอกสารดังกล่าว จากการพัฒนาระบบ ข้างต้นพบว่าสามารถส่งเอกสารต้นฉบับในรูปแบบของไฟล์เอกสารอิเล็กทอนิกส์ผ่านระบบทุก แพลตฟอร์ม ลดภาระการเดินทาง ลดค่าใช้จ่ายในการถ่ายเอกสารต้นฉบับ สามารถดูประวัติทั้งหมด ย้อนหลังได้และแจ้งเตือน Line Notify ให้ผู้ใช้งานสะดวกในการติดตามเอกสาร

จากวิจัยซิ้นนี้ทำให้ผู้วิจัยเห็นถึงการนำระบบเว็บแอปพลิเคชันขอใช้บริการ ถ่ายสำเนาเอกสารทางวิชาการร่วมกับการแจ้งเตือนผ่านแอปพลิเคชันไลน์ เป็นระบบที่สามารถทำงาน ได้ในทุกแพลตฟอร์มและไม่จำกัดอุปกรณ์ มีความคล้ายคลึงกับระบบที่ผู้วิจัยพัฒนาสามารถนำมา ประยุกต์ใช้กับระบบการจองสลากกินแบ่งรัฐบาลในเรื่องของการพัฒนาเว็บแอปพลิเคชันควบคู่ไปกับ การแจ้งเตือนผ่าน Line Notify มายังผู้ใช้งาน

## ส่วนที่ 4 งานวิจัยเกี่ยวกับการนำแนวคิดลื่นมาประยุกต์ใช้กับองค์กร 2.10.5 กนกนภัส สืบสิน [21]

ประยุกต์ใช้ G Suite Application ปรับปรุงกระบวนการเพื่อเพิ่ม ประสิทธิภาพของระบบสารบรรณโรงเรียนโดยใช้แนวการจัดการแบบลีนนำมาแก้ไขปัญหาในเรื่องของ การเสียเวลาไปกับการเดินทางส่งมอบหนังสือ การออกเลขหนังสือออก การค้นคืน มีความยุ่งยากใน การหาข้อมูล ผู้ทำงานแทนไมมีความชำนาญจึงเกิดข้อผิดพลาด พบว่าการปรับปรุงกระบวนการ ทำงานด้วย ECRS และระบบที่พัฒนาขึ้นสามารถทดแทนการลงทะเบียนหนังสือรับ – ส่งแบบเดิม ผลการประเมินประสิทธิภาพตามแนวการจัดการแบบลีนแสดงให้เห็นถึงประสิทธิภาพที่เพิ่มขึ้น

จากวิจัยชิ้นนี้ทำให้ผู้วิจัยเห็นถึงการประยุกต์ใช้ G Suite Application เข้ามา ปรับปรุงกระบวนการทำงานและการนำแนวทางการจัดการแบบลีนเข้ามาใช้ในกระบวนการทำงาน ้สามารถช่วยเพิ่มประสิทธิภาพของระบบ ลดการใช้เวลาและทรัพยากรได้ ผู้วิจัยเล็งเห็นถึงความสำคัญ ของลีนสามารถนำแนวทางจัดการแบบลีนมาใช้กับวิจัยชิ้นนี้ได้

2.10.6 นายวัธกร เจริญสิริสกุล [22]

ประเมินประสิทธิภาพของซอฟตแวร์เปิดเผยรหัสด้วยมาตรฐาน OSMM ้และนำซอฟตแวร์ที่ผ่านมาตรฐานมาปรับปรุงจากระบบเดิม โดยนำหลักการลื่นมาเป็นตัวชี้วัดคุณภาพ ของระบบ จากการประเมินได้เลือกใช้ LimeSurvey ในการพัฒนาระบบจัดการแบบสอบถาม ้ออนไลน์ของหน่วยกิจการนักศึกษาและใช้หลักการลื่นในการชี้วัดคุณภาพของระบบ พบว่าการใช้งาน ระบบที่พัฒนาขึ้นใหม่สามารถลดขั้นตอนและกระบวนการทำงานที่ไม่มีคุณค่าได้

จากวิจัยชิ้นนี้ทำให้ผู้วิจัยเห็นถึงการนำซอฟต์แวร์ที่ผ่านมาตรฐานมา ปรับปรุงจากระบบเดิมและนำหลักการลื่นมาเป็นตัวชี้วัดคุณภาพระบบในการเปรียบเทียบของ Pre-Lean กับ Post-Lean ลดระยะเวลาในการดำเนินการสร้างแบบสอบถามและเพิ่มประสิทธิภาพ การจัดการแบบสอบถาม โดยใช้สูตรคำนวณประสิทธิภาพ = (ผลรวมของเวลาที่เป็นคุณค่า/เวลา

้ทั้งหมด)\*100 สามารถนำแนวคิดของหลักการลีนและสูตรคำนวณดังกล่าวนำไปใช้กับวิจัยชิ้นนี้ได้

ตารางที่ 2-2 สรุปรายงานวิจัยที่เกี่ยวข้อง

| ปีที่เผยแพร่ | ชื่องานวิจัย                   | เทคนิคและเครื่องมือ<br>ที่นำมาใช้ | ຜູ້ວີຈັຍ              |  |
|--------------|--------------------------------|-----------------------------------|-----------------------|--|
| 2557         | บทบาทของความเชื่อโชคลางต่อ     | การสัมภาษณ์เชิงลึก                | ธีรนุช พูศักดิ์ศรีกิจ |  |
|              | พฤติกรรมการซื้อสลากกินแบ่ง     | จากผู้บริโภค                      | และ ศิวฤทธิ์          |  |
|              | รัฐบาลและหวยใต้ดินของผู้บริโภค | การสัมภาษณ์แบบมี                  | พงศกรรังศิลป์         |  |
|              | ชาวไทย                         | โครงสร้าง                         |                       |  |
| 2560         | รูปแบบการพัฒนาระบบการจอง       | Web application                   | สุบิน แก้วก่า         |  |
|              | ห้องบริการด้วยระบบออนไลน์ของ   | C#.NET                            | จิรศักดิ์ จันทะศรรี   |  |
|              | ห้องสมุดมหาวิทยาลัยราชภัฏ      | ASP                               | อุบลศิลป์ โพธิ์พรม    |  |
|              | สกลนคร                         | RDBMS                             | ศศธร มาศสถิตและ       |  |
|              |                                | MySQL                             | ภวัต ชัยวินิจ         |  |
| 2561         | ระบบการจองคิวและจัดการร้าน     | Web application                   | ศิวพร เพชรวิลัย       |  |
|              | ทำผมออนไลน์แฮร์ทูสไตล์         | First In First Out                | และ นันทนา ศรี        |  |
|              |                                | PHP, HTML,                        | พรมทอง                |  |
|              |                                | JavaScript                        |                       |  |
|              |                                | MySQL                             |                       |  |
|              |                                | Bootstrap                         |                       |  |
| 2563         | การพัฒนาเว็บแอปพลิเคชันขอใช้   | Web application                   | อิมรอน แวมง           |  |
|              | บริการถ่ายสำเนาเอกสารทาง       | SDLC                              | อิสมาแอล พิทักษ์      |  |
|              | วิชาการร่วมกับการแจ้งเตือนผ่าน | PHP                               | ลาวัลย                |  |
|              | แอปพลิเคชันไลน์ กรณีศึกษาคณะ   | HTML                              | อัฟฟาน มิมอ และ       |  |
|              | วิทยาศาสตร์เทคโนโลยีและ        | MySQL                             | พรรณี แพงทิพย์        |  |
|              | การเกษตร มหาวิทยาลัยราชภัฏ     | Line Notify                       |                       |  |
|              | ยะลา                           |                                   |                       |  |
| 2561         | การประยุกตใช่ G Suite          | G Suite for -                     | กนกนภัส สืบสิน        |  |
|              | Application ปรับปรุงกระบวน     | Education                         |                       |  |
|              | การเพื่อเพิ่มประสิทธิภาพของ    | Lean                              |                       |  |
|              | ระบบสารบรรณโรงเรียนโดยใช้      | Gemba Walk                        |                       |  |
|              | แนวการจัดการแบบลีน กรณีศึกษา   | ECRS                              |                       |  |
| ปีที่เผยแพร่ | ชื่องานวิจัย                  | เทคนิคและเครื่องมือ<br>ที่นำมาใช้ | ผู้วิจัย            |
|--------------|-------------------------------|-----------------------------------|---------------------|
|              | โรงเรียนเฉลิมพระเกียรติสมเด็จ |                                   |                     |
|              | พระศรีนครินทร ภูเก็ต          |                                   |                     |
| 2561         | การประเมินประสิทธิภาพระบบ     | ISO 25010                         | วัธกร เจริญสิริสกุล |
|              | จัดการแบบสอบถามออนไลน์ด้วย    | OSMM                              |                     |
|              | ซอฟตแวร์เปิดเผยรหัสภายใต้     | Lean                              |                     |
|              | มาตรฐาน Open Source           | LimeSurvey                        |                     |
|              | Maturity Model กรณีศึกษา      |                                   |                     |
|              | หน่วยกิจการนักศึกษา คณะวิทยา  |                                   |                     |
|              | ศาสตร มหาวิทยาลัยสงขลา        |                                   |                     |
|              | นครินทร์                      |                                   |                     |

จากการศึกษาเกี่ยวกับงานวิจัยที่เกี่ยวข้องข้างต้นทำให้ผู้วิจัยเห็นถึงงานวิจัยเกี่ยวกับ สลากกินแบ่งรัฐบาล [17] งานวิจัยเกี่ยวกับระบบการจอง [18], [19] งานวิจัยเกี่ยวกับกลไกการแจ้ง เตือนผ่านแอปพลิเคซันไลน์ [20] และงานวิจัยเกี่ยวกับการนำแนวคิดลีนมาประยุกต์ใช้กับองค์กร [21],[22] ผู้วิจัยได้มีแนวคิดที่จะเพิ่มประสิทธิภาพระบบการจองสลากกินแบ่งรัฐบาลของร้านฟางข้าว โดยการพัฒนาระบบจองสลากกินแบ่งรัฐบาลให้สามารถแจ้งเตือน Line Notify มาทางร้านฟางข้าว ได้แก่ OTP ยืนยันตัวตน, สมัครสมาชิก, รหัสผ่านใหม่, เปลี่ยนรหัสผ่าน, กำลังดำเนินการ, จองสำเร็จ, ยกเลิกการจอง ทำให้ผู้จำหน่ายสามารถติดตามการเคลื่อนไหวของระบบ เพื่อเพิ่มความสะดวกในการ ให้บริการแก่ลูกค้าทางร้านจะแจ้งข่าวสารและกิจกรรมต่าง ๆ ให้กับลูกค้าผ่าน LINE Official Account และลูกค้าสามารถจองสลากกินแบ่งรัฐบาล ตรวจสอบสถานที่จำหน่ายสลากกินแบ่งรัฐบาล ตรวจสอบสถานะการจอง หรือดูรายละเอียดอื่น ๆ เพิ่มเติมได้จากเว็บแอปพลิเคชันที่ผู้วิจัยได้ พัฒนาขึ้นและผู้วิจัยทำการประเมินประสิทธิภาพของระบบด้วยแนวคิดลีน (Lean) โดยการ เปรียบเทียบประสิทธิภาพของระบบเก่า Pre-Lean กับระบบใหม่ Post-Lean โดยใช้สูตรคำนวณ ประสิทธิภาพ = (ผลรวมของเวลาที่เป็นคุณค่า/เวลาทั้งหมด)\*100

# บทที่ 3 วิธีดำเนินงานวิจัย

เนื้อหาในบทนี้จะกล่าวถึงขั้นตอนการดำเนินงานวิจัยการเพิ่มประสิทธิภาพระบบ จองสลากกินแบ่งรัฐบาลด้วยกลไกการแจ้งเตือนผ่านแอปพลิเคชันไลน์ กรณีศึกษา ร้านฟางข้าว จำหน่ายสลากกินแบ่งรัฐบาล ผู้วิจัยทำการศึกษาเครื่องมือที่จะนำมาปรับใช้ในการปรับปรุง กระบวนการจองสลากกินแบ่งรัฐบาลและทำการประเมินประสิทธิภาพของระบบด้วยแนวคิดลีน (Lean) โดยการเปรียบเทียบประสิทธิภาพของระบบเก่า Pre-Lean กับระบบใหม่ Post-Lean ซึ่ง วิธีการดำเนินงานวิจัยประกอบไปด้วย 3 ขั้นตอน ได้แก่ กระบวนการวิเคราะห์ปัญหาวิจัย กระบวนการออกแบบและพัฒนาระบบ กระบวนการประเมินระบบ ดังภาพที่ 3-1

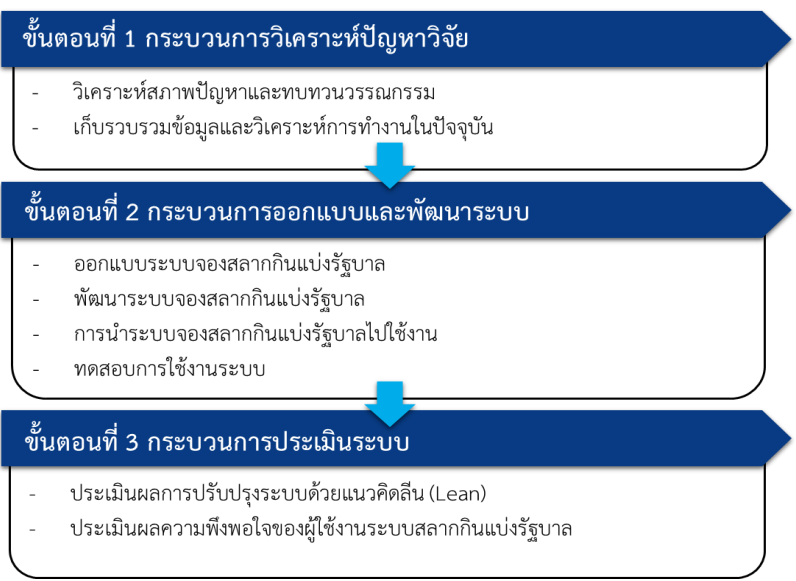

**ภาพที่ 3-1** วิธีการดำเนินงานวิจัย

## 3.1 กระบวนการวิเคราะห์ปัญหาวิจัย

## 3.1.1 วิเคราะห์สภาพปัญหาและทบทวนวรรณกรรม

งานวิจัยชิ้นนี้ผู้วิจัยได้ทำการสัมภาษณ์เชิงลึกโดยใช้คำถามปลายเปิดเป็นการพูดคุย สนทนาตามธรรมชาติเพื่อที่จะเปิดโอกาสให้ผู้จำหน่ายสลากกินแบ่งรัฐบาลของร้านฟางข้าวตอบได้ อย่างเสรีตามความพอใจและสังเกตกระบวนการทำงานแบบเดิมพบว่ากระบวนการทำงานแบบเดิม ขาดประสิทธิภาพอ้างอิงจาก ภาพที่ 2 แผนภูมิก้างปลาแสดงถึงปัญหาของกระบวนการจองสลากกิน แบ่งรัฐบาลในปัจจุบันในบทนำ ผู้วิจัยได้ทำการรวบรวมและเก็บข้อมูลต่าง ๆ รวมถึงการทบทวน วรรณกรรมที่เกี่ยวข้องเกี่ยวกับการจองสลากกินแบ่งรัฐบาล เช่น เอกสาร หนังสือ วารสาร วิทยานิพนธ์ เป็นต้น เพื่อนำมาปรับปรุงขั้นตอนการดำเดินงานของระบบให้มีประสิทธิภาพมากยิ่งขึ้น

### 3.1.2 เก็บรวบรวมข้อมูลและวิเคราะห์การทำงานในปัจจุบัน

การเก็บรวบรวมข้อมูลกระบวนการจองสลากกินแบ่งรัฐบาลจะดำเนินการเก็บข้อมูล ตั้งแต่ลูกค้าทำการสั่งจองไปจนถึงการรับสลากกินแบ่งรัฐบาลของลูกค้าโดยใช้วิธีการจับเวลาการ ทำงานและหาค่าเฉลี่ยของเวลา จากนั้นวิเคราะห์การทำงานในปัจจุบันทั้งหมดนำมาเขียนเป็น แผนภาพขั้นตอนการทำงานของระบบเดิมในรูปแบบ Pre-Lean ดังนี้

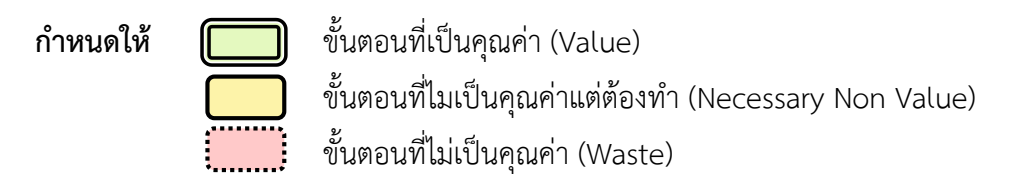

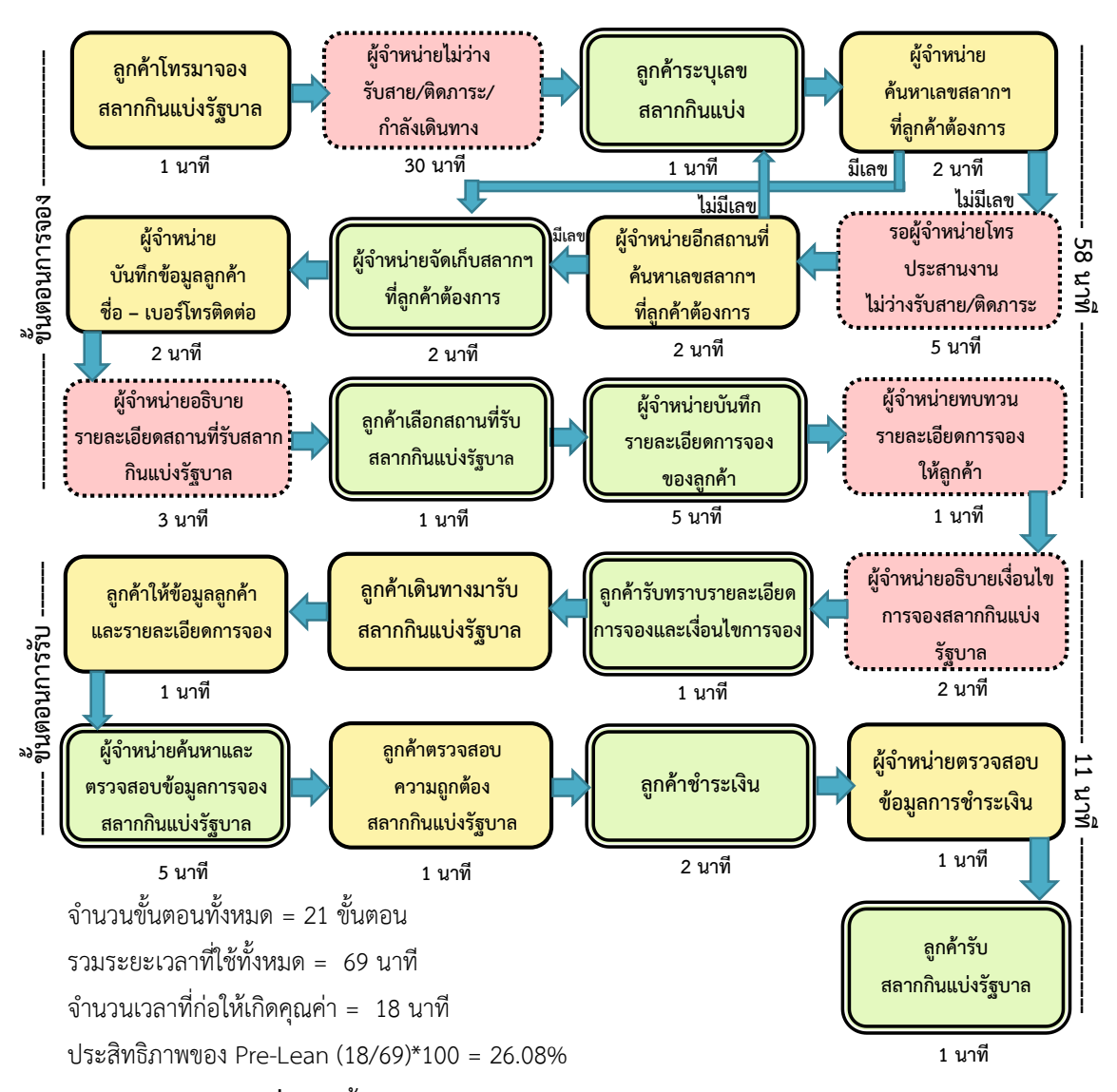

ภาพที่ 3-2 ขั้นตอนการทำงานของระบบเดิมในรูปแบบ Pre-Lean

#### 3.2 กระบวนการออกแบบและพัฒนาระบบ

3.2.1 ออกแบบระบบจองสลากกินแบ่งรัฐบาล

ขั้นตอนการออกแบบระบบประกอบไปด้วยสถาปัตยกรรมของระบบ, แผนภาพ แสดงการทำงานของผู้ใช้ระบบ Use Case Diagram, Context Diagram ระบบจองสลากกินแบ่ง รัฐบาล, DFD Level 1 ระบบจองสลากกินแบ่งรัฐบาล, DFD Level 2 ระบบจองสลากกินแบ่งรัฐบาล, E-R Diagram ระบบจองสลากกินแบ่งรัฐบาล, พจนานุกรมข้อมูล Data Dictionary, การออกแบบ Responsive Web Design, การออกแบบส่วนติดต่อกับผู้ใช้ ดังนี้

3.2.1.1 สถาปัตยกรรม ของระบบ

ระบบจองสลากกินแบ่งรัฐบาลที่ผู้วิจัยได้ทำการพัฒนาขึ้นอยู่ในรูปแบบ Responsive Web Design เพื่อรองรับการใช้งานจากอุปกรณ์ที่หลากหลายของลูกค้าและผู้จำหน่าย สลากกินแบ่งรัฐบาลผ่านเครือข่ายอินเตอร์เน็ต ผู้วิจัยพัฒนาระบบด้วย Visual Studio Code โดยใช้ ภาษา PHP, HTML, JavaScript, CSS, jQuery และจัดเก็บข้อมูลลงในฐานข้อมูล My SQL ระบบมี การทำงานร่วมกับ SMS, Line Notify, เครื่องอ่านบาร์โค้ด สามารถอธิบายตามสถาปัตยกรรมของ ระบบจองสลากกินแบ่งรัฐบาลดังภาพที่ 3-3

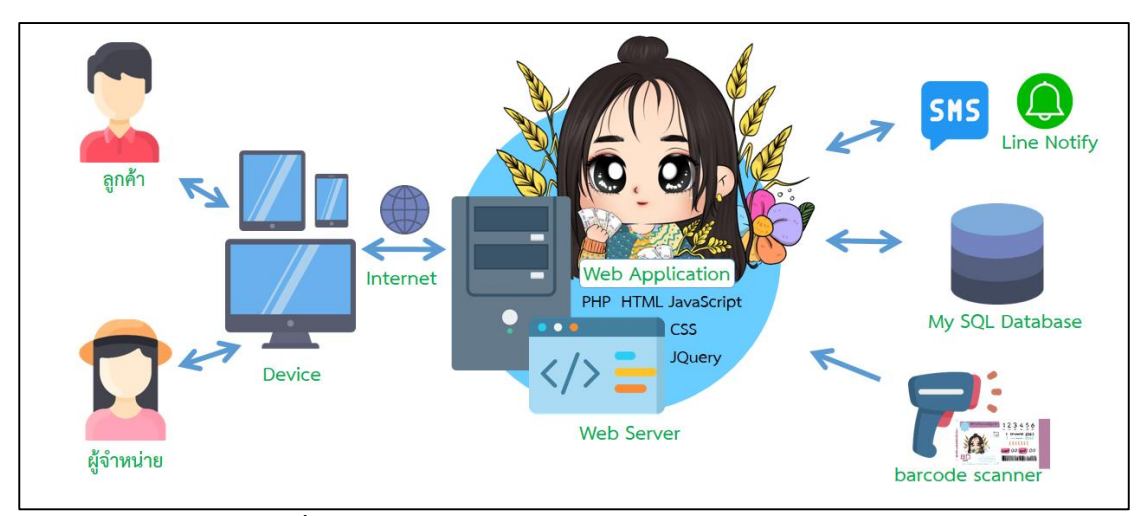

ภาพที่ 3-3 สถาปัตยกรรมของระบบจองสลากกินแบ่งรัฐบาล

3.2.1.2 แผนภาพแสดงการทำงานของผู้ใช้ระบบ Use Case Diagram ระบบจองสลากกินแบ่งรัฐบาลที่พัฒนาขึ้นมีผู้ใช้ที่เกี่ยวข้องกับระบบคือ ลูกค้า สมัครสมาชิกและทำการเข้าสู่ระบบ จัดการข้อมูลส่วนตัว ค้นหาและจองสลากกินแบ่งรัฐบาล สามารถตรวจสอบสถานะการจองและยกเลิกการจองได้ ผู้จำหน่ายสลากกินแบ่งรัฐบาลทำการเข้าสู่ ระบบจัดการบัญชีผู้ใช้และข้อมูลต่าง ๆ ภายในระบบ สามารถค้นหา ตรวจสอบและแก้ไขสถานะการ จองของลูกค้า ตรวจสอบสถานะการจองและยกเลิกการจอง สามารถอธิบาย Use Case Diagram ระบบจองสลากกินแบ่งรัฐบาลดังภาพที่ 3-4

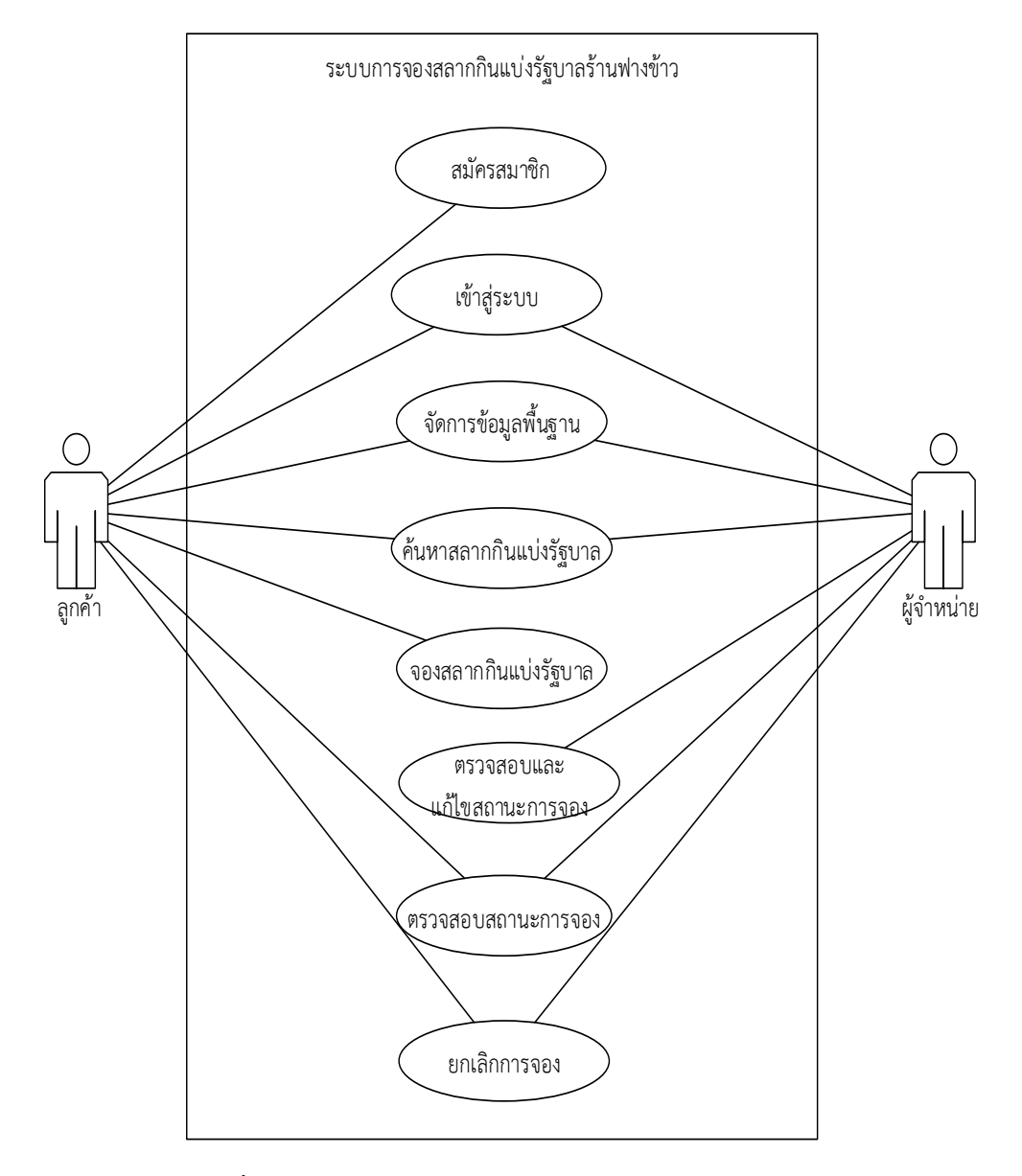

ภาพที่ 3-4 Use Case Diagram ระบบจองสลากกินแบ่งรัฐบาล

3.2.1.3 Context Diagram ระบบจองสลากกินแบ่งรัฐบาล

Context Diagram ระบบจองสลากกินแบ่งรัฐบาลใหม่ หรือ DFD Level 0 เป็นแผนภาพกระแสข้อมูลระดับสูงสุดแสดงถึงขอบเขตของระบบงานทั้งหมด ซึ่งแบ่งการทำงาน ออกเป็น 2 ฝ่ายคือลูกค้าและผู้จำหน่ายสลากกินแบ่งรัฐบาล โดนแผนภาพจะมีชื่อระบบงาน (Process) มีเส้นลูกศร (Data flow) ที่เชื่อมต่อจากกระบวนการไปยัง สิ่งที่อยู่ภายนอกหรือตัวแทนที่ เกี่ยวข้องกับข้อมูล (External Entity) ดังภาพที่ 3-5

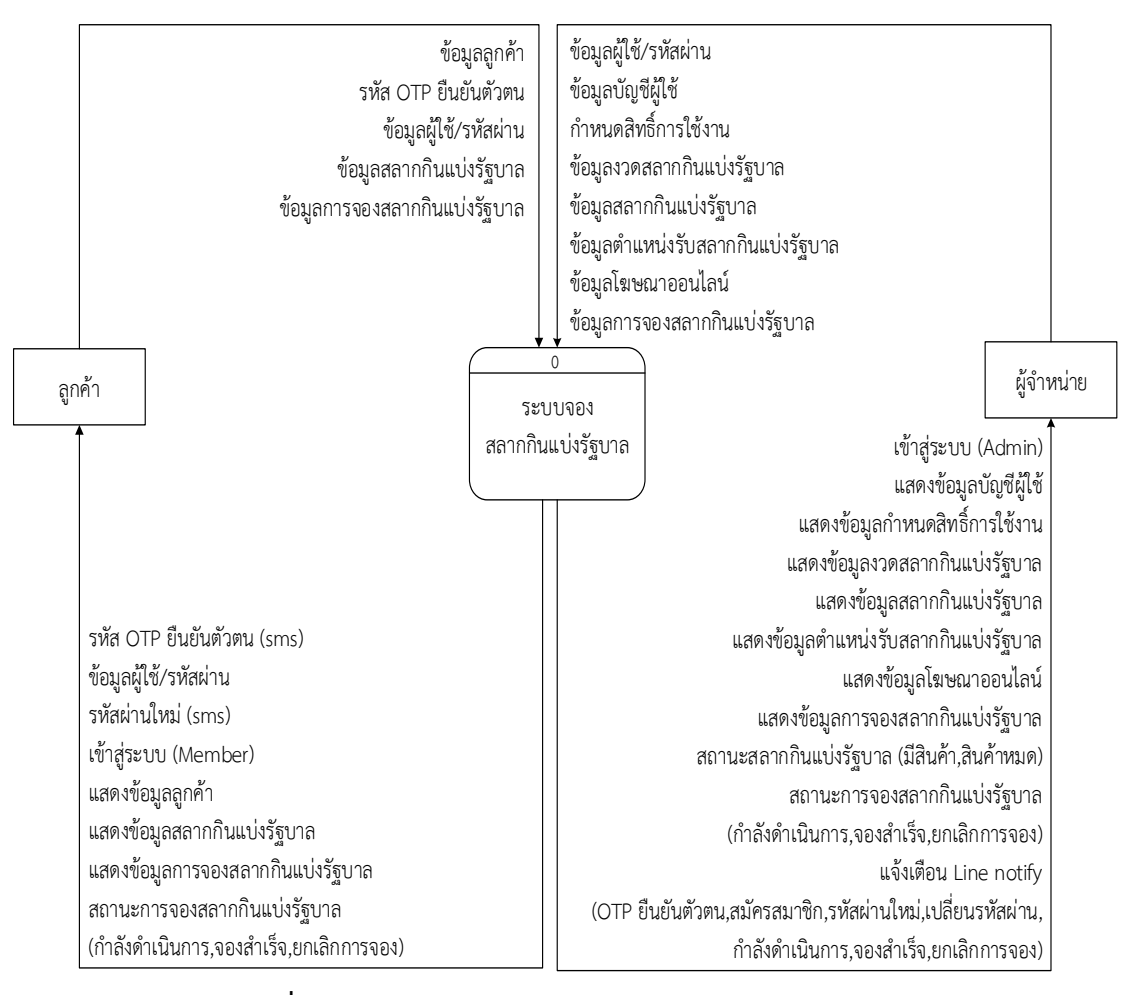

### ภาพที่ 3-5 Context Diagram ระบบจองสลากกินแบ่งรัฐบาล

#### 3.2.1.4 DFD Level 1 ระบบจองสลากกินแบ่งรัฐบาล

DFD Level 1 เป็นแผนภาพกระแสข้อมูลระดับที่ 1 แสดงขั้นตอนการ ทำงานหลักทั้งหมด (Process) แสดงให้เห็นถึงรายละเอียดของ โปรเซสหลัก ๆ ที่มีอยู่ภายในภาพรวม ของระบบ (Context Diagram) ว่ามีขั้นตอนใดบ้าง ซึ่งจะแสดงหมายเลขกำกับในส่วนของโปรเซส ตั้งแต่ 1-8 ได้แก่ สมัครสมาชิก, เข้าสู่ระบบ, จัดการข้อมูลพื้นฐาน, ค้นหาสลากกินแบ่งรัฐบาล, จอง สลากกินแบ่งรัฐบาล, ตรวจสอบและแก้ไขสถานะการจอง, ตรวจสอบสถานะการจอง, ยกเลิกการจอง จะมีทิศทางการไหลของข้อมูลภายในระบบ (Data flow) สิ่งที่อยู่ภายนอกหรือตัวแทนที่เกี่ยวข้องกับ ข้อมูล (External Entity) และแฟ้มจัดเก็บข้อมูล (Data Store) ดังภาพที่ 3-6

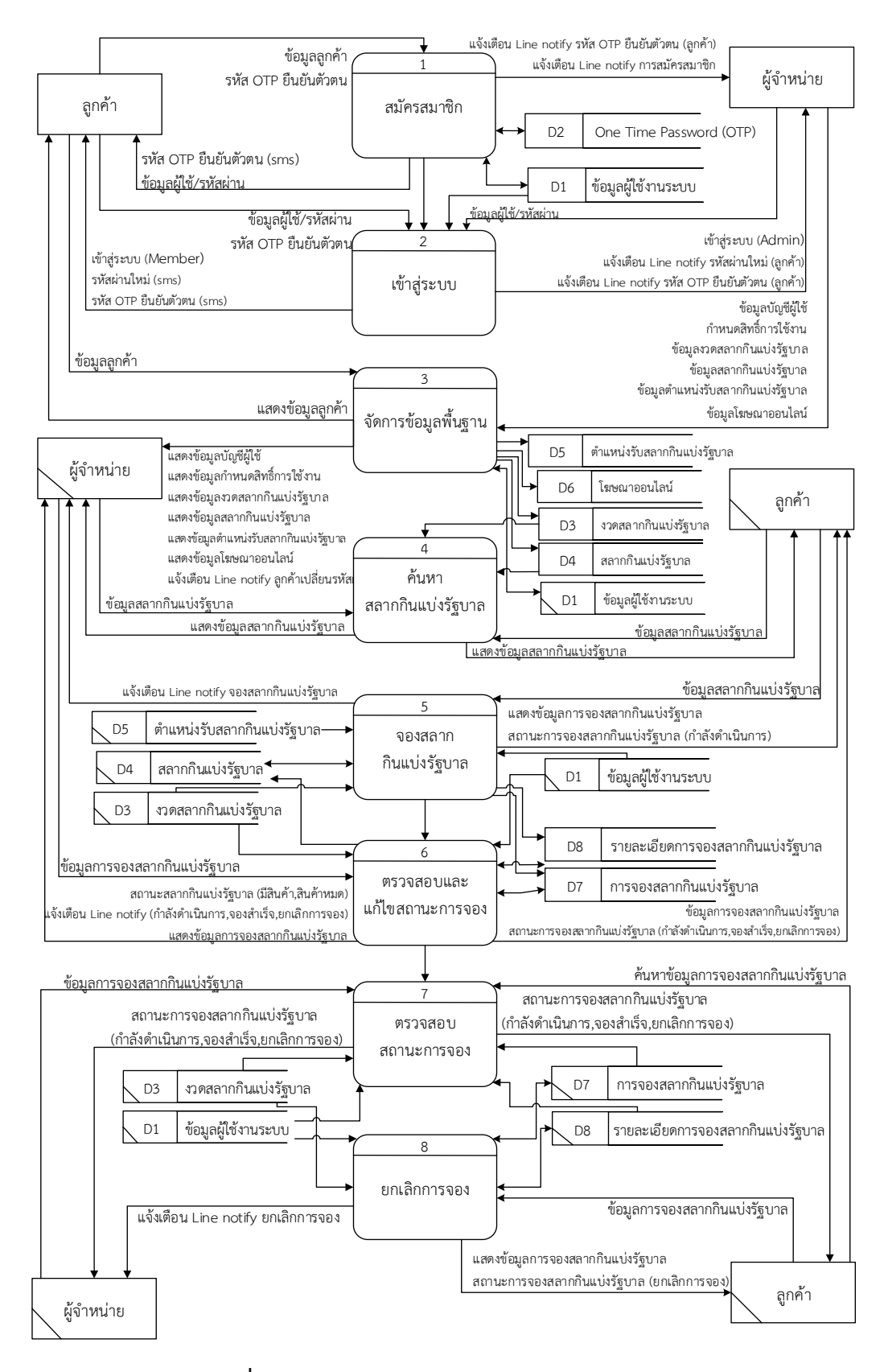

ภาพที่ 3-6 DFD Level 1 ระบบจองสลากกินแบ่งรัฐบาล

3.2.1.5 DFD Level 2 ระบบจองสลากกินแบ่งรัฐบาล

DFD Level 2 เป็นแผนภาพกระแสข้อมูลระดับที่ 2 จะแสดงถึงโปรเซส

ย่อยของแผนภาพกระแสข้อมูลระดับที่ 1 แสดงถึงรายละเอียดกระบวนการทำงานของระบบให้ ละเอียดยิ่งขึ้นดังภาพต่อไปนี้

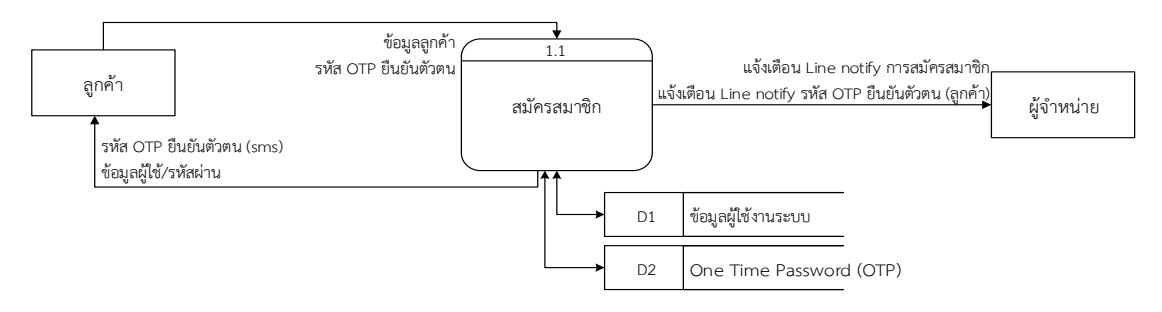

ภาพที่ 3-7 DFD Level 2 of Process 1 สมัครสมาชิก

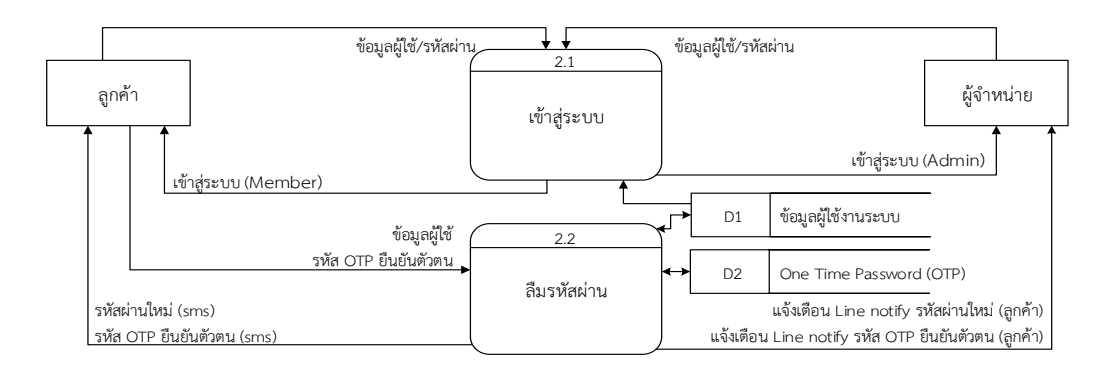

# ภาพที่ 3-8 DFD Level 2 of Process 2 เข้าสู่ระบบ

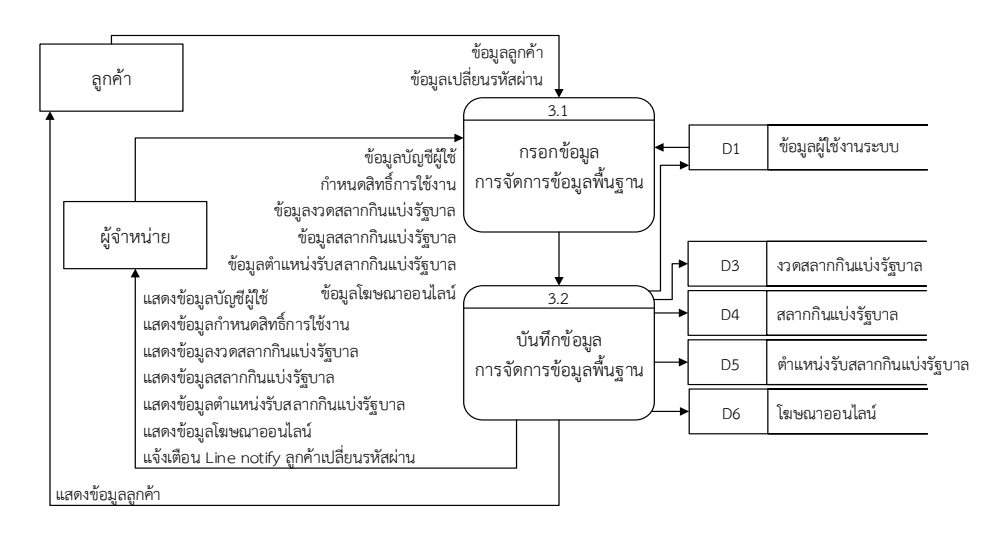

ภาพที่ 3-9 DFD Level 2 of Process 3 จัดการข้อมูลพื้นฐาน

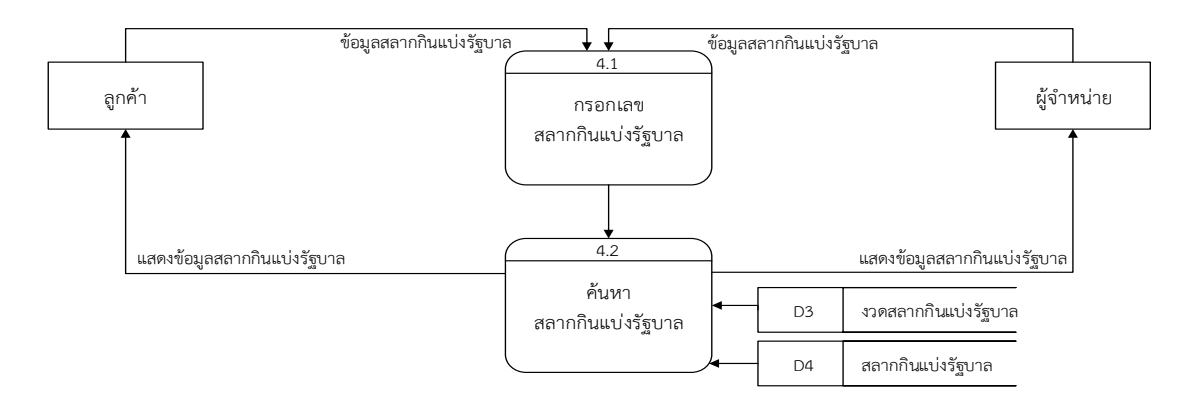

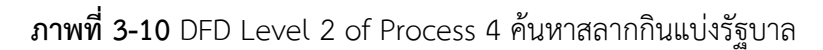

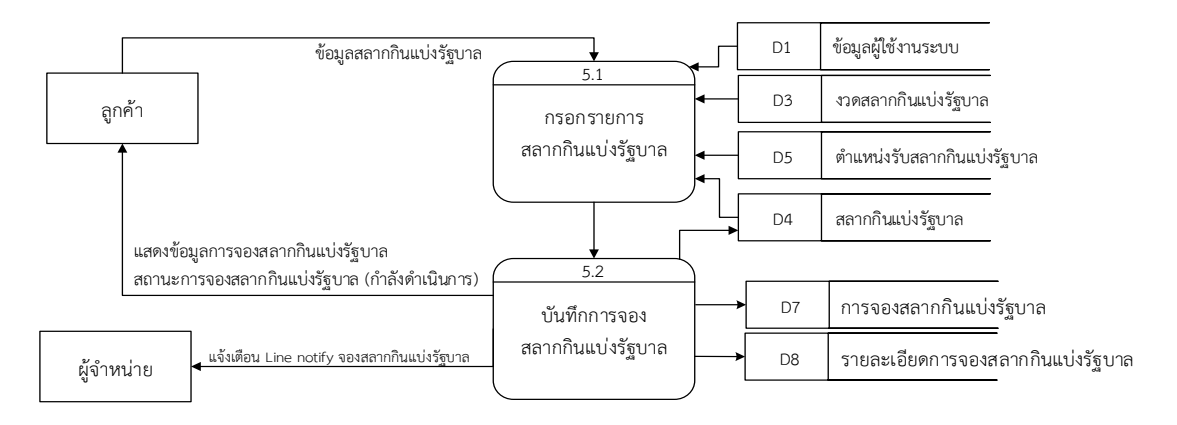

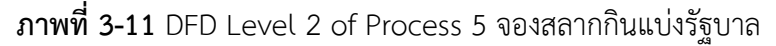

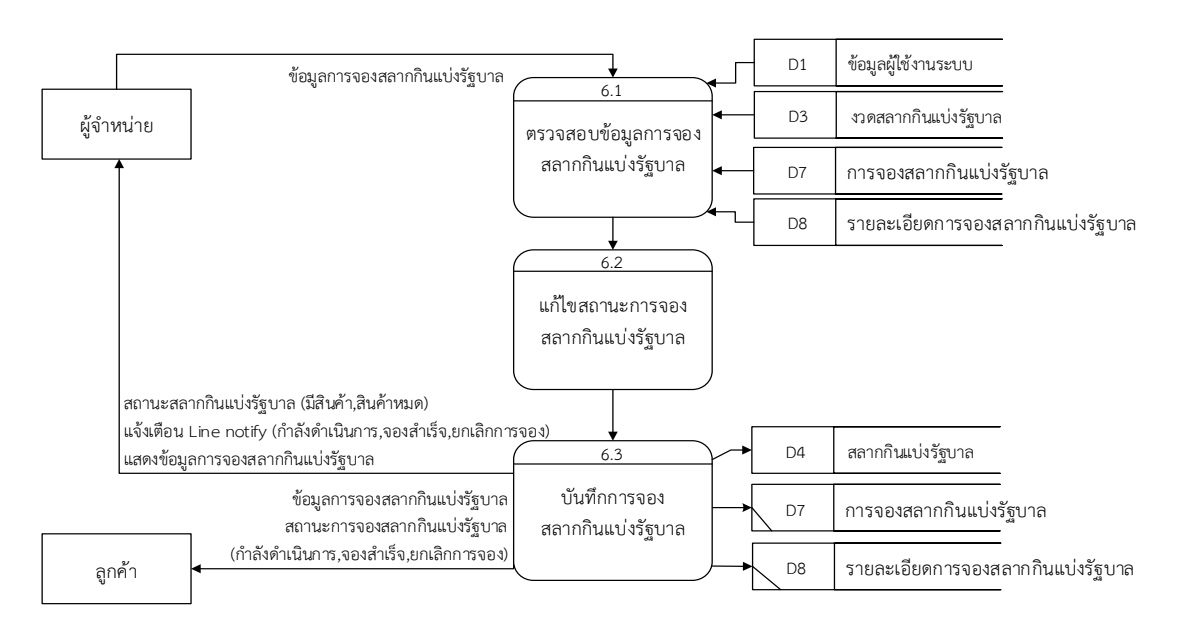

ภาพที่ 3-12 DFD Level 2 of Process 6 ตรวจสอบและแก้ไขสถานะการจอง

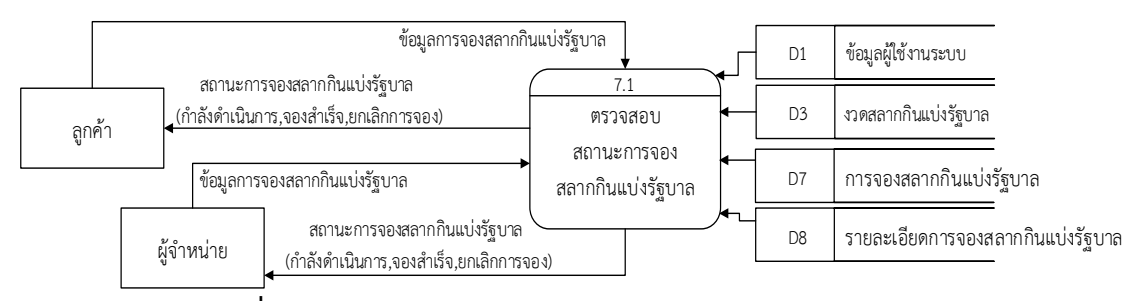

ภาพที่ 3-13 DFD Level 2 of Process 7 ตรวจสอบสถานะการจอง

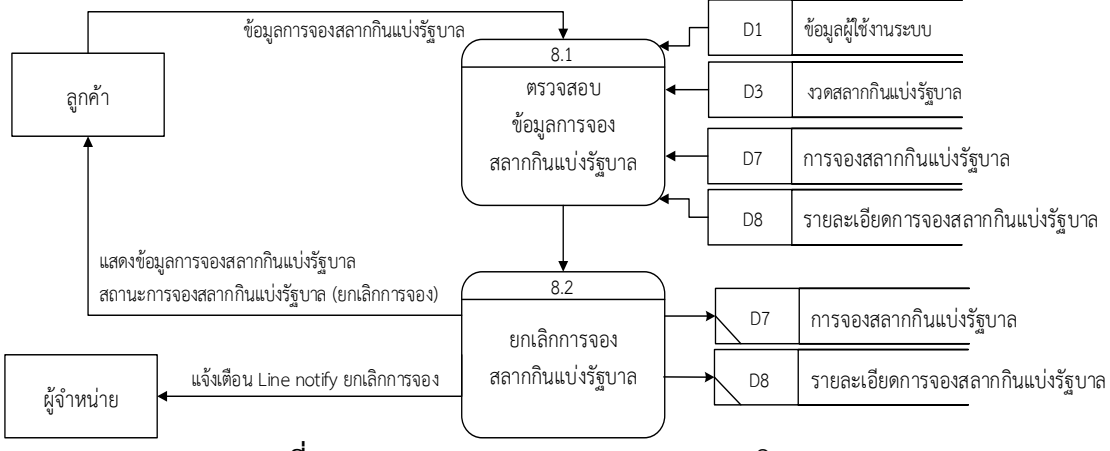

ภาพที่ 3-14 DFD Level 2 of Process 8 ยกเลิกการจอง

#### 3.2.1.5 E-R Diagram ระบบจองสลากกินแบ่งรัฐบาล

การเขียนโครงสร้างฐานข้อมูลของระบบ E-R Diagram ระบบจองสลาก กินแบ่งรัฐบาลโดยแสดงความสัมพันธ์ของตาราง ซึ่งประกอบไปด้วย ข้อมูลผู้ใช้งานระบบ (account), One Time Password (OTP) (user\_otp), งวดสลากกินแบ่งรัฐบาล (lottery\_main), สลากกินแบ่ง รัฐบาล (lottery\_card), ตำแหน่งสถานที่รับสลากกินแบ่งรัฐบาล (location), โฆษณาออนไลน์ (banner), การจองสลากกินแบ่งรัฐบาล (bill), รายละเอียดการจองสลากกินแบ่งรัฐบาล (bill\_roder) ดังนี้

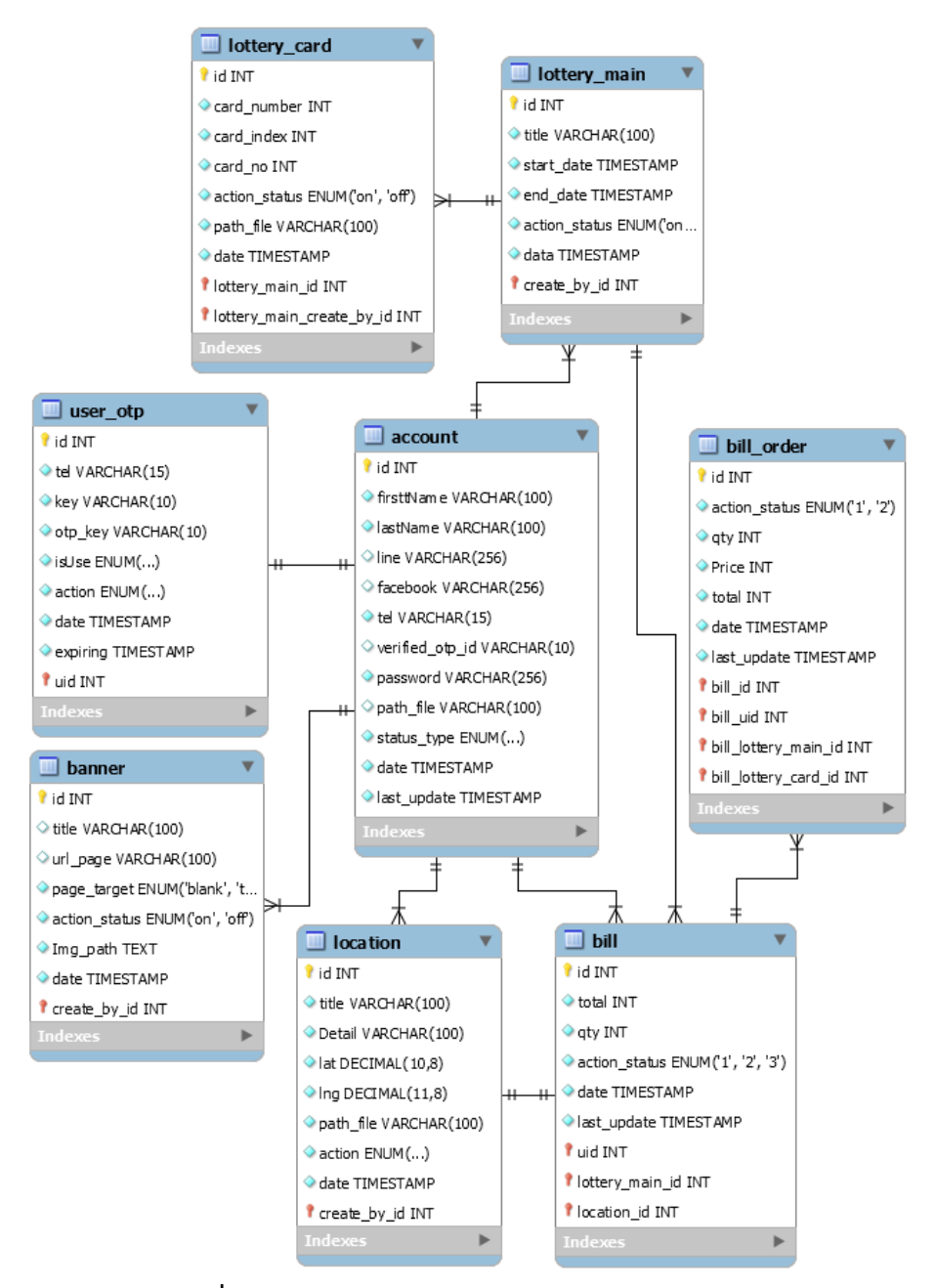

ภาพที่ 3-15 E-R Diagram ระบบจองสลากกินแบ่งรัฐบาล

3.2.1.6 พจนานุกรมข้อมูล Data Dictionary

พจนานุกรมข้อมูล Data Dictionary ของเว็บแอปพลิเคซันจองสลากกิน แบ่งรัฐบาลใช้ MySQL เป็นโปรแกรมระบบจัดการฐานข้อมูล ซึ่งจะแสดงรายละเอียดต่าง ๆ ใน ฐานข้อมูลหรือดาต้าเบส ประกอบไปด้วยตารางดังต่อไปนี้

| ชื่อฟิลด์       | ชนิดข้อมูล              | ความหมาย                               |
|-----------------|-------------------------|----------------------------------------|
| firsttName      | varchar(100)            | ชื่อ                                   |
| lastName        | varchar(100)            | นามสกุล                                |
| line            | varchar(256)            | ไลน์                                   |
| facebook        | varchar(256)            | เฟสบุค                                 |
| tel             | varchar(15)             | หมายเลขโทรศัพท์                        |
| verified_otp_id | varchar (10)            | รหัส OTP สำหรับอ้างอิงที่ใช้แล้ว       |
|                 |                         | [Table: user_otp]                      |
| password        | varchar(256)            | รหัสผ่าน                               |
| path_file       | varchar(100)            | ชื่อไฟล์รูปผู้ใช้งาน                   |
| status_type     | enum('Admin', 'Member') | ประเภทผู้ใช้                           |
| date            | timestamp               | แสดงวันและเวลาที่สร้างหรือวันที่บันทึก |
|                 |                         | ลงดาต้าเบส                             |
| last_update     | timestamp               | เวลาปรับปรุงครั้งล่าสุด                |

| ตารางที่ 3-1 | ข้อมูลผู้ใช้งาเ | มระบบ [Table: | account] |
|--------------|-----------------|---------------|----------|
|--------------|-----------------|---------------|----------|

ตาราง account หรือ ข้อมูลผู้ใช้งานระบบ สร้างขึ้นเพื่อเก็บข้อมูลผู้ใช้งานระบบ ซึ่ง ผู้ใช้งานระบบจะประกอบไปด้วย ผู้จำหน่ายสลากกินแบ่งรัฐบาลหรือผู้ดูแลระบบ (Admin) และ ลูกค้า (Member)

| ตารางที่ | 3-2 | One | Time | Password | (OTP) | [Table: | user_ | otp] |
|----------|-----|-----|------|----------|-------|---------|-------|------|
|----------|-----|-----|------|----------|-------|---------|-------|------|

| ชื่อฟิลด์ | ชนิดข้อมูล  | ความหมาย                         |
|-----------|-------------|----------------------------------|
| uid       | int(11)     | รหัสผู้ใช้ type = Member [Table: |
|           |             | account]                         |
| tel       | varchar(15) | หมายเลขโทรศัพท์                  |

| key      | varchar(10)           | รหัส OTP ส่งให้กับผู้ใช้สำหรับกรอกบน    |
|----------|-----------------------|-----------------------------------------|
|          |                       | เว็บแอปพลิเคชัน (รหัส 4 หลัก)           |
| otp_key  | varchar(10)           | รหัส OTP สำหรับอ้างอิง                  |
| isUse    | enum('fales', 'true') | สถานะการใช้งาน OTP เพื่อตรวจสอบ         |
|          |                       | ย้อนหลังได้ว่ารหัส OTP ใช้ไปแล้วหรือยัง |
|          |                       | ป้องกันการขอ OTP ซ้ำและเป็นตัวยืนยัน    |
|          |                       | ว่าถูกใช้งานเรียบร้อยแล้ว               |
| action   | enum('false', 'true') | เปิดให้ใช้งาน / ปิดใช้งาน               |
|          |                       |                                         |
| date     | timestamp             | แสดงวันและเวลาที่สร้างหรือวันที่บันทึก  |
|          |                       | ลงดาต้าเบส                              |
| expiring | timestamp             | เวลาหมดอายุ                             |

ตาราง user\_otp หรือ ตารางที่เก็บข้อมูล OTP จะทำการส่งรหัส OTP ให้กับลูกค้า (Member) เพื่อนำมายืนยันตัวตนเป็นชุดรหัสผ่านใช้ครั้งเดียวที่ระบบสร้างขึ้นมาเพื่อความปลอดภัย

ตารางที่ 3-3 งวดสลากกินแบ่งรัฐบาล [Talbe: lottery\_main]

| ชื่อฟิลด์     | ชนิดข้อมูล        | ความหมาย                               |
|---------------|-------------------|----------------------------------------|
| create_by_id  | int(11)           | รหัสผู้ใช้ type = Admin [Table:        |
|               |                   | account]                               |
| title         | varchar(100)      | ชื่อ - วันที่แสดงงวด                   |
| start_date    | timestamp         | เริ่มเปิดการจองสลากกินแบ่งรัฐบาล       |
| end_date      | timestamp         | เริ่มปิดการจองสลากกินแบ่งรัฐบาล        |
| action_status | enum('on', 'off') | เปิดใช้งาน / ปิดใช้งาน                 |
| date          | timestamp         | แสดงวันและเวลาที่สร้างหรือวันที่บันทึก |
|               |                   | ลงดาต้าเบส                             |

ตาราง lottery\_main หรือ งวดสลากกินแบ่งรัฐบาล สร้างขึ้นมาเพื่อเก็บข้อมูลงวด สลากกินแบ่งรัฐบาลโดยกำหนดงวดสลากกินแบ่งรัฐบาลและเวลาเปิด – ปิดการใช้งานสลากกินแบ่ง รัฐบาล

| ชื่อฟิลด์       | ชนิดข้อมูล        | ความหมาย                               |
|-----------------|-------------------|----------------------------------------|
| create_by_id    | int(11)           | รหัสผู้ใช้ type = Admin [Table:        |
|                 |                   | account]                               |
| lottery_main_id | int(11)           | รหัสงวดสลากกินแบ่งรัฐบาล               |
|                 |                   | [Talbe: lottery_main]                  |
| card_number     | int(6)            | หมายเลขสลากกินแบ่งรัฐบาล               |
| card_index      | int(6)            | งวดที่                                 |
| card_no         | int(6)            | ชุดที่                                 |
| action_status   | enum('on', 'off') | พร้อมจำหน่าย/หมดชั่วคราว               |
| path_file       | varchar(100)      | ที่อยู่ไฟล์รูป                         |
| date            | timestamp         | แสดงวันและเวลาที่สร้างหรือวันที่บันทึก |
|                 |                   | ลงดาต้าเบส                             |

ตารางที่ 3-4 สลากกินแบ่งรัฐบาล [Table: lottery\_card]

ตาราง lottery\_card หรือ สลากกินแบ่งรัฐบาล สร้างขึ้นมาเพื่อเก็บข้อมูลของสลาก กินแบ่งรัฐบาลโดยผู้จำหน่าย (Admin) จะบันทึกข้อมูลเข้าระบบ พร้อมบอกสถานะพร้อมจอง/หยุด จองใช้ในกรณีที่ผู้จำหน่ายได้จำหน่ายสลากกินแบ่งรัฐบาลเลขนั้นไปแล้ว

| ชื่อฟิลด์    | ชนิดข้อมูล            | ความหมาย                               |
|--------------|-----------------------|----------------------------------------|
| create_by_id | int(11)               | รหัสผู้ใช้ type = Admin [Table:        |
|              |                       | account]                               |
| title        | varchar(100)          | ชื่อตำแหน่งสถานที่รับสลากกินแบ่งรัฐบาล |
| Detail       | varchar(100)          | รายละเอียดของตำแหน่งสถานที่รับสลาก     |
|              |                       | กินแบ่งรัฐบาล                          |
| lat          | Decimal(10,8)         | Map location(Latitude)                 |
| lng          | Decimal(11,8)         | Map location(Longitude)                |
| path_file    | varchar(100)          | ที่อยู่ไฟล์รูป                         |
| action       | enum('false', 'true') | เปิดใช้งาน / ปิดใช้งาน                 |
| date         | timestamp             | แสดงวันและเวลาที่สร้างหรือวันที่บันทึก |
|              |                       | ลงดาต้าเบส                             |

ตารางที่ 3-5 ตำแหน่งสถานที่รับสลากกินแบ่งรัฐบาล [Table: location]

ตาราง location หรือ ตำแหน่งสถานที่รับสลากกินแบ่งรัฐบาล สร้างขึ้นมาเพื่อเก็บ ข้อมูลตำแหน่งสถานที่รับสลากกินแบ่งรัฐบาลที่ผู้จำหน่าย (Admin) ได้บันทึกข้อมูลสถานที่เข้าระบบ

| ชื่อฟิลด์     | ชนิดข้อมูล           | ความหมาย                               |
|---------------|----------------------|----------------------------------------|
| create_by_id  | int(11)              | รหัสผู้ใช้ type = Admin [Table:        |
|               |                      | account]                               |
| title         | varchar(100)         | ชื่อแบนเนอร์                           |
| url_page      | varchar(100)         | การเชื่อมโยงลิงค์                      |
| page_target   | enum('blank', 'top') | การกดลิงค์แล้ว เปิดหน้าต่างใหม่หรือ    |
|               |                      | เปลี่ยนหน้าเดิมไปยังลิงค์ที่กำหนด      |
| action_status | enum('on', 'off')    | สถานะ เปิด/ปิด การแสดงผล               |
| Img_path      | text                 | ที่อยู่รูปภาพแบนเนอร์บนเซิฟเวอร์       |
| date          | timestamp            | แสดงวันและเวลาที่สร้างหรือวันที่บันทึก |
|               |                      | ลงดาต้าเบส                             |

ตารางที่ 3-6 โฆษณาออนไลน์ [Table: banner]

ตาราง banner หรือ โฆษณาออนไลน์ สร้างขึ้นมาเพื่อเก็บข้อมูลของโฆษณาจะ แสดงผลบนหน้าเว็บแอปพลิเคชันเพื่อแนะนำสินค้าหรือโปรโมชั่นต่าง ๆ ของทางร้าน

ตารางที่ 3-7 จองสลากกินแบ่งรัฐบาล [Table: bill]

| ชื่อฟิลด์       | ชนิดข้อมูล          | ความหมาย                         |
|-----------------|---------------------|----------------------------------|
| uid             | int(11)             | รหัสผู้ใช้ type = Member [Table: |
|                 |                     | account]                         |
| lottery_main_id | int(11)             | รหัสงวดสลากกินแบ่งรัฐบาล         |
|                 |                     | [Talbe: lottery_main]            |
| location_id     | int(11)             | รหัสสถานที่รับสลากกินแบ่งรัฐบาล  |
|                 |                     | [Table: location]                |
| total           | int(10)             | ราคารวม                          |
| qty             | int(10)             | จำนวน                            |
| action_status   | enum('1', '2', '3') | สถานะ 1=กำลังจอง                 |
|                 |                     | 2=จองสำเร็จ                      |
|                 |                     | 3=ยกเลิกการจอง                   |

| date        | timestamp | แสดงวันและเวลาที่สร้างหรือวันที่บันทึก |
|-------------|-----------|----------------------------------------|
|             |           | ลงดาต้าเบส                             |
| last_update | timestamp | เวลาปรับปรุงครั้งล่าสุด                |

ตาราง bill หรือ การจองสลากกินแบ่งรัฐบาล เป็นบิลที่ลูกค้าจองสร้างขึ้นมาเพื่อ เก็บข้อมูลบิลลูกค้า (Member) ที่ทำการสั่งจองสลากกินแบ่งรัฐบาล

ตารางที่ 3-8 รายละเอียดการจองสลากกินแบ่งรัฐบาล [Table: bill\_order]

| ชื่อฟิลด์       | ชนิดข้อมูล     | ความหมาย                               |
|-----------------|----------------|----------------------------------------|
| uid             | int(11)        | รหัสผู้ใช้ type = Member [Table:       |
|                 |                | account]                               |
| lottery_main_id | int(11)        | รหัสงวดสลากกินแบ่งรัฐบาล               |
|                 |                | [Talbe: lottery_main]                  |
| lottery_card_id | int(11)        | รหัสสลากกินแบ่งรัฐบาล [Table:          |
|                 |                | lottery_card]                          |
| bill_id         | int(11)        | รหัสบิล [Table: bill]                  |
| action_status   | enum('1', '2') | มีสินค้า/สินค้าหมด                     |
| qty             | int(10)        | จำนวน                                  |
| price           | Int(4)         | ราคา                                   |
| total           | Int(10)        | ราคารวม                                |
| date            | timestamp      | แสดงวันและเวลาที่สร้างหรือวันที่บันทึก |
|                 |                | ลงดาต้าเบส                             |
| last_update     | timestamp      | เวลาปรับปรุงครั้งล่าสุด                |

ตาราง bill\_order หรือ รายละเอียดการจองสลากกินแบ่งรัฐบาล สร้างขึ้นมาเพื่อ เก็บข้อมูลรายละเอียดของรายการจองสลากกินแบ่งรัฐบาลของรายการบิลที่ลูกค้าสั่งจอง

3.2.1.7 การออกแบบ Responsive Web Design

การออกแบบ Responsive Web Design ผู้วิจัยมีความต้องการให้ ผู้ใช้งานระบบสามารถใช้งานได้ง่ายที่สุด แสดงผลได้อย่างเหมาะสมบนอุปกรณ์ที่แตกต่างกันและ Responsive Web Design กำลังเป็นที่นิยมในการพัฒนาระบบซึ่งหลายองค์กรได้มีการปรับเปลี่ยน นำมาใช้ในการพัฒนาและปรังปรุงเว็บไซต์ ซึ่งการนำ Responsive Web Design มาใช้กับระบบจอง สลากกินแบ่งรัฐบาลจะทำให้ลูกค้าและผู้จำหน่ายสลากกินแบ่งรัฐบาลเกิดความสะดวกมากขึ้นมีความ ทันสมัยและมีรูปแบบสวยงาม สามารถดูตัวอย่างการออกแบบหน้าจอแสดงการออกแบบเว็บแอป พลิเคชันรูปแบบ Responsive Web Design ระบบจองสลากกินแบ่งรัฐบาลของร้านฟางข้าว ดังภาพที่ 19

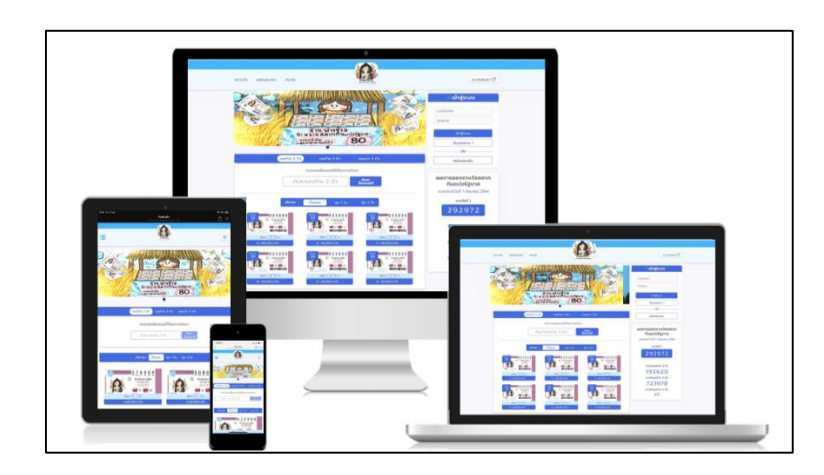

ภาพที่ 3-16 หน้าจอแสดงการออกแบบเว็บแอปพลิเคชันรูปแบบ Responsive Web Design

3.2.1.8 การออกแบบส่วนติดต่อกับผู้ใช้

การออกแบบส่วนติดต่อกับผู้ใช้ระบบจะต้องสื่อสารกับผู้ใช้งานอย่างมี ประสิทธิภาพและมีความต่อเนื่องผู้วิจัยได้ออกแบบโดยยึดตามสิ่งที่ผู้ใช้งานมีความคุ้นเคยเพราะไม่ ต้องเรียนรู้อะไรใหม่สามารถเข้าใจวิธีการใช้งานได้ทันที มีการวางรูปแบบของเมนูและข้อความไปใน ทิศทางเดียวกัน หน้าตาของเว็บแอปพลิเคชันออกแบบโดยเน้นความเรียบง่าย ไม่ซับซ้อน มีข้อมูลการ ตกแต่งและการใช้สีทุกอย่างเท่าที่จำเป็น ผู้วิจัยออกแบบโลโก้และปกของร้านฟางข้าวจำหน่ายสลาก กินแบ่งรัฐบาลเป็นตัวการ์ตูนถือและจำหน่ายสลากกินแบ่งรัฐบาลร่วมกับทุ่งฟางข้าวเพื่อให้เป็น เอกลักษณ์ของร้านทำให้ลูกค้าจดจำสินค้า สามารถดึงดูดลูกค้าในการเลือกซื้อและสื่อความหมายได้ดี ดังภาพที่ 3-17

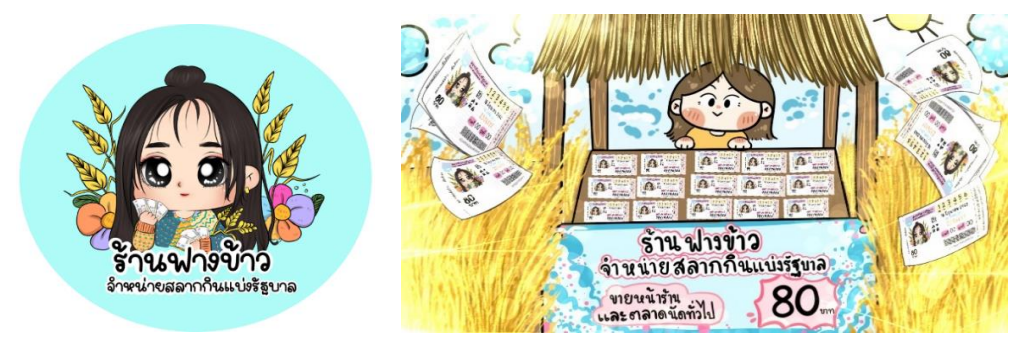

ภาพที่ 3-17 การออกแบบโลโก้และปกร้านฟางข้าวจำหน่ายสลากกินแบ่งรัฐบาล

# การออกแบบหน้าแรกจะแบ่งองค์ประกอบออกเป็น 3 ส่วนได้แก่ ส่วนหัว

(Header), ส่วนเนื้อหา (Contents), ส่วนเมนู (Navigator) ดังนี้

| กัลผิ                                                                                                    | 1 ส่วนหัว                                        |
|----------------------------------------------------------------------------------------------------|--------------------------------------------------|
| <b>າໝັກແລັດ</b> ລະໂຄຈລະນາຊິດ ສັລສ່ອ                                                                                        | ตะกร้าสินด้า 🕁                                   |
| รูปภาม                                                                                                    | ເข้าสู่ระบบ<br>(เบอร์มือฉือ<br>(หไอส่าน          |
| 2 เลขท่าย 2 สัว (เลขท่าย 2 สัว) (เลขหน่า 2 สัว)<br>กรอกเลขสลากที่ท่านต่องการดันหา<br>ส่วนเนื้อหา ดันหาเลขท่าย 2 ลัว (ดันหา | เขาสูระบบ<br>อีบรงไลย่าน<br>หรือ<br>อามัครสมาชิก |
| เมือกชุด ที่งหมด ชุด 1 ใบ ชุด 2 ใบ<br>รุปสลาก รุปสลาก<br>เมือกสินดา เมือกสินดา เมือกสินดา                                  | 3 ສ່ວນເມນູ                                       |

**ภาพที่ 3-18** การออกแบบหน้าแรก

ส่วนหัว (Header) มีไว้สำหรับแสดงโลโก้ของร้านฟางข้าว โดยจัดวาง ตำแหน่งโลโก้ไว้กึ่งกลางของเว็บแอปพลิเคชันเพื่อบ่งบอกผู้ใช้งานว่าเว็บแอปพลิเคชันมีเนื้อหาเกี่ยวกับ อะไรซึ่งผู้ใช้งานสามารถเห็นและเข้าใจได้ทันทีและมีการวางเมนูหน้าหลัก, สมัครสมาชิก, ติดต่อ รวมถึงตะกร้าสินค้าเพื่อเพิ่มความสะดวกและง่ายต่อการเข้าถึง

ส่วนเนื้อหา (Contents) มีไว้สำหรับแสดงโฆษณาหรือโปรโมชั่นต่าง ๆ และ ค้นหาสลากกินแบ่งรัฐบาลโดยผู้ใช้งานสามารถเลือกการค้นหาแบบเลขท้าย 2 ตัว, เลขท้าย 3 ตัว, เลข หน้า 3 ตัว อีกทั้งสามารถแสดงผลการค้นหาแบบทั้งหมด, ชุด 1 ใบ, ชุด 2 ใบ เพื่อเลือกจองสลากกิน แบ่งรัฐบาลได้ทันที

ส่วนเมนู (Navigator) ส่วนช่วยให้ผู้ใช้งานค้นหาข้อมูลได้สะดวกมากขึ้น โดยเมนูไว้ด้านบนหรือส่วนหัวและชิดด้านขวาเป็นหลักโดยหน้าแรกของระบบจะวางเมนูการเข้าสู่ ระบบและสมัครสมาชิกไว้ด้านขวามือของเว็บแอปพลิเคชัน

การออกแบบหน้าสมัครสมาชิกจะแบ่งองค์ประกอบออกเป็น 2 ส่วนได้แก่ ส่วนหัว (Header), ส่วนเนื้อหา (Contents) ดังนี้

| أماها                                                                                                    | ส่วนทัว     |
|----------------------------------------------------------------------------------------------------|-------------|
| กรอกข้อมูลเปือลมัครลมาชิก 2<br>เบอร์โทรดันท่ของคุณ                                                                  | ส่วนเนื้อหา |
| รายอะเอียดเนิ่มเตีย<br>รายอะเอียดเนิ่มเตีย<br>ชีอ                                                                   | _           |
| ແານລາວລ<br>ອັ້ນຈະແລະຈິດອາດວານປລອດຄລັບ<br>– ຈະແລະການມີຄວາມບາວອບ່ານນ່ອບ 9 ສັວ<br>– ສ່ອນປະເກອນໄປສ່ວນອ້າງອີດປະແລະສັງແລນ |             |
| ตั้งด่ารหัลย่าน<br>ตั้งด่ารหัลย่าน                                                                                  |             |

**ภาพที่ 3-19** การออกแบบหน้าสมัครสมาชิก

ส่วนหัว (Header) มีไว้สำหรับแสดงโลโก้ของร้านฟางข้าว ส่วนเนื้อหา (Contents) มีไว้สำหรับกรอกข้อมูลเพื่อสมัครสมาชิก

การออกแบบหน้าข้อมูลส่วนตัวจะแบ่งองค์ประกอบออกเป็น 3 ส่วนได้แก่

ส่วนหัว (Header), ส่วนเนื้อหา (Contents), ส่วนเมนู (Navigator) ดังนี้

|                                                                                 | โลโก้    | 1 ส่วนหัว                                               |
|---------------------------------------------------------------------------------|----------|---------------------------------------------------------|
| หน่าหลัก ข้อมูลส่วนสัว ติดต่อ                                                   | <u> </u> | ตะกร่าสินต่า 🖶                                          |
| <b>ข้อมูลส่วนตัว</b> 2 ส่วนเนื้อหา<br>ชือ - นามสกุล<br>เบอรโทรดันท์<br>Pacebook |          | รูปภาม<br>จุไห้งานระบบ<br>ชื่อ นามสกุล<br>ข้อมูลส่วนตัว |
| Line                                                                            |          | ประวัติการสังจอง<br>ออกจากระบบ                          |

**ภาพที่ 3-20** การออกแบบหน้าข้อมูลส่วนตัว

ส่วนหัว (Header) มีไว้สำหรับแสดงโลโก้ของร้านฟางข้าว ส่วนเนื้อหา (Contents) มีไว้สำหรับแสดงข้อมูลส่วนตัวของผู้ใช้งาน ส่วนเมนู (Navigator) เป็นเมนูผู้ใช้งานระบบเมื่อทำการเข้าสู่ระบบแล้ว

# การออกแบบหน้าประวัติการสั่งจองจะแบ่งองค์ประกอบออกเป็น 3 ส่วน

้ได้แก่ ส่วนหัว (Header), ส่วนเนื้อหา (Contents), ส่วนเมนู (Navigator) ดังนี้

| ć                                                      | (1                                                                     | ลโก้ 1 ส่วนหัว | `,                                 |
|--------------------------------------------------------|------------------------------------------------------------------------|----------------|------------------------------------|
| หน่าหลัก ข้อมูลส่วนสัง                                 | ຕັດຕ່ອ                                                                 |                | ตะกร่าสินด่า 🖀                     |
| <b>ประวัติการสั่งจอง</b><br>จองเน็ม<br>สถานะการจอง • ๙ | <ul> <li>2 ส่วนเนื้อหา</li> <li>ว่ามังดำเนินการ • จองสำเร็จ</li> </ul> | บกเล็กการจอง   | รูปภาม<br>ผูไข้งานระบบ<br>ส่วนเมนู |
| ้งวดที่<br>วันเดือนปี                                  | เอขที่จอง<br>xxxxxx                                                    |                | ชื่อ – นามสฤล<br>ข้อมูลส่วนตัว     |
| ่งวดที่<br>วันเดือนปี                                  | เอขที่จอง<br>xxxxxx                                                    |                | ประวัติการสังจอง<br>ออกจากระบบ     |

**ภาพที่ 3-21** การออกแบบหน้าประวัติการสั่งจอง

ส่วนหัว (Header) มีไว้สำหรับแสดงโลโก้ของร้านฟางข้าว ส่วนเนื้อหา (Contents) มีไว้สำหรับแสดงประวัติการสั่งจองโดยผู้ใช้งาน สามารถจองเพิ่มได้และมีการแสดงสถานะการจองสลากกินแบ่งรัฐบาล โดยผู้วิจัยจะแยกสถานะ ออกเป็นสีเพื่อให้ผู้ใช้งานสามารถคัดแยกสถานะได้ทันที ได้แก่ กำลังดำเนินคือการสีน้ำเงิน, จองสำเร็จ คือสีเขียว, ยกเลิกการจองคือสีแดง ผู้ใช้งานสามารถเข้าไปตรวจสอบรายละเอียดการจองได้ทันที ส่วนเมนู (Navigator) เป็นเมนูผู้ใช้งานระบบเมื่อทำการเข้าสู่ระบบแล้ว

การออกแบบหน้ารายละเอียดการสั่งจองจะแบ่งองค์ประกอบออกเป็น 3 ส่วนได้แก่ ส่วนหัว (Header), ส่วนเนื้อหา (Contents), ส่วนเมนู (Navigator) ดังนี้

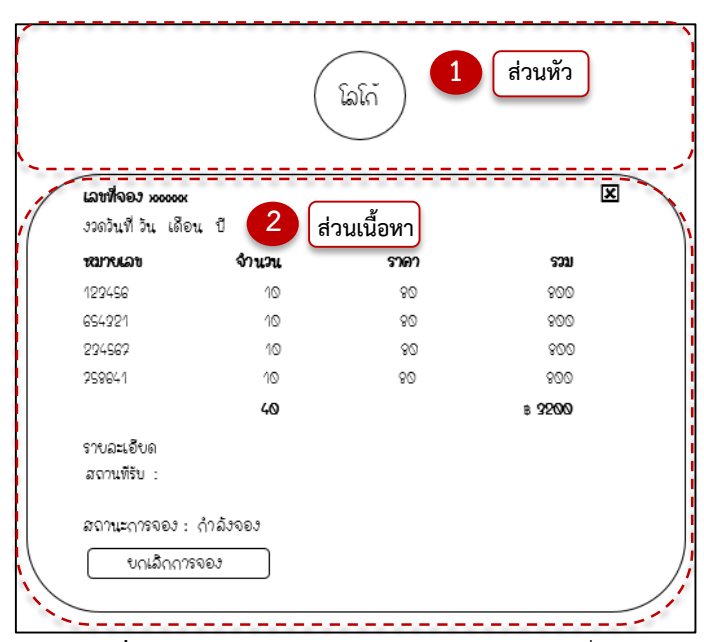

**ภาพที่ 3-22** การออกแบบหน้ารายละเอียดการสั่งจอง

ส่วนหัว (Header) มีไว้สำหรับแสดงโลโก้ของร้านฟางข้าว ส่วนเนื้อหา (Contents) มีไว้สำหรับแสดงรายละเอียดการสั่งจอง

การออกแบบหน้าการออกแบบหน้าผู้ดูแลระบบจะแบ่งองค์ประกอบ

ออกเป็น 3 ส่วนได้แก่ ส่วนหัว (Header), ส่วนเนื้อหา (Contents), ส่วนเมนู (Navigator) ดังนี้

| آر آراها                                                                                                    | ส่วนทัว                                                        |
|----------------------------------------------------------------------------------------------------|----------------------------------------------------------------|
| <b>າໝ່າກເລັດ</b> ນ້ອນຄລາມສຳ ສັດສ່ອ                                                                            | /                                                              |
| ştlanu                                                                                                    | <b>รณัวผู้ดูแอระบบ</b><br>30 5,000 19<br>Account SMS ราชการจอง |
| (2) (แลงท่าง 2 สัว) (แลงท่าง 2 สัว)<br>กรอณลงสลากที่ท่านต่องการดันหว<br>ส่วนเนื้อหา ดันหวเลงท่าง 2 สัว (ดันหว | Account                                                        |
| ເລືອດປະດ [າໂປການລ [ປະດ 1 ໃນ] ປະດ 2 ໃນ                                                                         | งหญารรุษรชมองสมอง<br>จัดการออสเสอรี<br>จะสุลท่าว แรลแนวอร์     |
| รุปสลาก รุปสลาก รุปสลาก เสือกสินดา เสือกสินดา                                                                 | ออกจากะบบ<br>3. ส่วนเมนู                                       |

**ภาพที่ 3-23** การออกแบบหน้าผู้ดูแลระบบ

ส่วนหัว (Header) มีไว้สำหรับแสดงโลโก้ของร้านฟางข้าว ส่วนเนื้อหา (Contents) มีไว้สำหรับแสดงโฆษณาหรือโปรโมชั่นต่าง ๆ และ

ค้นหาสลากกินแบ่งรัฐบาลเหมือนกับของลูกค้า

ส่วนเมนู (Navigator) โดยการออกแบบหน้าผู้ดูแลระบบจะวางเมนูสำหรับ ผู้ดูแลระบบได้แก่ แถบสถานะแสดงข้อมูลยอดผู้ใช้งานระบบ, แถบสถานะแสดงยอด SMS คงเหลือ, แถบสถานะแสดงรายการจองทั้งหมด, เมนูผู้ใช้งานระบบ (Account), เมนูรายการจองสลากกินแบ่ง รัฐบาล, เมนูจัดการจุดรับสลากกินแบ่งรัฐบาล, เมนูจัดการสลากกินแบ่งรัฐบาล, เมนูระบบข่าวแบน เนอร์หรือโฆษณา, เมนูออกจากระบบ

3.2.2 พัฒนาระบบจองสลากกินแบ่งรัฐบาล

ขั้นตอนการพัฒนาระบบจองสลากกินแบ่งรัฐบาลประกอบไปด้วยการกรอบแนวคิด แสดงกระบวนการทำงานของระบบจองสลากกินแบ่งรัฐบาลและโครงสร้างแสดงลำดับขั้นตอนการ ทำงานของระบบในรูปแบบ Flowchart มีรายละเอียดดังนี้

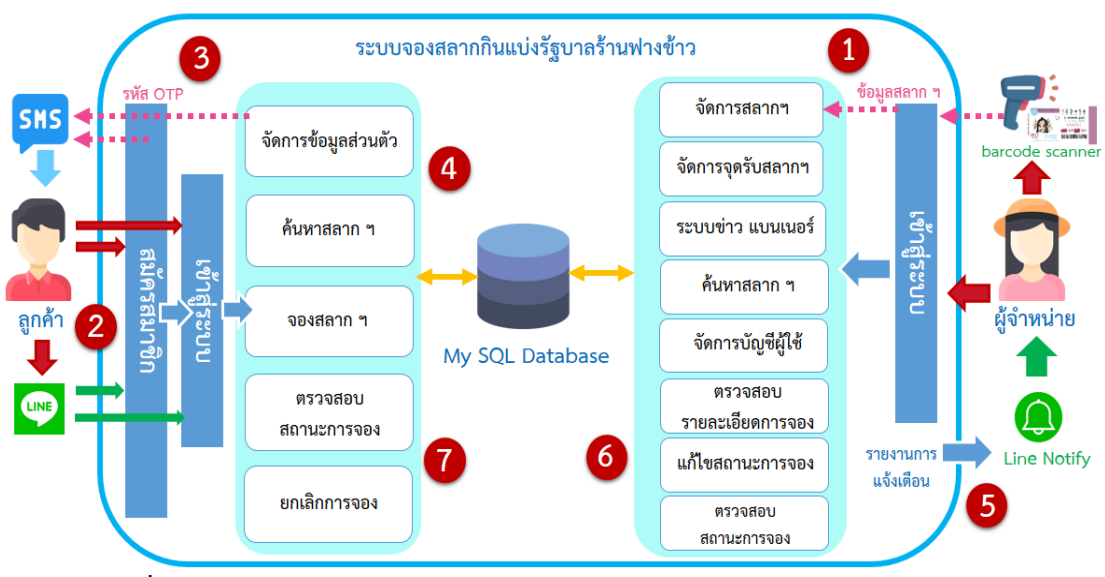

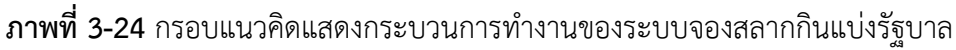

จากกรอบแนวคิดของระบบใหม่ การทำงานของเว็บแอปพลิเคชันระบบจองสลาก กินแบ่งรัฐบาลเริ่มจากผู้จำหน่ายหรือผู้ดูแลระบบเข้าสู่ระบบเพื่อจัดการข้อมูลภายในระบบ 1. จัดการสลากกินแบ่งรัฐบาล โดยเพิ่มข้อมูลงวดสลากกินแบ่งรัฐบาลและข้อมูล สลากกินแบ่งรัฐบาลด้วยเครื่องแสกนบาร์โค้ดหรือเพิ่มข้อมูลด้วยการกรอกหมายเลขสลากกินแบ่ง รัฐบาลเข้าสู่ระบบ จัดการจุดรับสลากกินแบ่งรัฐบาลโดยเพิ่มสถานที่รับสลากกินแบ่งรัฐบาลเข้าสู่ระบบ จัดการระบบข่าวแบนเนอร์ซึ่งเป็นป้ายโฆษณาตัวสินค้าหรือบริการต่าง ๆ ทำการเพิ่มข้อมูลเข้าสู่ระบบ จากนั้นจะแสดงผลผ่านหน้าเว็บแอปพลิเคชัน ค้นหาและตรวจสอบสลากกินแบ่งรัฐบาลที่ได้เพิ่มเข้าสู่ ระบบ จัดการบัญชีผู้ใช้โดยตรวจสอบ แก้ไขข้อมูล อนุญาตหรือบล็อกบัญชีผู้ใช้และกำหนดสิทธิ์ให้กับ ผู้ใช้งาน ซึ่งผู้ใช้งานระบบได้แก่ ลูกค้าและผู้จำหน่ายหรือผู้ดูแลระบบ

 ลูกค้าที่ต้องการจองสลากกินแบ่งรัฐบาลสามารถเข้า Line Application โดยเพิ่ม เพื่อนผ่านทาง QR Code และ เข้าใช้งานเว็บแอปพลิเคชันโดยการเข้าลิงค์ หรือสามารถเข้าใช้งาน ระบบด้วยลิงค์โดยตรง

 ลูกค้าต้องทำการสมัครสมาชิกก่อนเข้าใช้ระบบ โดยระบบจะส่งรหัส OTP เพื่อใช้ ในการยืนยันตัวตนในขั้นตอนการสมัครสมาชิกและลืมรหัสผ่าน ผ่านระบบ SMS จากเบอร์โทรศัพท์ ของลูกค้าที่ได้ป้อนข้อมูลลูกค้าเข้าสู่ระบบ

 4. เมื่อเข้าสู่ระบบแล้วลูกค้าสามารถจัดการข้อมูลส่วนตัว ค้นหา จอง ตรวจสอบ สถานะการจอง และยกเลิกการจองสลากกินแบ่งรัฐบาลได้

5. ระบบจะส่งการแจ้งเตือน Line Notify ไปยังผู้จำหน่ายสลากกินแบ่งรัฐบาลใน กรณีลูกค้าขอรหัส OTP ยืนยันตัวตน, สมัครสมาชิก, ลืมรหัสผ่าน (รหัสผ่านใหม่), เปลี่ยนรหัสผ่าน, กำลังดำเนินการ, จองสำเร็จ, ยกเลิกการจอง ผู้จำหน่ายสามารถติดตามการเคลื่อนไหวของระบบและ สามารถเข้ามาจัดการข้อมูลในระบบได้ทันที

 6. ผู้จำหน่ายสามารถเข้ามาตรวจสอบรายละเอียดการจองและแก้ไขสถานะการจอง สลากกินแบ่งรัฐบาล

7. ลูกค้าสามารถตรวจสอบสถานะการจองและสามารถเข้ามารับสลากกินแบ่ง รัฐบาลตามสถานที่ที่ลูกค้าเลือกไว้ หรือยกเลิกการจองสลากกินแบ่งรัฐบาลได้โดยเป็นไปตามข้อตกลง และเงื่อนไขการให้บริการจองสลากกินแบ่งรัฐบาล โครงสร้างแสดงลำดับขั้นตอนการทำงานของระบบในรูปแบบ Flowchart เป็นการ เขียนภาพแสดงลำดับขั้นตอนการทำงานของผังงานในลักษณะของสัญลักษณ์ ประกอบไปด้วยการ ทำงานของการเข้าสู่ระบบ, การทำงานลืมรหัสผ่าน (ขอรหัสผ่านใหม่), การทำงานของการสมัคร สมาชิก, การทำงานของการจัดการข้อมูลพื้นฐาน (ผู้จำหน่าย), การทำงานของการจัดการข้อมูล พื้นฐาน (ลูกค้า), การทำงานของการค้นหาสลากกินแบ่งรัฐบาล, การทำงานของการจองสลากกินแบ่ง รัฐบาล, การทำงานของการตรวจสอบและแก้ไขสถานะการจอง, การทำงานของการตรวจสอบ สถานะการจอง, การทำงานของการยกเลิกการจอง ดังภาพต่อไปนี้

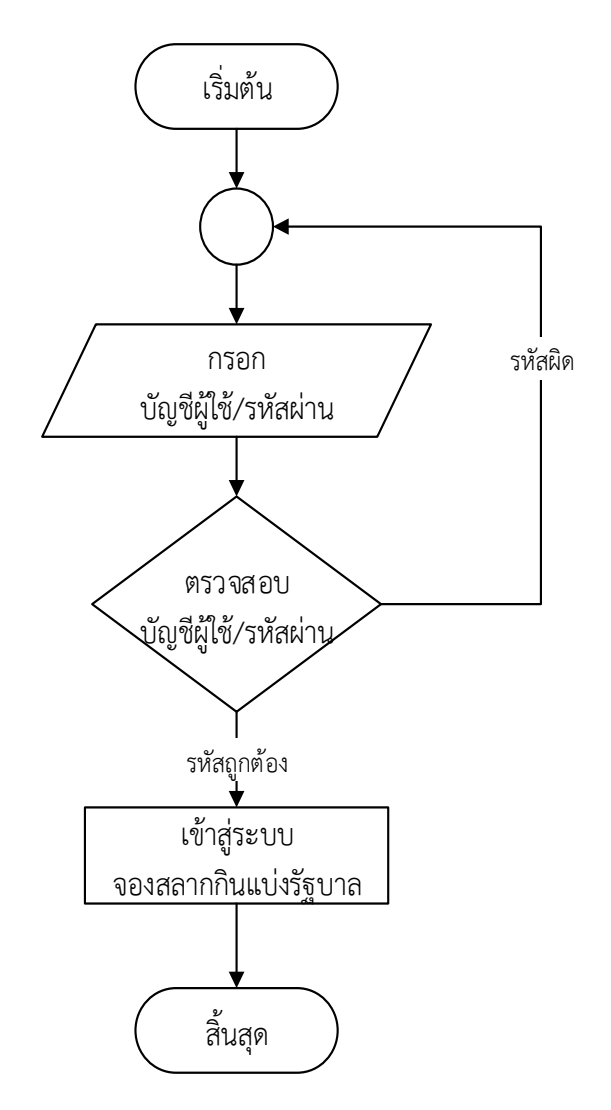

ภาพที่ 3-25 การทำงานของการเข้าสู่ระบบ

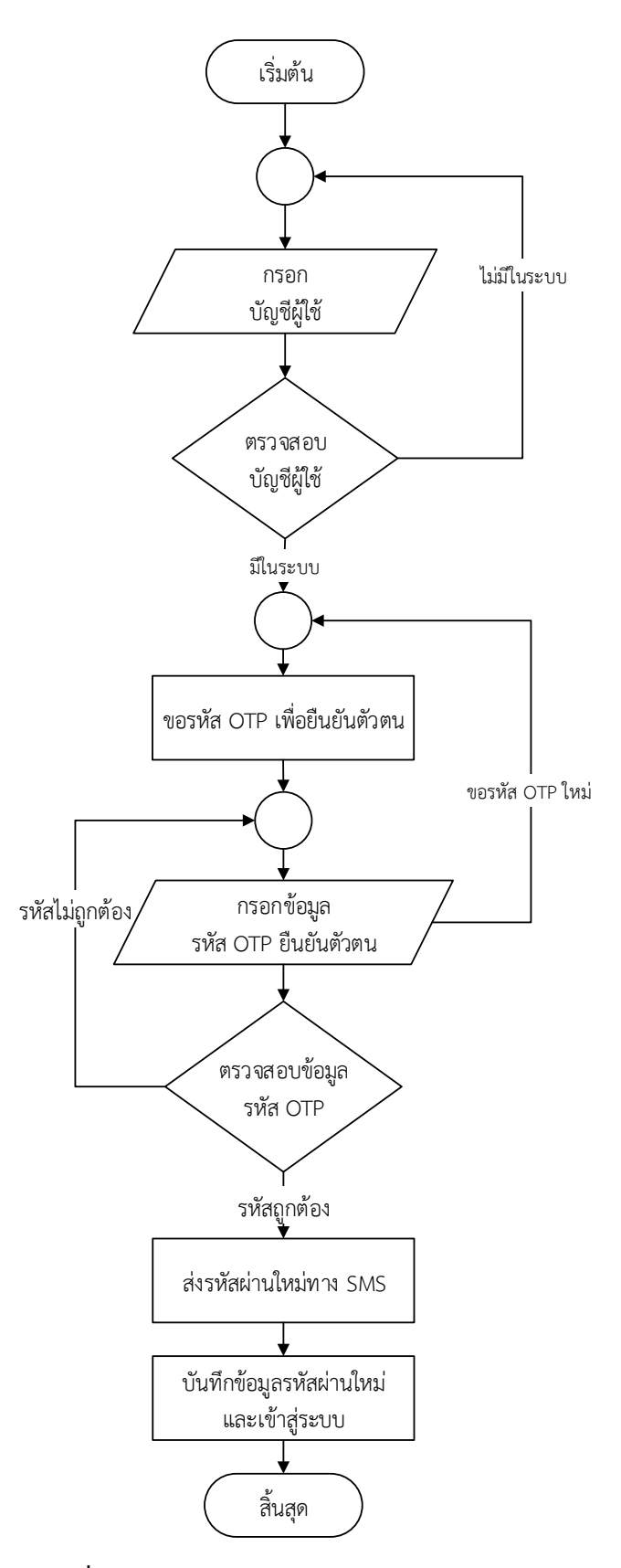

**ภาพที่ 3-26** การทำงานลืมรหัสผ่าน (ขอรหัสผ่านใหม่)

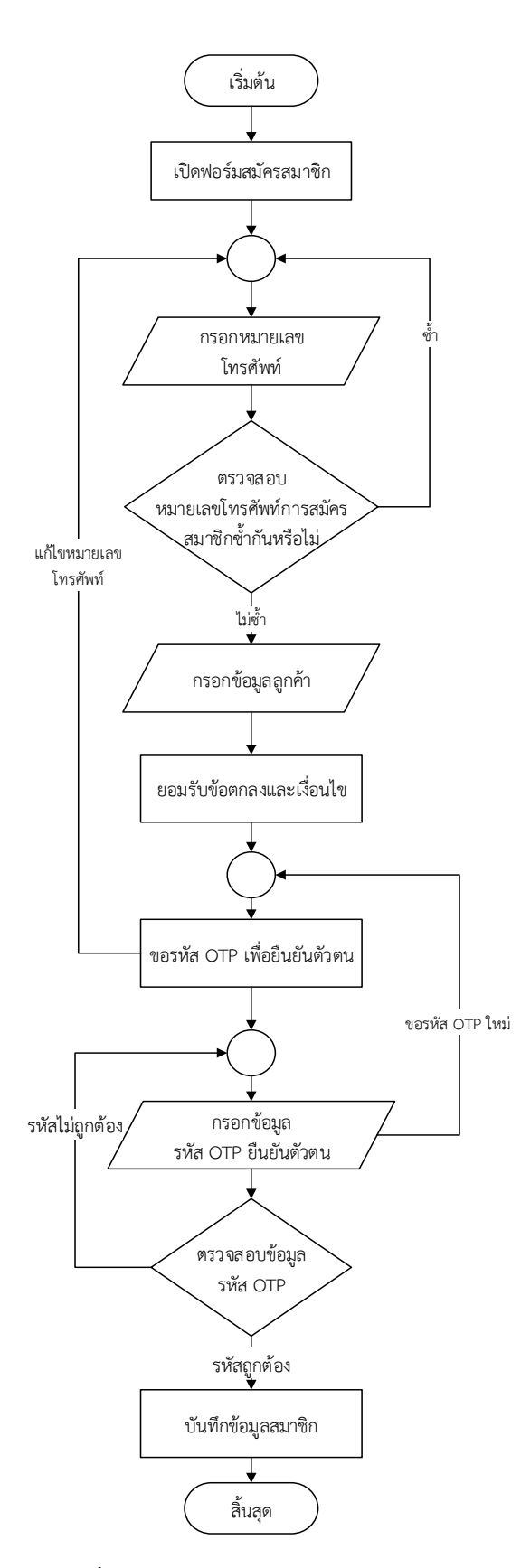

**ภาพที่ 3-27** การทำงานของการสมัครสมาชิก

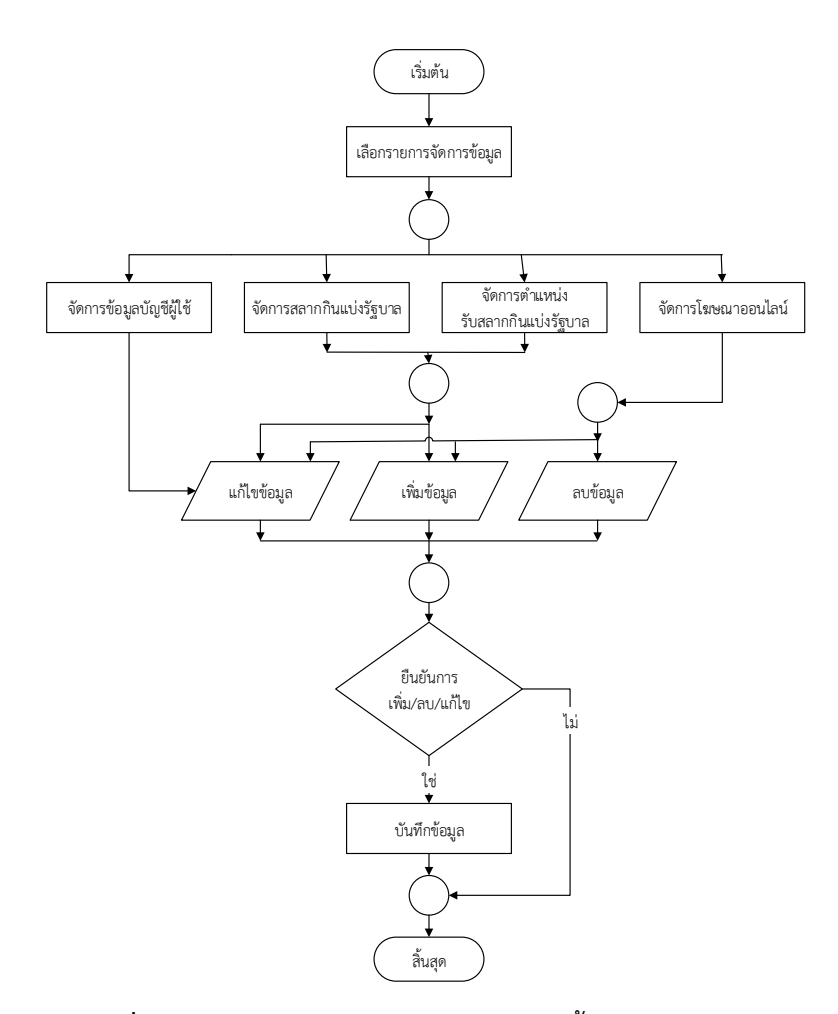

**ภาพที่ 3-28** การทำงานของการจัดการข้อมูลพื้นฐาน (ผู้จำหน่าย)

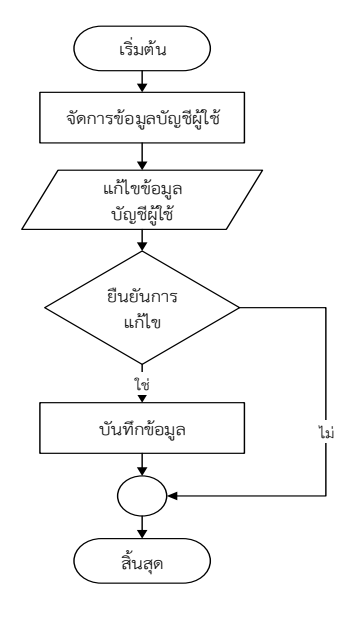

**ภาพที่ 3-29** การทำงานของการจัดการข้อมูลพื้นฐาน (ลูกค้า)

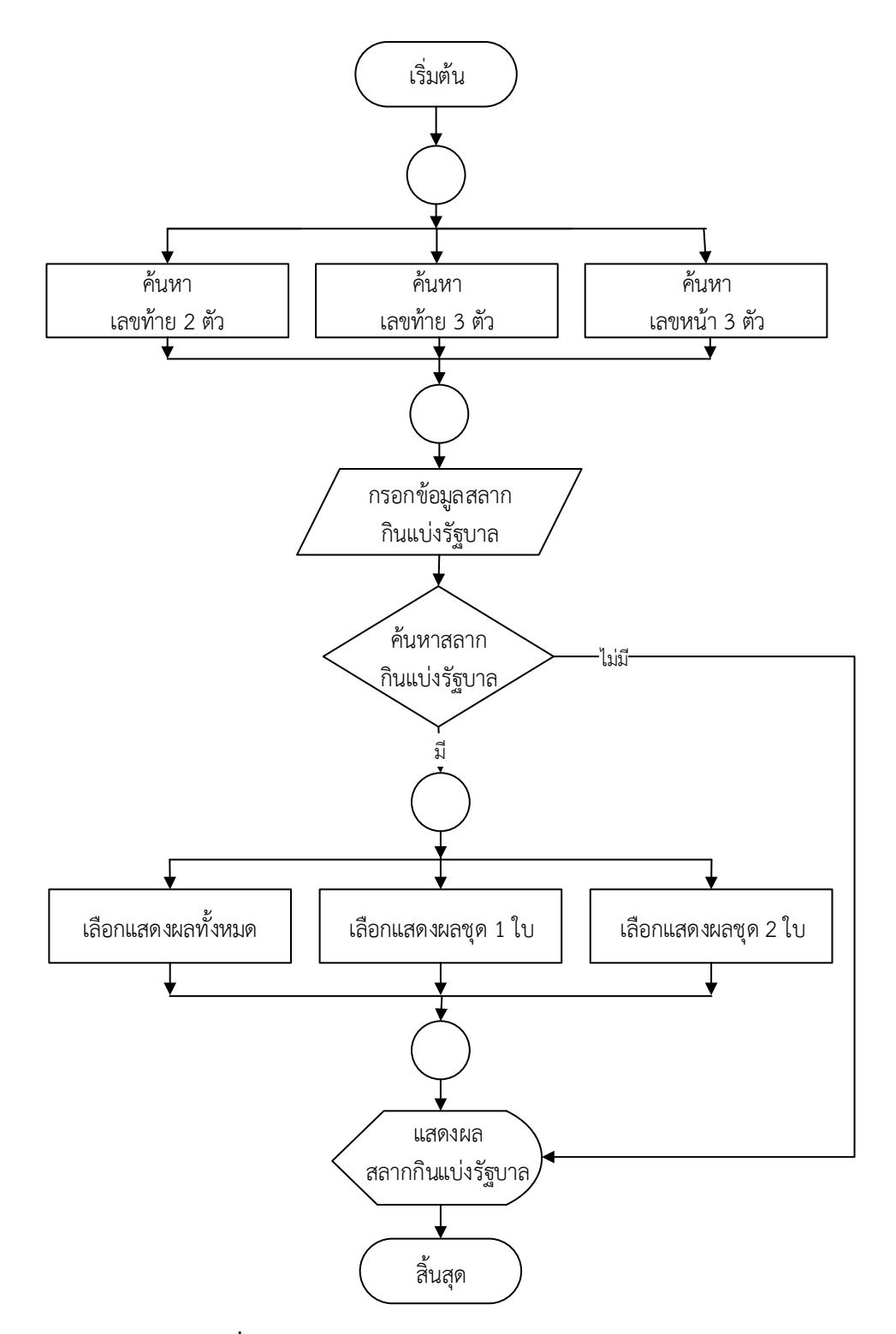

ภาพที่ 3-30 การทำงานของการค้นหาสลากกินแบ่งรัฐบาล

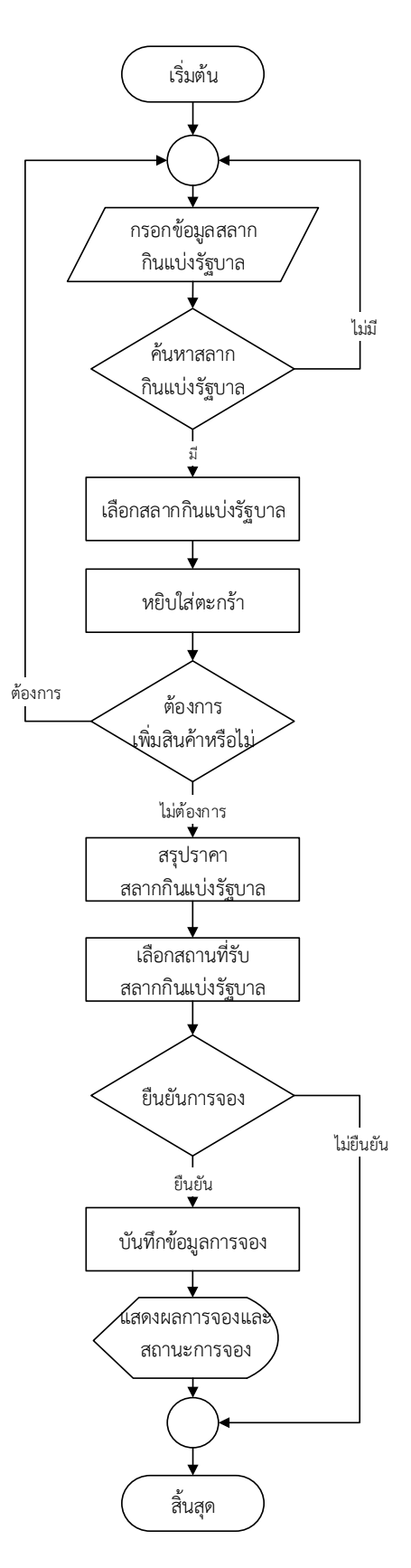

**ภาพที่ 3-31** การทำงานของการจองสลากกินแบ่งรัฐบาล

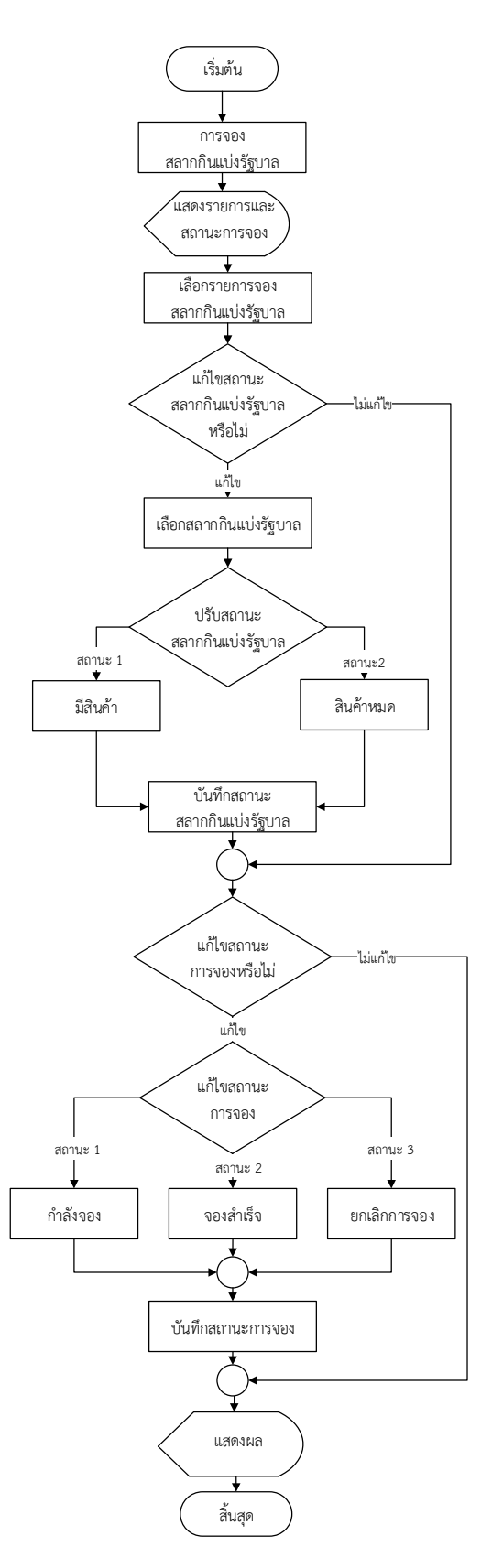

ภาพที่ 3-32 การทำงานของการตรวจสอบและแก้ไขสถานะการจอง

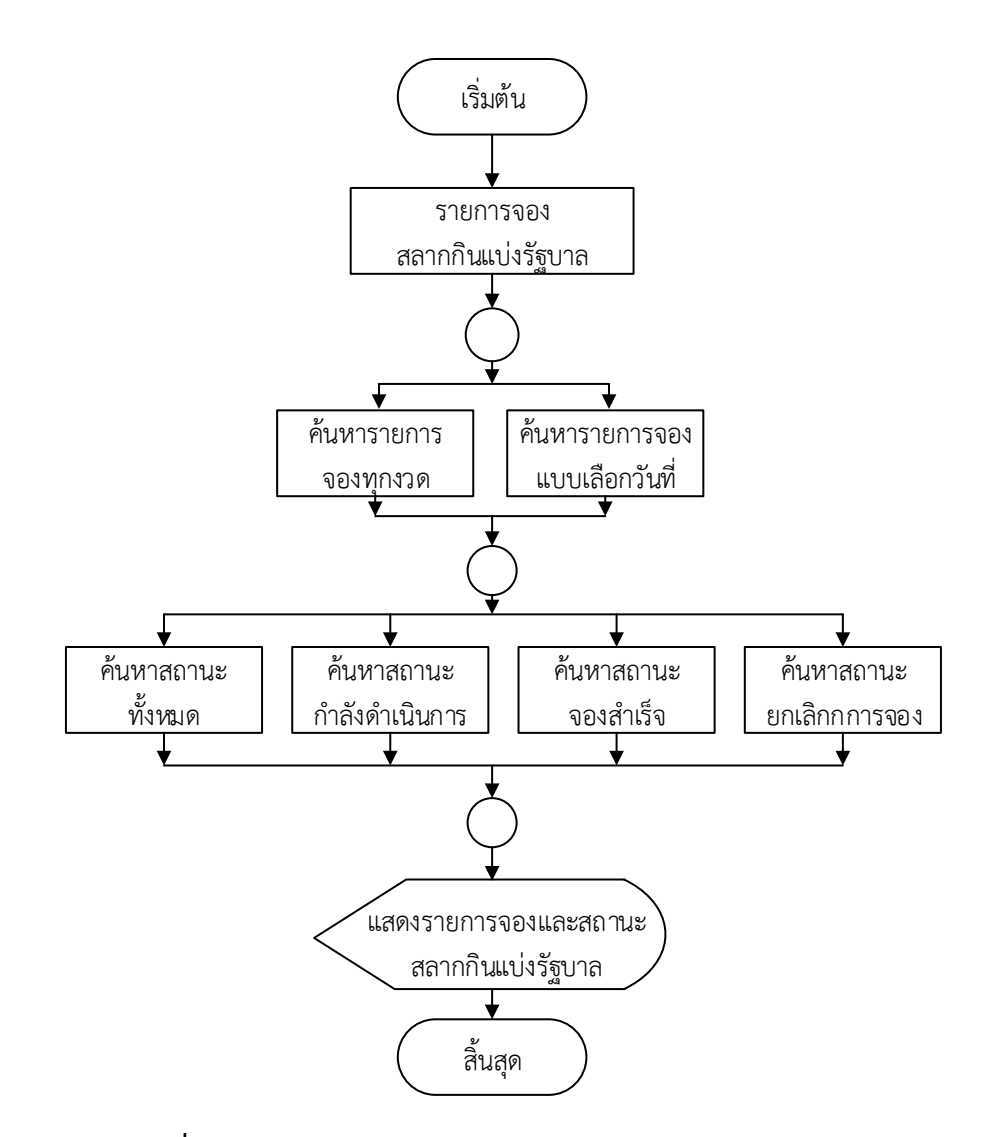

**ภาพที่ 3-33** การทำงานของการตรวจสอบสถานะการจอง (ผู้จำหน่าย)

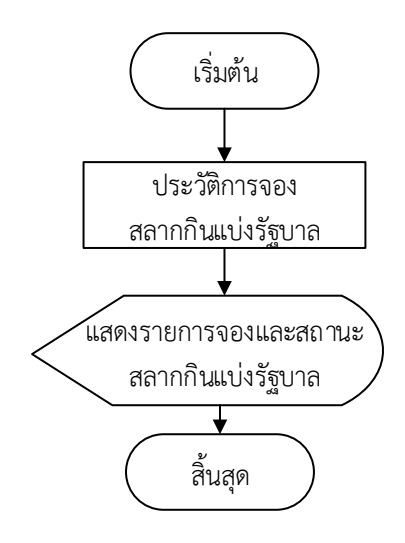

**ภาพที่ 3-34** การทำงานของการตรวจสอบสถานะการจอง (ลูกค้า)

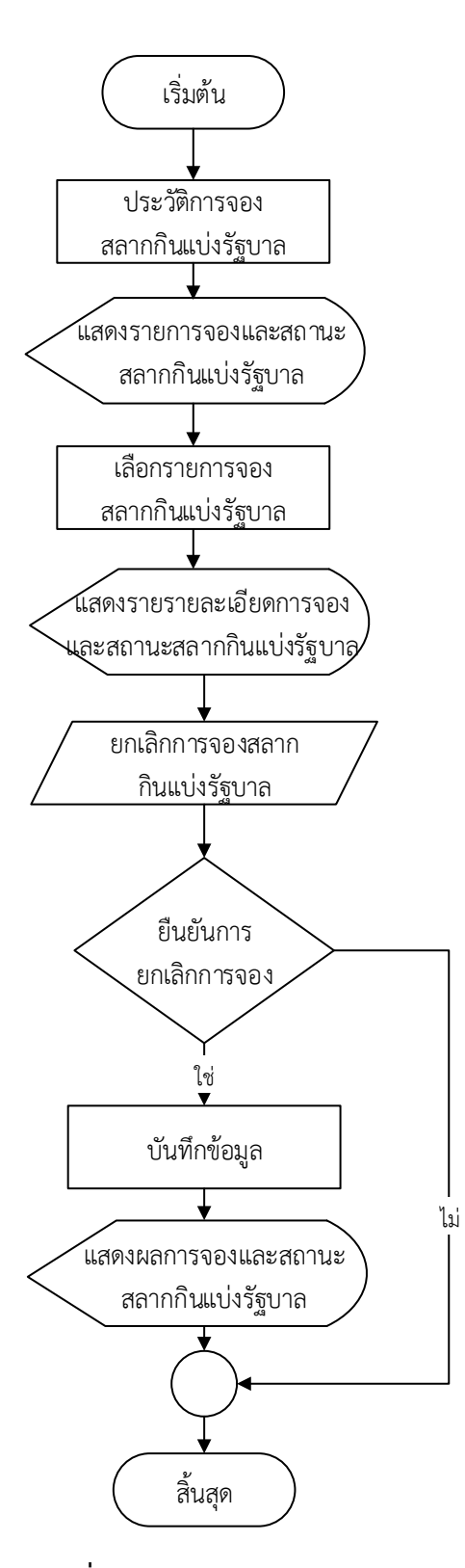

**ภาพที่ 3-35** การทำงานของการยกเลิกการจอง

### 3.2.3 การนำระบบจองสลากกินแบ่งรัฐบาลไปใช้งาน

ผู้วิจัยนำระบบจองสลากกินแบ่งรัฐบาลไปจดโดเมนเนม (Domain Name) หรือชื่อ เว็บแอปพลิเคชันโดยใช้ชื่อที่สื่อถึงสินค้าและบริการของทางร้านฟางข้าวโดยตรงและสามารถจดจำได้ ง่ายคือ fangkhawlottery.com โดยเลือกใช้บริการโฮสติ้ง (Hosting) หรือพื้นที่เก็บข้อมูลเว็บ แอปพิเคชันของ HostingLotus ซึ่งเป็นผู้ให้บริการที่มีความน่าเชื่อถือสามารถประกันคุณภาพและ บริการอีกทั้งยังได้รับความไว้วางใจจากองค์กรต่าง ๆ ซึ่งมีค่าใช้จ่ายในการจดโดเมนเนมและค่าบริการ พื้นที่เก็บข้อมูลตามเงื่อนไขที่บริษัทกำหนด อีกทั้งเว็บแอปพลิเคชันมีบริการใบรับรองความปลอดภัย โดยใช้ SSL (Secure Socket Layer) ซึ่งเป็นเทคโนโลยีการเข้ารหัสข้อมูล เพื่อเพิ่มความปลอดภัยใน การส่งข้อมูลบนเครือข่ายอินเทอร์เน็ต ของ Cloundfair เป็นบริการฟรีไม่มีค่าใช้จ่ายแต่มีวันหมดอายุ การใช้งาน

3.2.4 ทดสอบการใช้งานระบบ

ทดสอบการใช้งานระบบโดยผู้เชี่ยวชาญ 2 ท่านและผู้จำหน่ายสลากกินแบ่งรัฐบาล ของร้านฟางข้าว 1 ท่าน ซึ่งเป็นผู้ใช้งานระบบโดยตรงเพื่อตรวจสอบว่าระบบทำงานได้ถูกต้องหรือไม่

#### 3.3 กระบวนการประเมินระบบ

3.3.1 ประเมินผลการปรับปรุงระบบด้วยแนวคิดลีน (Lean)

เมื่อเปิดใช้งานเว็บแอปพลิเคชันจะทำการเก็บรวบรวมข้อมูลกระบวนการจองสลาก กินแบ่งรัฐบาลตั้งแต่ลูกค้าทำการสั่งจองไปจนถึงการรับสลากกินแบ่งรัฐบาลและนำมาเขียนเป็น แผนภาพขั้นตอนการทำงานของระบบใหม่ในรูปแบบ Post-Lean ดังนี้

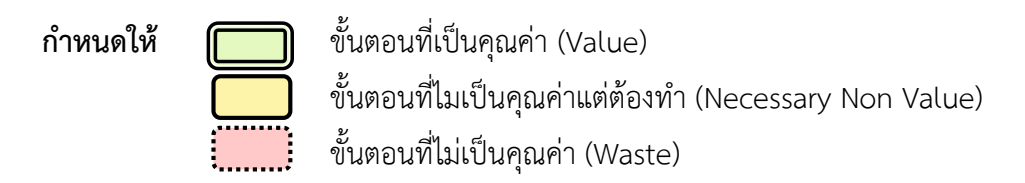

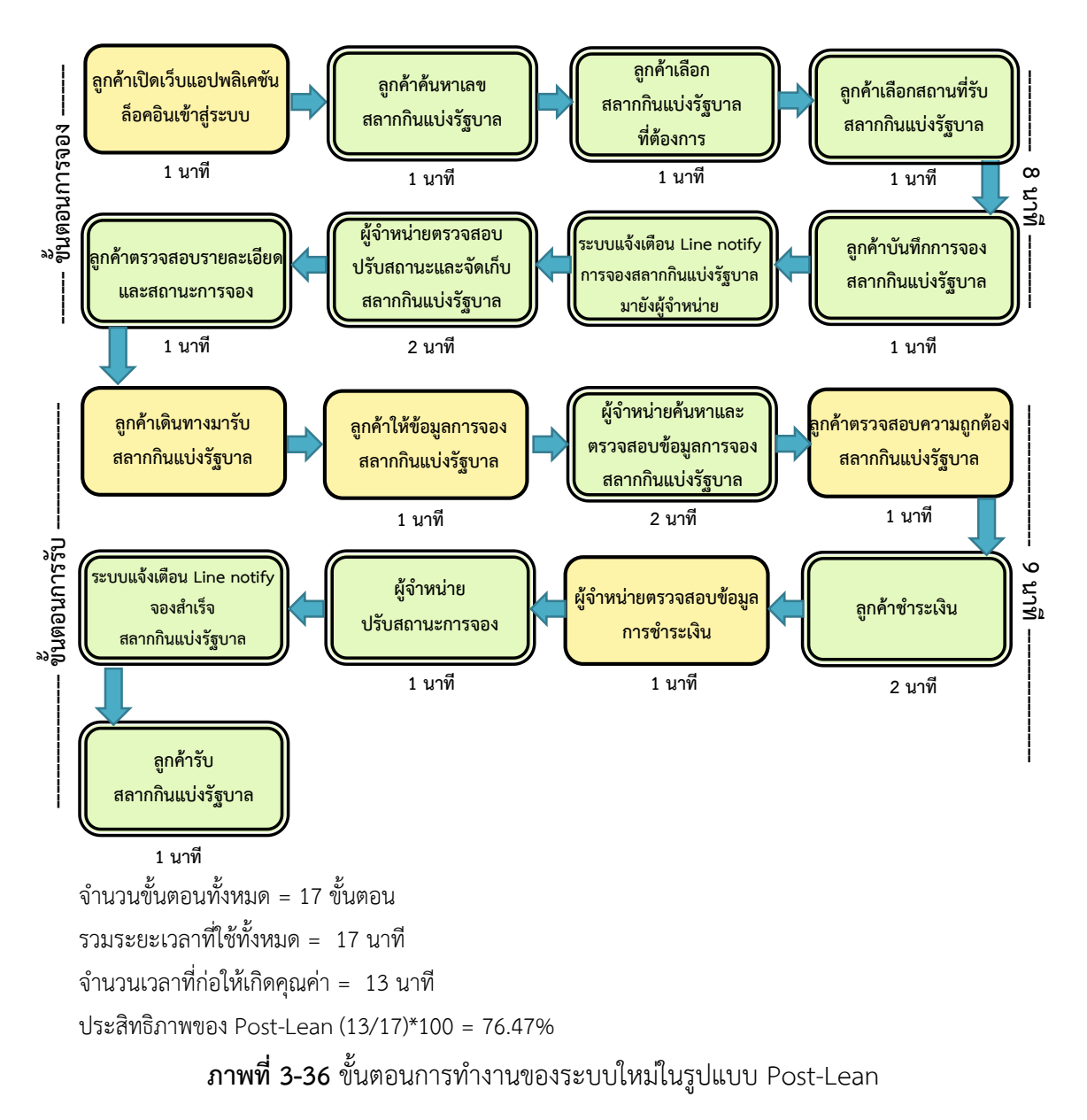

3.3.2 ประเมินผลความพึงพอใจของผู้ใช้งานระบบสลากกินแบ่งรัฐบาล

เมื่อนำเว็บแอปพลิเคชันไปใช้งานกับผู้ใช้งานระบบ ผู้วิจัยทำการสำรวจความพึง พอใจของผู้ใช้งานที่มีต่อเว็บแอปพลิเคชันจองสลากกินแบ่งรัฐบาลที่ได้พัฒนาขึ้น ผู้วิจัยได้ออกแบบ ประเมินความพึงพอใจของผู้ใช้งานระบบโดยมีรายละเอียดดังนี้

| ตารางที่ 3-9 | แบบประเมินคว | ามพึงพอใจข | องผู้ใช้งานระบบ |
|--------------|--------------|------------|-----------------|
|              |              |            | 91              |

|     | รายละเอียดการประเมิน                                                               |  |  |
|-----|------------------------------------------------------------------------------------|--|--|
| ควา | ความพึงพอใจด้านการใช้งานระบบ                                                       |  |  |
| 1   | ระบบสามารถใช้งานได้ง่าย ไม่ซับซ้อน                                                 |  |  |
| 2   | ระบบมีความรวดเร็วในการทำงาน                                                        |  |  |
| 3   | ภาษาที่ใช้ในระบบสามารถสื่อสารแล้วเข้าใจได้ง่าย                                     |  |  |
| 4   | ระบบมีความเหมาะสมในการเลือกใช้ขนาดตัวอักษร สี รูปภาพ                               |  |  |
| 5   | ระบบสามารถแสดงรายละเอียดที่ต้องการค้นหา                                            |  |  |
| 6   | ระบบสามารถช่วยลดเวลาการจองสลากกินแบ่งรัฐบาล                                        |  |  |
| 7   | ระบบมีประโยชน์ต่อการจองสลากกินแบ่งรัฐบาล                                           |  |  |
| ประ | ประสิทธิภาพของระบบ                                                                 |  |  |
| 1   | ระบบสามารถลดกระบวนการทำงานที่ซับซ้อนได้อย่างมีประสิทธิภาพ                          |  |  |
| 2   | ระบบแสดงผลลัพธ์ที่ได้จากการประมวลผลถูกต้อง                                         |  |  |
| 3   | ระบบมีความยืดหยุ่นสามารถเข้าใช้งานไดกับอุปกรณ์ที่หลากหลาย                          |  |  |
| 4   | ระบบมีความเป็นปัจจุบันของข้อมูลหลังจากทำการประมวลผลข้อมูล                          |  |  |
| 5   | ระบบมีความน่าเชื่อถือ                                                              |  |  |
| 6   | ระบบมีความสามารถในการแยกแยะระดับสิทธิ์ในการเข้าถึงและการปรับปรุงข้อมูลโดยแยก       |  |  |
|     | ตามกลุ่มผู้ใช้งาน                                                                  |  |  |
| 7   | ระบบมีความสามารถในการแจ้งเตือน เมื่อเกิดข้อผิดพลาดหรือเมื่อต้องการตัดสินใจลบข้อมูล |  |  |
|     | ออกจากระบบ                                                                         |  |  |

จากตาราง 3-9 เป็นการออกแบบประเมินความพึงพอใจในการใช้งานระบบจองสลากกินแบ่ง รัฐบาลของร้านฟางข้าว ผู้วิจัยจะทำการประเมินด้วยแบบสอบถามจากผู้จำหน่ายสลากกินแบ่งรัฐบาล และลูกค้าที่เข้ามาใช้งานระบบ

# บทที่ 4 ผลการวิจัย

เนื้อหาในบทนี้จะกล่าวถึงผลของการวิจัยการเพิ่มประสิทธิภาพระบบจองสลากกินแบ่งรัฐบาล ด้วยกลไกการแจ้งเตือนผ่านแอปพลิเคชันไลน์ กรณีศึกษา ร้านฟางข้าวจำหน่ายสลากกินแบ่งรัฐบาล ประกอบไปด้วยผลการพัฒนาระบบ, ผลการประเมินประสิทธิภาพการจองสลากกินแบ่งรัฐบาลด้วย แนวคิดลีน (Lean), ผลการประเมินความพึงพอใจของผู้ใช้ระบบดังนี้

## 4.1 ผลการพัฒนาระบบ

## 4.1.1 ผลการพัฒนาระบบจองสลากกินแบ่งรัฐบาล

จากการวิเคราะห์และออกแบบระบบ ผู้วิจัยพัฒนาระบบด้วย Visual Studio Code โดยใช้ภาษา PHP, HTML, JavaScript, CSS, jQuery และจัดเก็บข้อมูลลงในฐานข้อมูล My SQL ระบบมีการทำงานร่วมกับ SMS, Line Notify, เครื่องอ่านบาร์โค้ด โดยสามารถเข้าใช้งานระบบได้ที่ <u>https://www.fangkhawlottery.com/</u> หรือแสกน QR Code และสามารถเข้าใช้งานผ่าน Line Application โดยเพิ่มเพื่อนผ่านทาง QR Code ซึ่งเป็น Line OA ของร้านฟางข้าวจำหน่าย สลากกินแบ่งรัฐบาล โดยเว็บแอปพลิเคชันมีหน้าจอการทำงานของระบบดังภาพต่อไปนี้

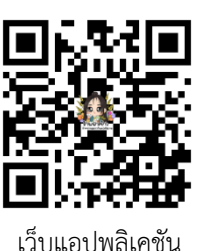

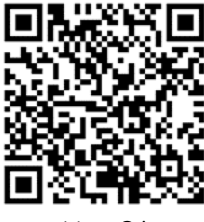

Line OA

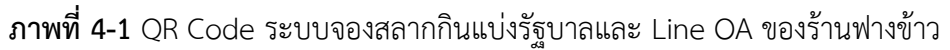

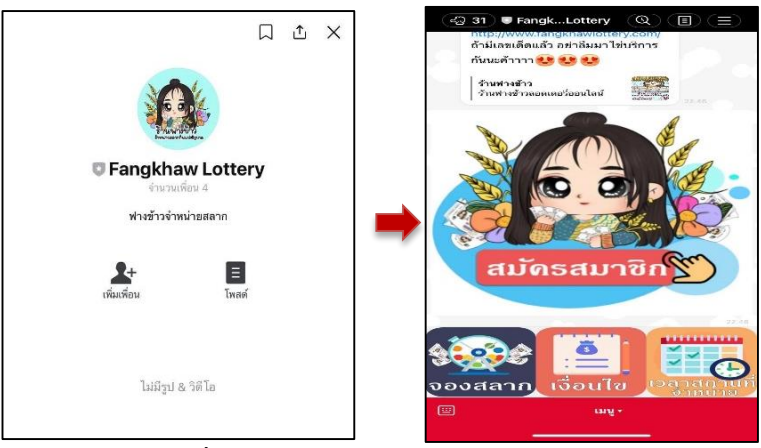

ภาพที่ 4-2 Line OA : Fangkhaw Lottery
|                                    |                    | 🛛 🖉 ເຫັາສູ່ຮະນນ         |
|------------------------------------|--------------------|-------------------------|
|                                    |                    | เบอร์มือถือ<br>รหัสผ่าน |
| ร้าน ปาวข้าว                       | gua A              | ເຫັງສູ່ຈະນນ             |
| ขายนนักรักน<br>เเละ ตาลาดนัดทั่วไป | 30                 | ลืมรหัสผ่าน ?           |
| •                                  |                    | หรือ                    |
| เลขาาย 2 ตว เลขาาย 3 ตว เล         |                    | สมัครสมาชิก             |
| กรอกเลขล้อตเตอริทีต้องการค้นห      |                    |                         |
| ค้นหา เลขท้าย 2 ตัว                | ค้นหา<br>ล็อตเตอร์ |                         |
|                                    |                    | -                       |

**ภาพที่ 4-3** หน้าแรกของระบบ

| 🖻 เข้าสู่ระบบ |  |  |  |
|---------------|--|--|--|
| เบอร์มือถือ   |  |  |  |
| รหัสผ่าน      |  |  |  |
| เข้าสู่ระบบ   |  |  |  |
| ลืมรหัสผ่าน ? |  |  |  |
| หรือ          |  |  |  |
| สมัครสมาชิก   |  |  |  |

**ภาพที่ 4-4** หน้าเข้าสู่ระบบ

| - Male |                  |
|--------|------------------|
|        | ininger lasingre |

## กรอกข้อมูลเพื่อสมัครสมาชิก

| เบอร์โทรศัพท์ของคุณ                 |
|-------------------------------------|
| 095xxxxxx                           |
| รายละเอียดเพิ่มเติม                 |
| ชื่อ                                |
| บามสกุล                             |
| ตั้งรหัสความปลอดภัย                 |
| - รหัสผ่านมีความยาวอย่างน้อย 8 ตัว  |
| - ต้องประกอบไปด้วยตัวอักษรและตัวเลข |
| ตั้งค่ารหัสผ่าน                     |
| ตั้งค่ารหัสผ่านอีกครั้ง             |
| ย้อนกลับ ยืนยัน                     |

**ภาพที่ 4-5** หน้าสมัครสมาชิก

| หน้าผู้ดูแลระบบ                                                                                                    |  |  |  |  |
|----------------------------------------------------------------------------------------------------|--|--|--|--|
| Image: System 2         Image: System 2         Image: Sy |  |  |  |  |
| Account                                                                                                    |  |  |  |  |
| 19 รายการจองลอตเตอรี่                                                                                                    |  |  |  |  |
| จัดการจุดรับลอตเตอรี่                                                                                                    |  |  |  |  |
| จัดการลอตเตอรี่                                                                                                    |  |  |  |  |
| ระบบข่าว แบนเนอร์                                                                                                    |  |  |  |  |

**ภาพที่ 4-6** หน้าจัดการข้อมูลพื้นฐาน

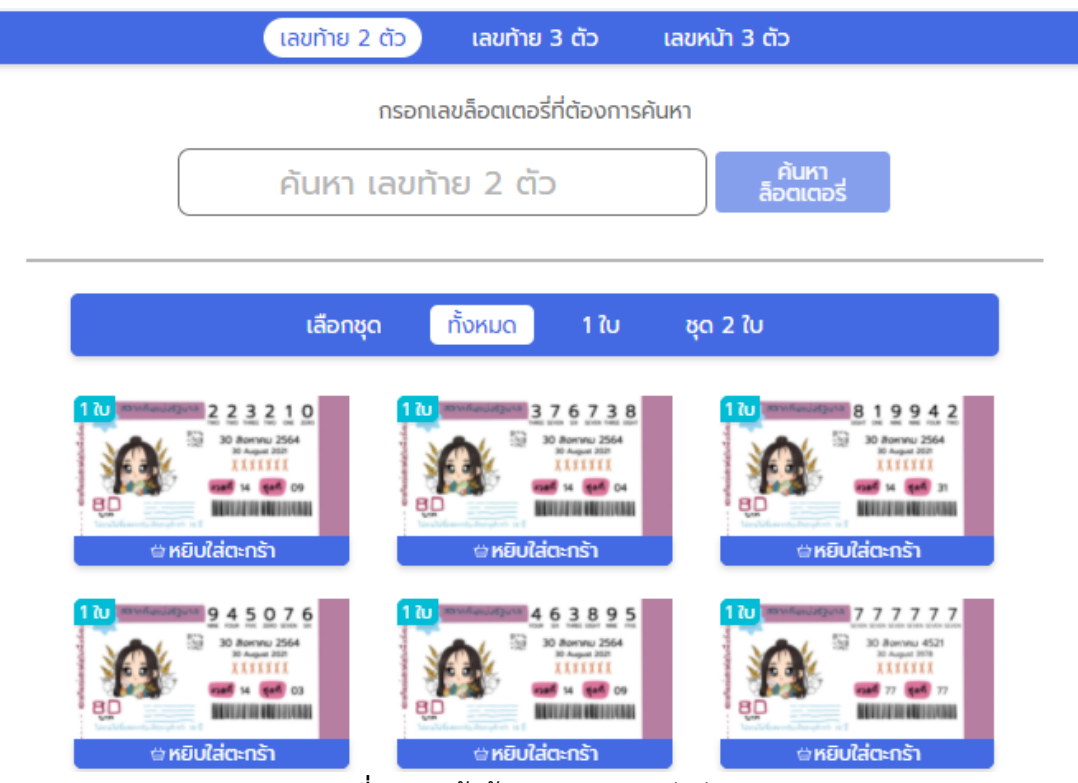

**ภาพที่ 4-7** หน้าค้นหาสลากกินแบ่งรัฐบาล

|                                     | รายการในตะ                | กร้า    |         |   |
|-------------------------------------|---------------------------|---------|---------|---|
| หมายเลข                             | ຈຳนວน                     | ราคา    | sou     |   |
| 834793                              | 10                        | 80      | 800     | × |
| 827656                              | 10                        | 80      | 800     | × |
| 827656                              | 10                        | 80      | 800     | × |
| 827656                              | 10                        | 80      | 800     | × |
| สรุปราคา                            | 40                        | E       | \$ 3200 |   |
| เลือกสถานที่รับ                     | บลอตเตอรี่                |         |         |   |
| <b>วงเวียนเซ็ค</b><br>ชลาทัศน์ ตำบล | เชื่อ<br>บ่อยาง อำเภอเมือ | งสงขลา  | สงขลา   | • |
| ล้างทั้งหมด                         |                           | สั่งจอง | ทันที   |   |

ภาพที่ 4-8 หน้าจองสลากกินแบ่งรัฐบาล

| รายการจอง     | ลอตเตอรี่                 |                                   |                    |            |          |          |
|---------------|---------------------------|-----------------------------------|--------------------|------------|----------|----------|
| ค้นหางวดลอตเด | าอรี่                     |                                   |                    |            |          |          |
| 😑 ກຸກນວດ      | เลือกวันที่ <u>1/มิ.ย</u> | <u>/2564</u> ถึง <u>16/มิย./2</u> | 2564 สถานะ ทั้งหมด | n 🔻 🦷 Å    | นหา      |          |
|               |                           |                                   |                    |            |          |          |
| เลขที่จอง     | งวดที                     | ชื่อ-นามสกุล                      | เบอร์ไทร           | วันที่จอง  | สถานะ    | ປຣັບແຕ່ຈ |
| 12-456-64     | 16 เมษายน 2564            | Name Lastname                     | 095-xxx-xxxx       | 10/ເມ.ຍ/64 | กำลังจอง | แก้ไข    |
| 12-456-64     | 16 เมษายน 2564            | Name Lastname                     | 095-xxx-xxxx       | 10/เม.ย/64 | กำลังจอง | แก้ไข    |
| 12-456-64     | 16 เมษายน 2564            | Name Lastname                     | 095-xxx-xxxx       | 10/ເມ.ຍ/64 | กำลังจอง | แก้ไข    |
| 12-456-64     | 16 เมษายน 2564            | Name Lastname                     | 095-xxx-xxxx       | 10/ເມ.ຍ/64 | กำลังจอง | แก้ไข    |
| 12-456-64     | 16 เมษายน 2564            | Name Lastname                     | 095-xxx-xxxx       | 10/ເມ.ຍ/64 | กำลังจอง | แก้ไข    |
| 12-456-64     | 16 เมษายน 2564            | Name Lastname                     | 095-xxx-xxxx       | 10/ເມ.ຍ/64 | กำลังจอง | แก้ไข    |
| เลขที่จอง     | งวดที่                    | ชื่อ-นามสกุล                      | เบอร์โทร           | วันที่จอง  | สถานะ    | ປຮັບແຕ່ຈ |
| แสดง 6 ราย    | การ/หน้า                  |                                   |                    | ก่อนหน้า   | 1 2 3 4  | 5 ຄັດໄປ  |

# ภาพที่ 4-9 หน้าตรวจสอบและแก้ไขสถานะการจอง

# เลขที่จอง 7-1-64

#### ชื่อผู้รับ กชกร บุศราทิศ

งวดวันที่ 01 กันยายน 2564

| หมายเลข                     | จำนวน | ราคา | รวม         | สถานะ       |
|-----------------------------|-------|------|-------------|-------------|
| <u>เลขท้าย 2 ตัว</u> 945076 | 1     | 80   | 80          | มีสินค้า 🗸  |
| <b>เลขท้าย</b> 2 ตัว334333  | 2     | 80   | 0           | สินค้าหมด 🗸 |
|                             | 1     |      | <b>B</b> 80 |             |

#### รายละเอียด

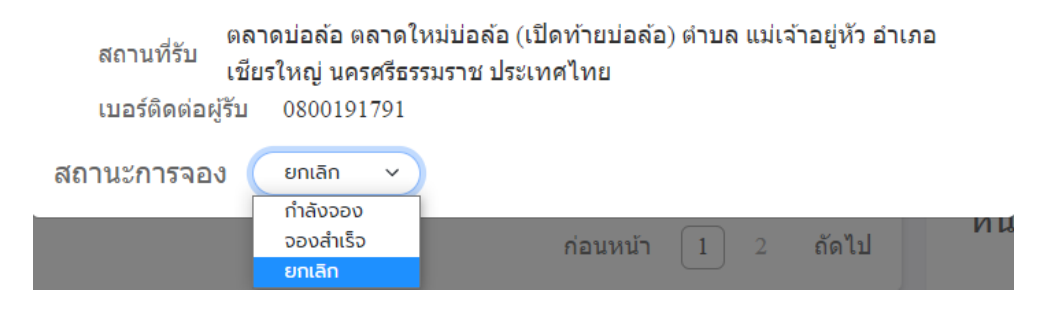

**ภาพที่ 4-10** แก้ไขสถานะการจอง

×

| ประวัติการสั่งซื้อ<br><sub>จองเพิ่ม</sub> |                               |         |
|-------------------------------------------|-------------------------------|---------|
| สถานะการจอง                               |                               |         |
| งวดที่<br>16 เมษายน 2564                  | เลขที่จอง<br><b>12-456-64</b> | $\odot$ |
| งวดที่<br><b>1 เมษายน 2564</b>            | เลขที่จอง<br><b>19-456-64</b> | $\odot$ |
| งวดที่<br>1 มีนาคม 2564                   | เลขที่จอง<br><b>19-435-64</b> | $\odot$ |

# **ภาพที่ 4-11** หน้าตรวจสอบสถานะการจองสลากกินแบ่งรัฐบาล

| เลขที่จะ | อง 12-456-64                                                                                             |          |      | ×      |
|----------|----------------------------------------------------------------------------------------------------|----------|------|--------|
| ່ຈວດ     | าวันที่ 16 เมษายน 2564                                                                                   |          |      |        |
| кы       | มายเลข                                                                                                   | ຈຳນວນ    | ราคา | sou    |
| 83       | 4793                                                                                                    | 10       | 80   | 800    |
| 82       | 7656                                                                                                    | 10       | 80   | 800    |
| 82       | 7656                                                                                                    | 10       | 80   | 800    |
| 82       | 7656                                                                                                    | 10       | 80   | 800    |
|          |                                                                                                    | 40       |      | ₿ 3200 |
|          |                                                                                                    |          |      |        |
| ราย      | ละเอียด                                                                                                  |          |      |        |
| a        | ถถานที่รับ น้ำกระจาย ชอย 30 ต่าบลพะวง อำเภอเมืองสงขลา สงข<br>ะบบนำทาง 🕅 <u>คลิกเพื่อไปยัง Google Map</u> | ลา 90100 |      |        |
| สถา      | นะการจอง กำลังจอง                                                                                        |          |      |        |
|          | ยกเล็กการจอง                                                                                             |          |      |        |

# **ภาพที่ 4-12** หน้ายกเลิกการจองสลากกินแบ่งรัฐบาล

4.1.2 ผลการพัฒนาระบบในรูปแบบ Responsive Web Design

จากการออกแบบและพัฒนาระบบจองสลากกินแบ่งรัฐบาล ทำการพัฒนาขึ้นอยู่ใน รูปแบบ Responsive Web Design เพื่อรองรับการใช้งานจากอุปกรณ์ที่หลากหลายของลูกค้าและ ผู้จำหน่ายสลากกินแบ่งรัฐบาลผ่านเครือข่ายอินเตอร์เน็ตจะเห็นการแสดงผลบนหน้าจอต่าง ๆ ได้ดัง ภาพต่อไปนี้

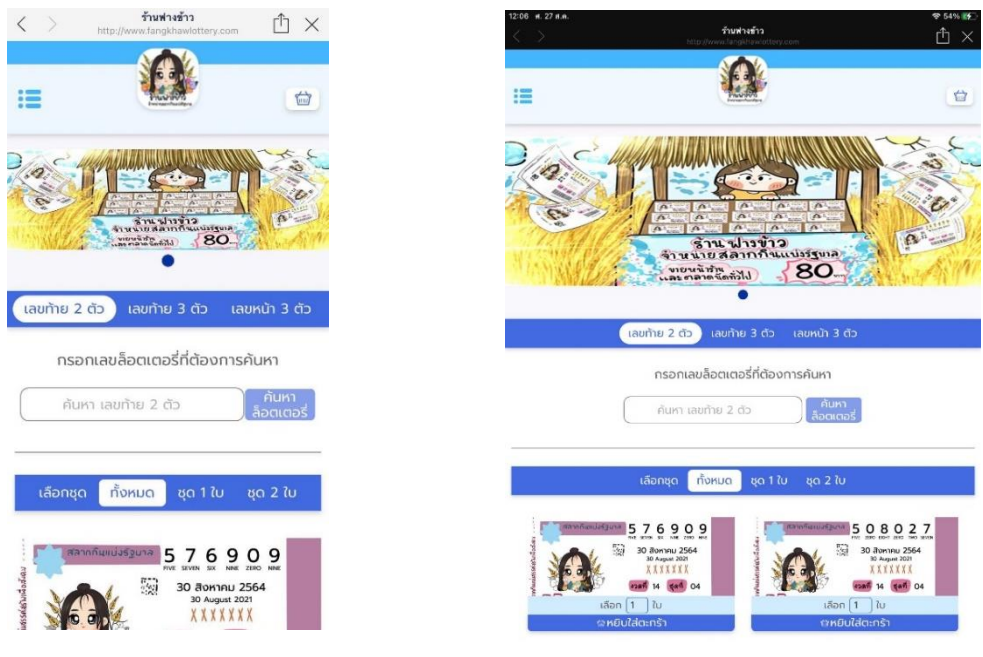

## **ภาพที่ 4-13** แสดงผลบนสมาร์ทโฟน

ภาพที่ 4-14 แสดงผลบนแท็บแลต

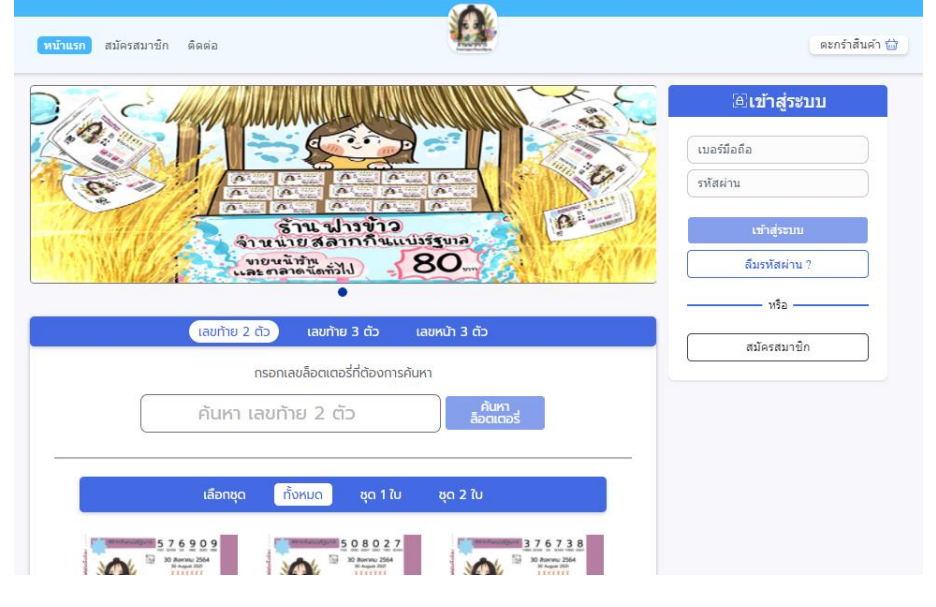

**ภาพที่ 4-15** แสดงผลบนจอคอมพิวเตอร์

## 4.1.2 ผลการแจ้งเตือนผ่าน Line Notify

ระบบแจ้งเตือนผ่าน Line Notify จะแสดงสถานะการแจ้งเตือนให้กับผู้จำหน่าย สลากกินแบ่งรัฐบาลหรือผู้ดูแลระบบ ได้แก่ แจ้งเตือนรหัส OTP ยืนยันตัวตน, แจ้งเตือนสมัครสมาชิก, แจ้งเตือนลืมรหัสผ่าน, แจ้งเตือนเปลี่ยนรหัสผ่านใหม่, แจ้งเตือนจองสลากกินแบ่งรัฐบาล, แจ้งเตือน จองสำเร็จ, แจ้งเตือนยกเลิกการจอง ดังนี้

| LINE Notify                                                                                                    | โดยแอดมิน Test Last                                                                                                    |  |
|----------------------------------------------------------------------------------------------------|----------------------------------------------------------------------------------------------------|--|
| บอท:<br>คุณ Na Noom<br>เบอร์โทรศัพท์ <u>0931984275</u><br>สถานะ รหัส OTP ของท่านคือ 9150<br>โปรด ใช้รหัสนี้ภายใน 5 นาที Ref:<br>PIVIBG | CHE Netliny<br>บอท:<br>คุณ กชกร บุศราทิศ<br>เบอร์โทรศัพท์ 0800191791<br>สถานะ [ลิมรหัสผ่าน]รหัส OTP ของ<br>ท่านคือ 5470 โปรดใช้รหัสนี้ภายใน 5<br>นาที Ref: VLFYNF |  |
| LINE Notity<br>อุณ Na Noom<br>เบอร์โทรศัพท์ <u>0931984275</u><br>Ref Code PIVIBG<br>OTP 9150<br>สถานะ มีนยันเบอร์โทรศัพท์สำเร็จ        | บอท:<br>คุณ กชกร บุศราทิศ<br>เบอร์โทรศัพท์ <u>0800191791</u><br>Ref Code VLFYNF<br>OTP 5470<br>สถานะ ยืนยันการลึมรหัสสำเร็จ<br>รหัสผ่านใหม่ชั่วคราวคือ N00LCEAZ   |  |

**ภาพที่ 4-16** แจ้งเตือนสมัครสมาชิก

| < 2 99+ รันฟางข้ 🎉 (4)                                                                                   | Q & = |
|----------------------------------------------------------------------------------------------------|-------|
| LINE Notify<br>บอท:<br>คุณ กซกร บุศราทิศ<br>เบอร์โทรศัพท์ <u>0800191791</u><br>สถานะ เปลี่ยนรหัสผ่านใหม่ | 13-21 |

**ภาพที่ 4-18** แจ้งเตือนเปลี่ยนรหัสผ่านใหม่

| 4 | 🖸 9 รักษฟางฮักอรี่ 🎇 (4) 🔍 🌜 🚍                                                                   |
|---|--------------------------------------------------------------------------------------------------|
| 0 | บอท:<br>======= รายละเอียด =======<br>= 223210 เลขท้าย 2 ตัว 1 ใบ<br>= 334333 เลขท้าย 2 ตัว 2 ใบ |
|   | =====================================                                                            |
|   | สถานะการจอง จองสำเร็จ<br>โดยแอดมิน Test Last                                                     |

**ภาพที่ 4-20** แจ้งเตือนจองสำเร็จ

**ภาพที่ 4-17** แจ้งเตือนลืมรหัสผ่าน

| LINE Notify                 |  |
|-----------------------------|--|
| บอท:                        |  |
| ====== รายละเอียด =======   |  |
| = 223210 เลขท้าย 2 ตัว 1 ใบ |  |
| = 334333 เลขท้าย 2 ตัว 2 ใบ |  |
|                             |  |
| บิลหมายเลข 12               |  |
| ชื่อลูกค้า กชกร บุศราทิศ    |  |
| ## สรุปยอด ##               |  |
| ราคารวม 240                 |  |
| จำนวน 3 ใบ                  |  |
| สถานะ จองลอตเตอรี่          |  |

**ภาพที่ 4-19** แจ้งเตือนจองสลากกินแบ่งรัฐบาล

| - V | 300                         |  |
|-----|-----------------------------|--|
|     | บอท:                        |  |
|     | ====== รายละเอียด =======   |  |
|     | = 223210 เลขท้าย 2 ตัว 1 ใบ |  |
|     | = 334333 เลขท้าย 2 ตัว 2 ใบ |  |
|     | ==================          |  |
|     | บิลหมายเลข 12               |  |
|     | ชื่อลูกค้า กชกร บุศราทิศ    |  |
|     | ## สรุปยอด ##               |  |
|     | ราคารวม 240                 |  |
|     | จำนวน 3 ใบ                  |  |
|     | สถานะการจอง ยกเลิก          |  |
|     | โดยแอดมิน Test Last         |  |

**ภาพที่ 4-21** แจ้งเตือนยกเลิกการจอง

4.1.3 ผลการส่งรหัส One Time Password (OTP) ด้วย SMS

การส่งรหัส One Time Password (OTP) ผู้วิจัยได้ใช้บริการของ THSMS.com เป็นผู้ให้บริการส่งข้อความผ่านเว็บไซต์มีความปลอดภัยและน่าเชื่อถือซึ่งมีค่าใช้จ่ายในการส่ง SMS อัตราค่าบริการเป็นไปตามเงื่อนไขที่บริษัทกำหนด โดยจะแสดงผลการส่งรหัส OTP ได้ดังภาพต่อไปนี้

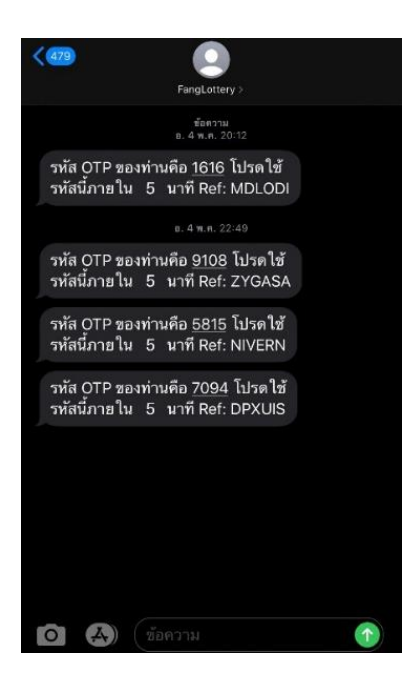

## ภาพที่ 4-22 การส่งรหัส OTP สมัครสมาชิก

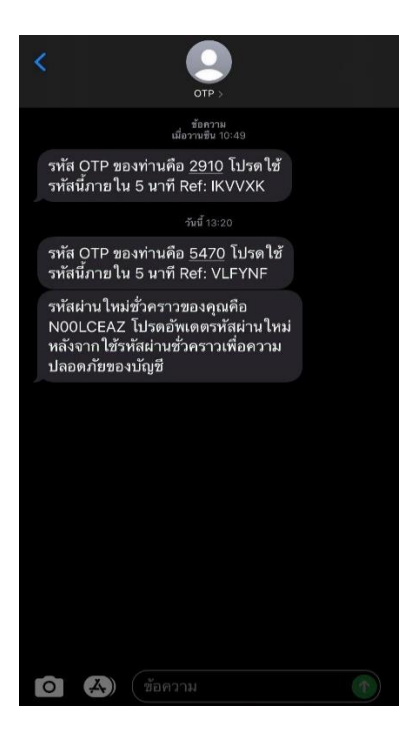

ภาพที่ 4-23 การส่งรหัส OTP เปลี่ยนรหัสผ่าน

#### 4.1.4 ผลการทดสอบระบบ

การทดสอบระบบจองสลากกินแบ่งรัฐบาลดำเนินการประเมินโดยผู้เชี่ยวชาญและผู้ จำหน่ายสลากกินแบ่งรัฐบาลของร้านฟางข้าว เพื่อตรวจสอบว่าระบบทำงานได้ถูกต้องหรือไม่ ซึ่งผล การประเมินฟังก์ชั่นการทำงานของระบบมีรายละเอียดดังตารางต่อไปนี้

| ວິດອັນ | ໜ້ ເດັ່ສັນ ເດດຮາຍິດ ເດຍ                              | ผลการทดสอบ   |         |
|--------|------------------------------------------------------|--------------|---------|
| ດຳທິບ  | MAU.070119110117                                     | ผ่าน         | ไม่ผ่าน |
| 1      | การเข้าสู่ระบบ                                       | $\checkmark$ |         |
| 2      | การสมัครสมาชิก                                       | $\checkmark$ |         |
| 3      | การแก้ไขข้อมูลบัญชีผู้ใช้                            | $\checkmark$ |         |
| 4      | การกำหนดสิทธิ์การใช้งาน                              | $\checkmark$ |         |
| 5      | การเพิ่ม/แก้ไข ข้อมูลสลากกินแบ่งรัฐบาล               | $\checkmark$ |         |
| 6      | การเพิ่ม/แก้ไข ข้อมูลสถานที่รับสลากกินแบ่งรัฐบาล     | $\checkmark$ |         |
| 7      | การเพิ่ม/แก้ไข/ลบ ระบบข่าวโฆษณาออนไลน์               | $\checkmark$ |         |
| 8      | การค้นหาสลากกินแบ่งรัฐบาล                            | $\checkmark$ |         |
| 9      | การแก้ไขสถานะการจองสลากกินแบ่งรัฐบาล                 | $\checkmark$ |         |
| 10     | การตรวจสอบสถานะการจอง                                | $\checkmark$ |         |
|        | การแจ้งเตือนข้อมูลผ่าน Line notify                   |              |         |
| 11     | (OTP ยืนยันตัวตน, สมัครสมาชิก, รหัสผ่านใหม่, เปลี่ยน | $\checkmark$ |         |
|        | รหัสผ่าน, กำลังดำเนินการ, จองสำเร็จ, ยกเลิกการจอง)   |              |         |
| 12     | เพิ่มข้อมูลการจองสลากกินแบ่งรัฐบาล                   | $\checkmark$ |         |
| 13     | การเลือกสถานที่รับสลากกินแบ่งรัฐบาล                  | $\checkmark$ |         |
| 14     | การยกเลิกการจองสลากกินแบ่งรัฐบาล                     | $\checkmark$ |         |
| 15     | การตรวจสอบข้อมูลการจองสลากกินแบ่งรัฐบาล              | $\checkmark$ |         |

ตารางที่ 4-1 ผลการทดสอบระบบจองสลากกินแบ่งรัฐบาล

จากตารางที่ 4-1 ผลการทดสอบระบบจองสลากกินแบ่งรัฐบาล ดำเนินการทดสอบ โดยผู้เชี่ยวชาญด้านการพัฒนาระบบสารสนเทศจำนวน 2 ท่านและผู้จำหน่ายสลากกินแบ่งรัฐบาลของ ร้านฟางข้าว 1 ท่าน ซึ่งเป็นผู้ใช้งานระบบโดยตรงและรู้ข้อมูลรายละเอียดขั้นตอนการจองสลากกิน แบ่งรัฐบาลทั้งหมด มีวัตถุประสงค์เพื่อทดสอบความสามารถในการทำงานของฟังก์ชันภายในระบบ จะเห็นได้ชัดว่าระบบสามารถทำงานได้ทุกฟังก์ชันตามที่ผู้วิจัยได้ออกแบบไว้

## 4.3 ผลการประเมินประสิทธิภาพการจองสลากกินแบ่งรัฐบาลด้วยแนวคิดลีน (Lean)

ผลการประเมินประสิทธิภาพการจองสลากกินแบ่งรัฐบาลด้วยแนวคิดลีน เป็นการประเมิน ประสิทธิภาพของระบบจองสลากกินแบ่งรัฐบาล ซึ่งเปรียบเทียบกับกระบวนการเดิม Pre-Lean ดัง ภาพที่ 3-2 และกระบวนการใหม่ Post-Lean ดังภาพที่ 3-35 อ้างอิงจากบทที่ 3 ซึ่งได้ผลการประเมิน ประสิทธิภาพดังนี้

- 4.3.1 เปรียบเทียบขั้นตอนการจองสลากกินแบ่งรัฐบาลระหว่างระบบเดิมกับระบบใหม่
- 4.3.2 เปรียบเทียบระยะเวลาการจองสลากกินแบ่งรัฐบาลระหว่างระบบเดิมกับระบบใหม่
- 4.3.3 เปรียบเทียบประสิทธิภาพการจองสลากกินแบ่งรัฐบาลระหว่างระบบเดิมกับระบบใหม่

ตารางที่ 4-2 ผลการเปรียบเทียบของ Pre-Lean กับ Post-Lean

| กิจกรรม          | Pre-Lean | Post-Lean | ผลต่าง   |
|------------------|----------|-----------|----------|
| ขั้นตอน          | 21       | 17        | - 4      |
| ระยะเวลา (นาที)  | 69       | 17        | - 52     |
| ประสิทธิภาพ (%)* | 26.08 %  | 76.47 %   | +50.39 % |

-\*สูตรคำนวณประสิทธิภาพ = (ผลรวมของเวลาที่เป็นคุณค่า/เวลาทั้งหมด)\*100

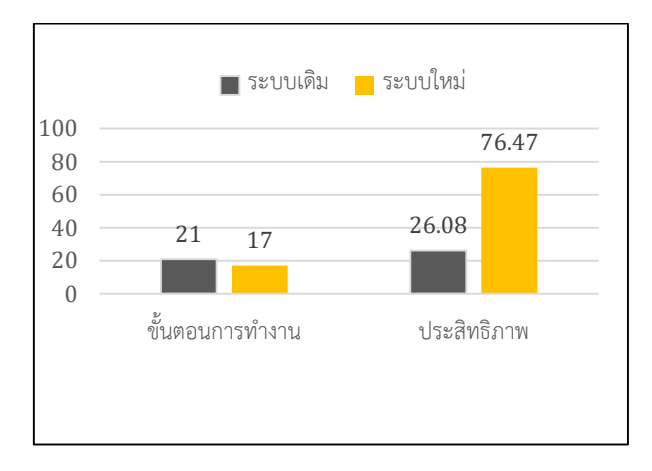

ภาพที่ 4-24 กราฟแท่งแสดงผลการเปรียบเทียบ Pre-Lean กับ Post-Lean

จากตารางแสดงผลการเปรียบเทียบของ Pre-Lean กับ Post-Lean ตามแนวคิดลีนจะเห็นได้ ว่าสามารถลดขั้นตอนการจองสลากกินแบ่งรัฐบาลจาก 21 ขั้นตอนเหลือ 17 ขั้นตอน ผลต่างลด ขั้นตอนลง 4 ขั้นตอนและสามารถลดระยะเวลาในการจองสลากกินแบ่งรัฐบาลจาก 69 นาที เหลือ 17 นาที ผลต่างลดเวลาลง 52 นาที อีกทั้งสามารถเพิ่มประสิทธิภาพการจองสลากกินแบ่งรัฐบาลจาก 26.08 % เป็น 76.47 % ซึ่งระบบใหม่สามารถเพิ่มประสิทธิภาพจากระบบเดิมได้ถึง 50.39%

## 4.4 ผลการประเมินความพึงพอใจของผู้ใช้ระบบ

จากการเพิ่มประสิทธิภาพระบบจองสลากกินแบ่งรัฐบาลด้วยกลไกการแจ้งเตือนผ่านแอป พลิเคชันไลน์ กรณีศึกษา ร้านฟางข้าวจำหน่ายสลากกินแบ่งรัฐบาล ผู้วิจัยได้ออกแบบสอบถามความ พึงพอใจเพื่อประเมินผลการใช้งานจากลูกค้า 40 คนและผู้จำหน่าย 2 คนโดยการเลือกกลุ่มตัวอย่าง แบบเจาะจง โดยมีแบ่งเกณฑ์การประเมินเป็น 5 ระดับ คือ

4.50 – 5.00 หมายถึง มีความพึงพอใจมากที่สุด

3.50 – 4.49 หมายถึง มีความพึงพอใจมาก

2.50 – 3.49 หมายถึง มีความพึงพอปานกลาง

- 1.50 1.00 หมายถึง มีความพึงพอใจน้อย
- 1.00 1.49 หมายถึง มีความพึงพอใจน้อยที่สุด

สถิติที่นำมาใช้คือ ค่าเฉลี่ย และค่าเบี่ยงเบนมาตรฐาน ได้ผลประเมินดังตารางที่ 4-2

ตารางที่ 4-3 ผลการประเมินความพึงพอใจของผู้ใช้ระบบ

|    | รายละเอียดการประเมิน                           | $\bar{x}$ | S.D. | การแปลงผล   |
|----|------------------------------------------------|-----------|------|-------------|
| คว | ามพึงพอใจด้านการใช้งานระบบ                     |           |      |             |
| 1  | ระบบสามารถใช้งานได้ง่าย ไม่ซับซ้อน             | 4.67      | 0.57 | มากที่สุด   |
| 2  | ระบบมีความรวดเร็วในการทำงาน                    | 4.63      | 0.58 | มากที่สุด   |
| 3  | ภาษาที่ใช้ในระบบสามารถสื่อสารแล้วเข้าใจได้ง่าย | 4.67      | 0.52 | มากที่สุด   |
| 4  | ระบบมีความเหมาะสมในการเลือกใช้ขนาด             | 1.63      | 0.59 | บากที่สุด   |
|    | ตัวอักษร สี รูปภาพ                             | 4.05      | 0.56 | ង ពេរមើស    |
| 5  | ระบบสามารถแสดงรายละเอียดที่ต้องการค้นหา        | 4.72      | 0.50 | มากที่สุด   |
| 6  | ระบบสามารถช่วยลดเวลาการจองสลากกินแบ่ง          | 1 01      | 0.27 | มาวที่สุด   |
|    | รัฐบาล                                         | 4.04      | 0.57 | ង ពេរមើស    |
| 7  | ระบบมีประโยชน์ต่อการจองสลากกินแบ่งรัฐบาล       | 4.79      | 0.41 | มากที่สุด   |
|    | รวม (1)                                        | 4.71      | 0.50 | มากที่สุด   |
| ปร | ะสิทธิภาพของระบบ                               |           |      |             |
| 1  | ระบบสามารถลดกระบวนการทำงานที่ซับซ้อนได้        | 4 77      | 0.43 | บารที่สุด   |
|    | อย่างมีประสิทธิภาพ                             | 4.77      | 0.45 | ង ពេរសត្វស  |
| 2  | ระบบแสดงผลลัพธ์ที่ได้จากการประมวลผลถูกต้อง     | 4.72      | 0.50 | มากที่สุด   |
| 3  | ระบบมีความยืดหยุ่นสามารถเข้าใช้งานได่กับ       | 1 70      | 0.41 | บากที่สุด   |
|    | อุปกรณ์ที่หลากหลาย                             | 4.17      | 0.41 | M IIINIEINI |

| 4 | ระบบมีความเป็นปัจจุบันของข้อมูลหลังจากทำการ<br>ประบวลแลข้อบล | 4.74 | 0.44 | มากที่สุด |
|---|--------------------------------------------------------------|------|------|-----------|
|   | <br>                                                         |      |      |           |
| 5 | ระบบมีความน่าเชื่อถือ                                        | 4.72 | 0.45 | มากที่สุด |
| 6 | ระบบมีความสามารถในการแยกแยะระดับสิทธิ์ใน                     |      |      |           |
|   | การเข้าถึงและการปรับปรุงข้อมูลโดยแยกตามกลุ่ม                 | 4.74 | 0.44 | มากที่สุด |
|   | ผู้ใช้งาน                                                    |      |      |           |
| 7 | ระบบมีความสามารถในการแจ้งเตือน เมื่อเกิด                     |      |      |           |
|   | ข้อผิดพลาดหรือเมื่อต้องการตัดสินใจลบข้อมูลออก                | 4.81 | 0.39 | มากที่สุด |
|   | จากระบบ                                                      |      |      |           |
|   | รวม (2)                                                      | 4.76 | 0.44 | มากที่สุด |

จากตารางที่ 4-2 ผลการประเมินความพึงพอใจที่มีต่อระบบจองสลากกินแบ่งรัฐบาล ด้วยระบบแจ้งเตือนผ่าน Line Notify พบว่า ส่วนของความพึงพอใจด้านการใช้งานระบบ ได้ผลระดับ ความพึงพอใจมากที่สุด ( $ar{x}$ =4.71) และ ประสิทธิภาพของระบบได้ผลระดับความพึงพอใจมากที่สุด ( $ar{x}$ =4.76) จากระดับคะแนนสูงสุด 5 บทสรุป

เนื้อหาในบทนี้จะกล่าวถึงบทสรุปของวิจัยการเพิ่มประสิทธิภาพระบบจองสลากกินแบ่ง รัฐบาลด้วยกลไกการแจ้งเตือนผ่านแอปพลิเคชันไลน์ กรณีศึกษา ร้านฟางข้าวจำหน่ายสลากกินแบ่ง รัฐบาลประกอบไปด้วยสรุปผลการวิจัย, อภิปรายผล, ข้อเสนอแนะดังนี้

### 5.1 สรุปผลการวิจัย

ผลการเพิ่มประสิทธิภาพระบบจองสลากกินแบ่งรัฐบาลด้วยกลไกการแจ้งเตือนผ่านแอป พลิเคชันไลน์ กรณีศึกษา ร้านฟางข้าวจำหน่ายสลากกินแบ่งรัฐบาล สามารถแก้ไขปัญหาการจองสลาก กินแบ่งรัฐบาลที่มีความยุ่งยากและล่าช้าในการค้นหาข้อมูลรวมถึงการบันทึกข้อมูลต่าง ๆ ที่ไม่เป็น ระบบซึ่งสอดคล้องกับงานวิจัยเกี่ยวกับระบบการจอง [18],[19] และระบบสามารถติดตามการ ดำเนินงานด้วยการแจ้งเตือน Line Notify ทำให้ผู้จำหน่ายสามารถติดตามสถานะการจองสลากกิน แบ่งรัฐบาลได้อย่างทันทีและรู้ความเคลื่อนไหวของระบบโดยที่ไม่ต้องเฝ้าดูระบบตลอดเวลา ซึ่ง สอดคล้องกับงานวิจัยเกี่ยวกับกลไกการแจ้งเตือนผ่านแอปพลิเคชันไลน์ [20] ระบบที่ผู้วิจัยพัฒนา สามารถลดขั้นตอนและเวลาการจองสลากกินแบ่งรัฐบาลอีกทั้งระบบมีประสิทธิภาพที่เพิ่มขึ้นจาก ระบบเดิมอย่างเห็นได้ชัด ซึ่งสอดคล้องกับงานวิจัยเกี่ยวกับการนำแนวคิดลีนมาประยุกต์ใช้กับองค์กร [21],[22] ส่งผลให้ดำเนินการต่าง ๆ ได้อย่างรวดเร็วและทำให้ลูกค้าเกิดความพึงพอใจในการจอง สลากกินแบ่งรัฐบาลสามารถสรุปผลการวิจัยได้ดังนี้

5.1.1 ผลการพัฒนาระบบจากการวิเคราะห์และออกแบบระบบผู้วิจัยได้ทำการพัฒนาขึ้นอยู่ ในรูปแบบ Responsive Web Design เพื่อรองรับการใช้งานจากอุปกรณ์ที่หลากหลายของลูกค้าและ ผู้จำหน่ายสลากกินแบ่งรัฐบาลผ่านเครือข่ายอินเตอร์เน็ต ผู้วิจัยพัฒนาระบบด้วย Visual Studio Code โดยใช้ภาษา PHP, HTML, JavaScript, CSS, jQuery และจัดเก็บข้อมูลลงในฐานข้อมูล My SQL ระบบมีการทำงานร่วมกับ SMS, Line Notify, เครื่องอ่านบาร์โค้ด สามารถเข้าใช้งานระบบ ได้จาก Web Application โดยตรงหรือเข้าใช้งานผ่านทาง Line Application โดยการเพิ่มเพื่อน LINE Official Account (Line OA) ของร้านฟางข้าวจำหน่ายสลากกินแบ่งรัฐบาล

5.1.2 ผลการประเมินประสิทธิภาพของระบบด้วยแนวคิดลีน (Lean) แสดงให้เห็นว่า สามารถลดขั้นตอนการจองสลากกินแบ่งรัฐบาลจาก 21 ขั้นตอนเหลือ 17 ขั้นตอน ผลต่างลดขั้นตอน ลง 4 ขั้นตอนและสามารถลดระยะเวลาในการจองสลากกินแบ่งรัฐบาลจาก 69 นาที เหลือ 17 นาที ผลต่างลดเวลาลง 52 นาที อีกทั้งสามารถเพิ่มประสิทธิภาพการจองสลากกินแบ่งรัฐบาลจาก 26.08 % เป็น 76.47 % ซึ่งระบบใหม่สามารถเพิ่มประสิทธิภาพจากระบบเดิมได้ถึง 50.39% 5.1.3 ผลการประเมินความพึงพอใจของผู้ใช้งานที่มีต่อระบบจองสลากกินแบ่งรัฐบาล พบว่า
 ส่วนของความพึงพอใจด้านการใช้งานระบบ ได้ผลระดับความพึงพอใจมากที่สุด (X=4.71) และ
 ประสิทธิภาพของระบบได้ผลระดับความพึงพอใจมากที่สุด (X=4.76) จากระดับคะแนนสูงสุด 5

#### 5.2 ปัญหาและอุปสรรค

การเพิ่มประสิทธิภาพระบบจองสลากกินแบ่งรัฐบาลด้วยกลไกการแจ้งเตือนผ่านแอปพลิเค ขันไลน์ กรณีศึกษา ร้านฟางข้าวจำหน่ายสลากกินแบ่งรัฐบาล ปัญหาที่พบคือ ผู้วิจัยมีทักษะและ ประสบการณ์ในการพัฒนาระบบค่อนข้างน้อยจึงต้องอาศัยคำแนะนำจากผู้เชี่ยวชาญด้านการพัฒนา ระบบเพื่อให้ระบบที่พัฒนาขึ้นมีความสมบูรณ์และสามารถใช้งานได้จริงตามความต้องการของผู้ใช้งาน ระบบในส่วนของขั้นตอนการประชาสัมพันธ์เชิญชวนให้ลูกค้ามาใช้งานระบบยังไม่ดีเท่าที่ควร เนื่องจากมีการปิดตลาดบางส่วนเพื่อควบคุมการแพร่ระบาดของสถานการณ์ Covid-19 ทำให้ผู้วิจัยไม่ สามารถลงพื้นที่ไปพบกับลูกค้าได้โดยตรงจึงต้องอาศัยฐานข้อมูลลูกค้าเดิมที่เคยมีการติดต่อการจอง สลากกินแบ่งรัฐบาลเข้ามาใช้งานระบบ

#### 5.3 ขอเสนอแนะ

ระบบจองสลากกินแบ่งรัฐบาลสามารถพัฒนาต่อยอดกลไกการแจ้งเตือนผ่านแอปพลิเค ชันไลน์ให้กับลูกค้าโดยแจ้งเตือนผ่านบัญชี LINE Official Account (Line OA) ของร้านฟางข้าว จำหน่ายสลากกินแบ่งรัฐบาลถึงลูกค้าโดยตรงเพื่อให้ลูกค้ารู้ความเคลื่อนไหวของสถานะการจองสลาก กินแบ่งรัฐบาลโดยไม่ต้องเข้าไปตรวจสอบสถานะภายในระบบซึ่งมีค่าใช้จ่ายตามชนิดของบัญชี และ สามารถพัฒนาต่อยอดระบบโดยเพิ่มภาพสลากกินแบ่งรัฐบาลฉบับจริงผ่านเครื่องสแกนเนอร์ (Scanner) เข้าสู่ระบบเพื่อเพิ่มความน่าเชื่อให้กับตัวสินค้า ภาคผนวก

## ภาคผนวก ก คู่มือการใช้งานระบบ

ระบบจองสลากกินแบ่งรัฐบาลของร้านฟางข้าวจะแบ่งผู้ใช้งานออกเป็น 2 ส่วน ได้แก่ ส่วนของลูกค้าและส่วนของผู้จำหน่ายสลากกินแบ่งรัฐบาลหรือผู้ดูแลระบบโดยจะมีขั้นตอนการ ใช้งานระบบดังนี้

## <u>สำหรับลูกค้า</u>

 การเข้าใช้งานระบบ ลูกค้าสามารถเลือกเข้าใช้งานระบบได้ 2 ช่องทาง เข้าใช้งาน ระบบได้ที่ <u>https://www.fangkhawlottery.com/</u> หรือแสกน QR Code และสามารถเข้าใช้งาน ผ่าน Line Application โดยเพิ่มเพื่อนผ่านทาง QR Code ซึ่งเป็น Line OA ของร้านฟางข้าวจำหน่าย สลากกินแบ่งรัฐบาล

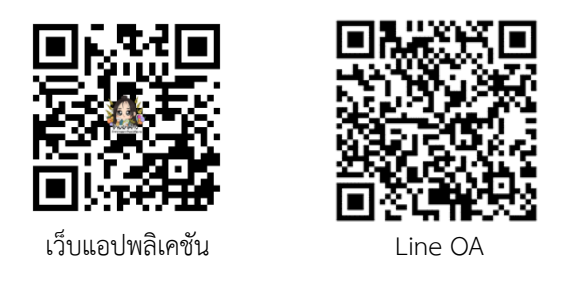

ภาพที่ ก-1 QR Code ระบบจองสลากกินแบ่งรัฐบาลและ Line OA ของร้านฟางข้าว

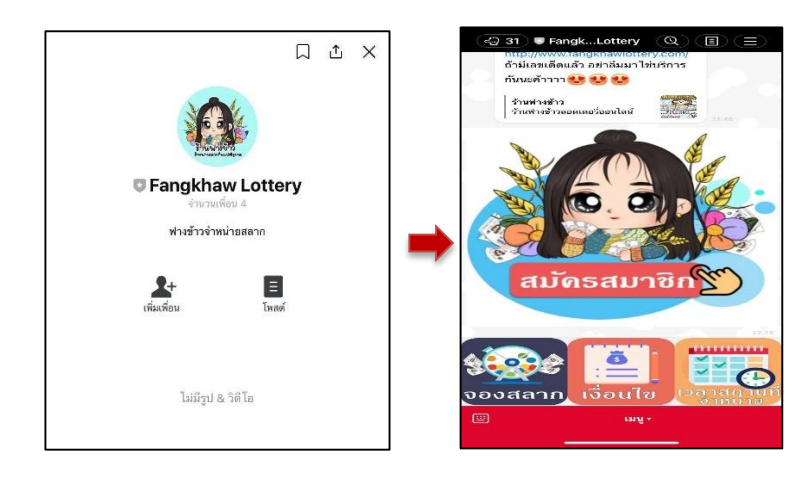

**ภาพที่ ก-2** เพิ่มเพื่อน Line OA Fangkhaw Lottery เพื่อรับลิงค์เข้าสู่เว็บแอปพลิเคชั่น

ลูกค้าสามารถเพิ่มเพื่อน Line OA : Fangkhaw Lottery ของร้านฟางข้าวจำหน่าย สลากกินแบ่งรัฐบาลเพื่อรับรับลิงค์เข้าสู่เว็บแอปพลิเคชั่นจองสลากกินแบ่งรัฐบาลและสามารถติดตาม ข้อมูลข่าวสารต่าง ๆ ผ่านทาง Line Application และเพื่อความสะดวกในการใช้งานในครั้งถัดไป  หน้าแรกของระบบ จะปรากฏหน้าจอของเว็บแอปพลิเคชัน หากลูกค้าต้องการ จองสลากกินแบ่งรัฐบาลลูกค้าจะต้องทำการสมัครสมาชิกเพื่อเข้าสู่ระบบจึงจะสามารถจองสลากกิน แบ่งรัฐบาลกับร้านฟางข้าวได้

| หน้าหลัก สนักรสมาชิก ติดต่อ                                                                                                    |                                                                                                    | ແລະເຊິ່າເຊິ່າ 🖓                                                                                                    |
|----------------------------------------------------------------------------------------------------|----------------------------------------------------------------------------------------------------|----------------------------------------------------------------------------------------------------|
|                                                                                                    |                                                                                                    | ข้าสู่ระบบ<br>เข้าสู่ระบบ<br>เข้าสู่ระบบ                                                                                                    |
| เหตรีซ 2 ต่ว มะเสีย 3 ต่ว<br>กระกษณ์จะกรุงได้จะ<br>คืนเหาเลยก้าย 2 ตัว                                                                                                    | ca E filmuni<br>Instant<br>Anna<br>Asonos                                                                                                    | <sup>หรอ</sup><br>สมัครสมาชิก<br>ขอกรางวัลสลาก<br>แบ่งรัฐบาล                                                                                                    |
| dowp: ألمعند عن 10<br>22222 من 10<br>22222 من 10<br>2222 من 10<br>2222 من 10<br>2222 من 10<br>2222 من 10<br>2222 من 10<br>2222 من 10<br>2222 من 10<br>2222 من 10<br>2222 من 10<br>2222 من 10<br>2222 من 10<br>2222 من 10<br>2222 من 10<br>2222 من 10<br>2222 من 10<br>2222 من 10<br>2222 من 10<br>2222 من 10<br>2222 من 10<br>2222 من 10<br>222<br>222<br>222<br>222<br>222<br>222<br>222<br>2 |                                                                                                    | store in the production of the second second |
|                                                                                                    | 2 rob/dom/h<br>2 rob/dom/h<br>5 rob/dom/h<br>5 rob | Sexauthu 3 do<br>23978<br>Sexauthu 2 do<br>45                                                                                                    |

**ภาพที่ ก-3** หน้าแรกของระบบ

3. การสมัครสมาชิก ขั้นตอนการสมัครสมาชิกเพื่อจองสลากกินแบ่งรัฐบาล ลูกค้า จะต้องกรอกหมายเลขโทรศัพท์เพื่อใช้ในการยืนยันตัวตน จากนั้นกรอก ชื่อ นามสกุล และรหัสผ่าน เมื่อกดยืนยันระบบจะแจ้งข้อตกลงและเงื่อนไขในการจองสลากกินแบ่งรัฐบาลของร้านฟางข้าว เมื่อ ลูกค้ารับทราบรายละเอียดข้อตกลงและเงื่อนไขในการจองสลากกินแบ่งรัฐบาลของร้านฟางข้าวแล้วให้ ลูกค้ากดยอมรับข้อตกลงและเงื่อนไขจากนั้นคลิกปุ่มดำเนินการต่อเพื่อไปขั้นตอนต่อไป

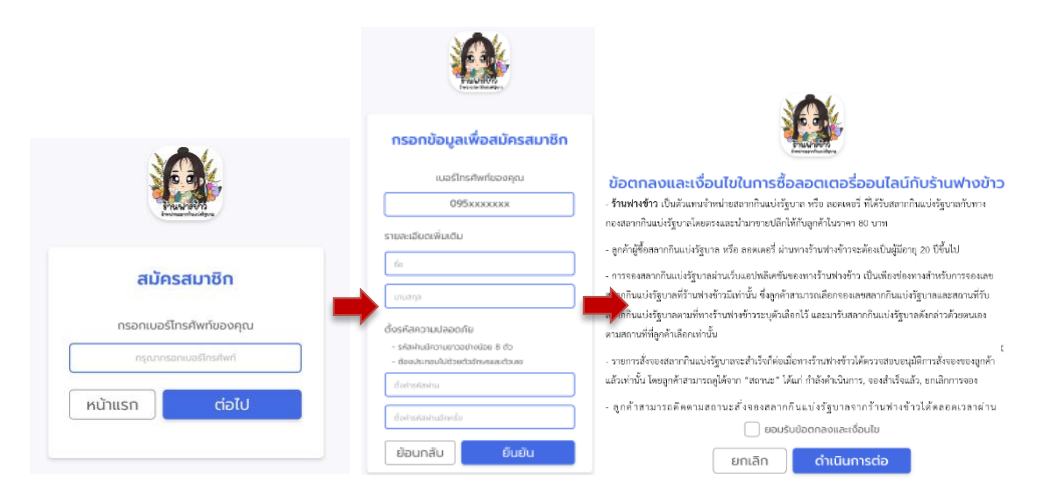

## **ภาพที่ ก-4** การสมัครสมาชิก

4. ขั้นตอนการยืนยันตัวตน ให้กดขอรหัส OTP เพื่อยืนยันตัวตน ระบบจะทำการส่ง
 SMS ที่ใช้ยืนยันตัวตนไปยังหมายเลขโทรศัพท์ที่ลูกค้าระบุไว้ข้างต้น จากนั้นทำการกรอกรหัสด้วย
 หมายเลข 4 หลัก และคลิกปุ่มยืนยันรหัส OTP ซึ่ง 1 หมายเลขโทรศัพท์ต่อการใช้งาน 1 บัญชีเท่านั้น

|                                  | FangLottery >                                                              |                                                                             |
|----------------------------------|----------------------------------------------------------------------------|-----------------------------------------------------------------------------|
| STALLAN STATA<br>Invinescriteria | ชัดตวาม.<br>อ. 4 พ.ศ. 20:12                                                | two-constraining-                                                           |
|                                  | รหัส OTP ของท่านคือ <u>1616</u> โปรดใช้<br>รหัสนี้ภายใน 5 นาที Ref: MDLODI | ยืนยันเบอร์โทรศัพท์ของคุณ                                                   |
| ยืนยันเบอร์โทรศัพท์ของคุณ        | a. 4 พ.ศ. 22:49                                                            | ระบุรหัส OTP ที่าส่งไปยังหมายเลข 095xxxxxx<br>หมายเลขอ้างอิง (Ref) : TGKLFG |
| หมายเลขเบอร์โทรศัพท์ของคุณ       | รหัส OTP ของท่านคือ <u>9108</u> โปรดใช้<br>รหัสนี้ภายใน 5 นาที Ref: ZYGASA |                                                                             |
| ขอรหัส OTP เพื่อยืนยันตัวตน      | รหัส OTP ของท่านคือ 5815 โปรดใช้<br>รหัสนี้ภายใน 5 นาที Ref: NIVERN        | ยืนยันรหัส OTP                                                              |
| แก้ไขเบอร์โทร                    | รหัส OTP ของท่านคือ <u>7094</u> โปรดใช้<br>รหัสนี้ภายใน 5 นาที Ref: DPXUIS | ขอ OTP อีกครั้งได้ใน 5 นาที                                                 |
|                                  |                                                                            | แก้ไขเบอร์โทรศัพท์                                                          |

**ภาพที่ ก-5** ยืนยันตัวตนด้วยรหัส OTP

5. การเข้าสู่ระบบ ลูกค้าสามารถเข้าสู่ระบบได้โดยกรอกหมายเลขโทรศัพท์และ รหัสผ่านที่ลูกค้าได้ทำการสมัครสมาชิกไว้ข้างต้นจากนั้นทำการคลิกปุ่มเข้าสู่ระบบ

| 🖾 ເข้าสู่ระบบ         |
|-----------------------|
| เบอร์มือถือ           |
| เข้าสู่ระบบ           |
| ลืมรหัสผ่าน ?<br>หรือ |
| สมัครสมาชิก           |

**ภาพที่ ก-6** การเข้าสู่ระบบ

 6. เข้าสู่ระบบสำเร็จ จะปรากฏข้อมูลของชื่อของผู้ใช้งานทางขวามือ ซึ่งลูกค้า สามารถเริ่มทำการจองสลากกินแบ่งรัฐบาลได้ทันที

| <mark>หน้าแรก</mark> ข้อมูลส่วนดัว ดีดต่อ |                          | ดะกร้าสินค้า 🖨     |                   |
|-------------------------------------------|--------------------------|--------------------|-------------------|
|                                           |                          | Test Last          | • ข้อมูลผู้ใช้งาน |
| เลขท้าย 2 ตัว เลข                         | ท้าย 3 ตัว เลขหน้า 3 ตัว | หน้าแรก            |                   |
| กรอกเลขล็อด                               | แตอรี่ที่ต้องการค้นหา    | น้อมูลส่วนตัว      |                   |
| ค้นหา เลขท้าย 2                           | ตัว ค้มกา<br>ลือตเตอร์   | ประวัติการสั่งชื้อ |                   |
| เลือกชุด ทั้งหม                           | ດ 1 ໃບ ອຸດ 2 ໃບ          | ออกจากระบบ         |                   |

**ภาพที่ ก-7** เข้าสู่ระบบสำเร็จ

7. ค้นหาสลากกินแบ่งรัฐบาล ลูกค้าสามารถเลือกเลขและค้นหาสลากกินแบ่งรัฐบาล ที่ลูกค้าต้องการได้ดังนี้

|                       | เลขท้าย 2 ตัว                                                                                                    | เลขท้าย 3 ตัว                                              | เลขหน้า 3 ตัว    | •                                                                                               | 1 |
|-----------------------|----------------------------------------------------------------------------------------------------|------------------------------------------------------------|------------------|-------------------------------------------------------------------------------------------------|---|
|                       | กรอกเส                                                                                                    | ลขล็อตเตอรี่ที่ต้องการ                                     | ค้นหา            |                                                                                                 | _ |
|                       | ค้นหา เลขทั                                                                                                    | າຍ 2 ຕັວ                                                   | ค้นห<br>ล็อตเต   |                                                                                                 | 2 |
|                       |                                                                                                    |                                                            |                  |                                                                                                 | 2 |
|                       | เลือกชุด                                                                                                    | ກັ້งหມດ 1 ໃບ                                               | <b>ຍຸດ 2 ໃ</b> ບ |                                                                                                 | 5 |
| 1 22 2 3              | 2 1 0 120<br>nu 2564                                                                                                    | 3 7 6 7 3 8                                                |                  | B 1 9 9 4 2                                                                                     | 4 |
| 8 <u>0</u>            |                                                                                                    |                                                            | ĘD               | , and a set a                                                                                   | _ |
| 1 Tu mminutanti 9 4 5 | 076                                                                                                    | - NBUIACENST                                               |                  | n901adens1                                                                                      |   |
|                       |                                                                                                    | 30 Roman 2564<br>St August 257<br>1111111<br>and 14 and 09 |                  | 30 Remova 4527<br>30 August 2010<br>1111111<br>7 1111111<br>7 1111111<br>7 1111111<br>7 1111111 |   |
| ช่ม เลื่อง            | in the second second se | ⇔หยิบใส่ตะกร้า                                             |                  | หยิบใส่ตะกร้า                                                                                   |   |

**ภาพที่ ก-8** การค้นหาสลากกินแบ่งรัฐบาล

> หมายเลข 1 จะแสดงการค้นหาในรูปแบบตัวเลือกโดยลูกค้าสามารถเลือก เลขท้าย 2 ตัว เลขท้าย 3 ตัว และ เลขหน้า 3 ตัว หมายเลข 2 ช่องค้นหาสลากกินแบ่งรัฐบาล ลูกค้าสามารถกรอกเลขสลากที่ลูกค้า ต้องการและทำการกดค้นหา

≻ หมายเลข 3 เลือกชุดสลากกินแบ่งรัฐบาล ทางร้านฟางข้าวจะประกอบไปด้วย ชุด 1 ใบ และชุด 2 ใบ

๖ัฐบาลที่ลูกค้าได้ทำการเลือกไว้ข้างต้น

8. การจองสลากกินแบ่งรัฐบาล เมื่อลูกค้าค้นหาสลากกินแบ่งรัฐบาลแล้วสามารถ เลือกจองสลากกินแบ่งรัฐบาลได้ดังนี้

| <mark>หน้าแรก</mark> ข้อมูลส่วนตัว ติดต่อ                          |                                                                                                    | 0                                                                   | 2 -      | <b>→</b> (         | ดะกร้าสินค้า 觉                                              |             |                        |                       |   |
|--------------------------------------------------------------------|----------------------------------------------------------------------------------------------------|---------------------------------------------------------------------|----------|--------------------|-------------------------------------------------------------|-------------|------------------------|-----------------------|---|
|                                                                    |                                                                                                    |                                                                     |          | หน้าแรก -          | รายกา                                                       | ารในตะกร่   | 'n                     |                       |   |
| เลขทาย 2 ตะ                                                        | ว เลขทาย 3 ตว เล                                                                                                    |                                                                     |          |                    | หมายเลข                                                     | จำนวน       | ราคา                   | SON                   |   |
| ns                                                                 | รอกเลขล็อตเตอรี่ที่ต้องการคันห                                                                                                    | 1                                                                   | 3        | u.                 | เลขท้าย 2 ตัว 376738                                        | 1           | 80                     | 80                    | × |
|                                                                    |                                                                                                    |                                                                     | <u> </u> |                    | เลขทำย 2 ตัว 334333                                         | 2           | 80                     | 160                   | × |
| ค้นหา เล                                                           | ขท้าย 2 ตัว                                                                                                    | คันหา<br>ล็อตเตอรี                                                  |          | ประวัติการสั่งชื้อ | สรุปราคา                                                    | 3           | E                      | 8 240                 |   |
|                                                                    |                                                                                                    |                                                                     |          |                    | เลือกสถานที่รับลอตเตอ                                       | 5           |                        |                       |   |
| 1<br>1<br>1<br>1<br>1<br>1<br>1<br>1<br>1<br>1<br>1<br>1<br>1<br>1 | Ν       1 λ2         Ν       1 λ2         Ν       1 λ2 <t< td=""><td>ego 2 /0<br/>10<br/>10<br/>10<br/>10<br/>10<br/>10<br/>10<br/>10<br/>10<br/>1</td><td>4</td><td></td><td>ตุลาดบ่อล้อ<br/>ดลาดใหม่บ่อล้อ (เป็ดทำยะ<br/>ถ้างทั้งหมด<br/>5</td><td>ม่อล้อ) ตำบ</td><td>ปล แม่เจ้<br/>สั่งจองทั</td><td>าอยู่าหัว<br/>นที<br/>5</td><td></td></t<> | ego 2 /0<br>10<br>10<br>10<br>10<br>10<br>10<br>10<br>10<br>10<br>1 | 4        |                    | ตุลาดบ่อล้อ<br>ดลาดใหม่บ่อล้อ (เป็ดทำยะ<br>ถ้างทั้งหมด<br>5 | ม่อล้อ) ตำบ | ปล แม่เจ้<br>สั่งจองทั | าอยู่าหัว<br>นที<br>5 |   |

ภาพที่ ก-9 การจองสลากกินแบ่งรัฐบาล

➤ หมายเลข 1 ลูกค้าสามารถกดเลือกจองสลากกินแบ่งรัฐบาลที่ต้องการโดยคลิก

"หยิบใส่ตระกร้า"

≻ หมายเลข 2 เลขที่ลูกค้าเลือกจะปรากฏใน "ตระกร้าสินค้า" บนหัวมุมขวามือ

≻ หมายเลข 3 จะปรากฏรายละเอียดการจองสลากกินแบ่งรัฐบาลประกอบไปด้วย
 หมายเลข จำนวน ราคา รวม และสรุปราคา ลูกค้าสามารถเลือกลบเลขสลากกินแบ่งรัฐบาลที่ไม่
 ต้องการออกได้ด้วยเครื่องหมาย

- ➤ หมายเลข 4 เลือกสถานที่รับสลากกินแบ่งรัฐบาล
- > หมายเลข 5 ล้างข้อมูลที่ลูกค้าเลือกข้างต้นทั้งหมด

▶ หมายเลข 6 เมื่อลูกค้าตรวจสอบแล้วสามารถคลิกปุ่มสั่งจองสลากกินแบ่งรัฐบาล ข้อมูลการสั่งจองจะไปปรากฏในประวัติการสั่งจองส่วนของผู้ใช้งานด้านขวามือ

| หน้าหลัก ติดต่อ                                         |                               | PILLOPPIC<br>Provide Pilloppic |            | ຕະກຣ້າສົບຄ້າ 🖨     |
|---------------------------------------------------------|-------------------------------|--------------------------------|------------|--------------------|
| ประวัติการสิ่งซื้อ<br>จองเพิ่ม<br>สถานะการออง           | 1                             |                                |            | NAME OF CONTRACTOR |
| <ul> <li>จองสำเร็จแล้ว</li> <li>ยทเลิกการจอง</li> </ul> |                               | 3                              | 4          | Name Lastname      |
| งวดที่<br>16 เมษายน 2564                                | เลขที่จอง<br><b>12-456-64</b> | *                              | 5          | ข้อมูลส่วนตัว      |
|                                                         |                               |                                |            | ประวัติการสั่งชื่อ |
| งวดที่<br><b>1 เมษายน 2564</b>                          | เลขที่จอง<br><b>19-456-64</b> |                                | $\odot$    | ออกจากระบบ         |
| งวดที่<br>1 มีนาคม 2564                                 | เลขที่จอง<br><b>19-435-64</b> |                                | $\odot$    |                    |
|                                                         | 0.00                          |                                | ,<br>diana |                    |

9. ประวัติการสั่งจอง เมื่อเข้าสู่ประวัติการสั่งจองจะเห็นรายละเอียดด้านขวามือดังนี้

้**ภาพที่ ก-10** ประวัติการสังจอง

๖ หมายเลข 1 ลูกค้าสามารถจองเพิ่มได้โดยคลิกปุ่ม "จองเพิ่ม"

▶ หมายเลข 2 สถานะการจองจะมี 3 สถานะและมีสีที่แตกต่างกันเพื่อเพิ่มความ ้ง่ายต่อการใช้งาน ลูกค้าสามารถแยกแยะข้อมูลด้วยสีได้ทันที ได้แก่

*กำลังดำเนินการ* - มีแถบสีฟ้า หมายถึง เมื่อลูกค้าทำการจองสลากกินแบ่ง รัฐบาลข้อมูลการจองจะปรากฏในรูปแบบของ "กำลังดำเนินการ" ลูกค้าสามารถเข้าไปรับสลากกิน แบ่งรัฐบาลตามสถานที่ลูกค้าเลือกได้ทันที

*จองสำเร็จแล้ว* - มีแถบสีเขียว หมายถึง ลูกค้าเข้าไปรับสลากกินแบ่ง รัฐบาลเรียบร้อยแล้ว

*ยกเลิกการจอง –* มีแถบสีแดง หมายถึง จะปรากฏก็ต่อเมื่อลูกค้ายกเลิกการ ้จองสลากกินแบ่งรัฐบาลหรือผู้จำหน่ายจะยกเลิกตามข้อตกลงและเงื่อนไขการให้บริการจองสลากกิน แบ่งรัฐบาลของร้านฟางข้าวในกรณีที่ลูกค้าไม่มารับภายในวันที่กำหนด

▶ หมายเลข 3 รายการแสดงงวดที่ลูกค้าจองสลากและเลขที่จองซึ่งเป็นหมายเลข การจองสลากกินแบ่งรัฐบาล

≻ หมายเลข 4 🗵 ปุ่มสำหรับเข้าไปดูรายละเอียดการจองสลากกินแบ่งรัฐบาล

| เลขที่จอง 9-1-64                                                                                                    |                                                                     |                      | ×            |
|----------------------------------------------------------------------------------------------------|---------------------------------------------------------------------|----------------------|--------------|
| 01 กันยายน 2564                                                                                                    |                                                                     |                      | -            |
| หมายเลข                                                                                                    | จำนวน                                                               | ราคา                 | รวม          |
| <b>เลขท้าย 2 ดัว 223210</b>                                                                                            | 1                                                                   | 80                   | 80           |
| <b>เลขท้าย</b> 2 ดัว 323533                                                                                            | 2                                                                   | 80                   | 160          |
| <u>เลขท้าย 2 ตัว</u> 334333                                                                                            | 2                                                                   | 80                   | 0            |
|                                                                                                    | 3                                                                   |                      | <b>B</b> 240 |
| รายละเอียด<br>สถานที่รับ ตลาดบ่อล้อ-ตลาดให<br>เชียรใหญ่ นครศรีธรร<br>ระบบนำทาง 🜊 คลิกเพื่อไปย่<br>สถานะการจอง กำลังจอง | หม่บ่อล้อ (เปิดท้ายบ่<br>มราช ประเทศไทย<br><del>ไง Google Map</del> | ่อล้อ) ตำบล แม่เจ้าอ | ยู่หัว อำเภอ |
| ยกเลิกการจอง                                                                                                    |                                                                     |                      | -            |

**ภาพที่ ก-11** รายละเอียดการสั่งจอง

11. ยกเลิกการจอง เมื่อทำการกดปุ่ม "ยกเลิกการจอง" ในหน้าของรายละเอียดการ สั่งจองดังกล่าวจะแสดงหน้าต่างยืนยันการยกเลิกการจองเพื่อเป็นการตรวจสอบให้แน่ใจว่าต้องการ ยกเลิกหรือไม่ จากนั้นคลิกปุ่ม "ยืนยัน" จะแสดงหน้าต่าง "Success! ยกเลิกการจองสำเร็จแล้ว" สถานการณ์ยกเลิกการจองจะไปแสดงที่ประวัติการสั่งจอง

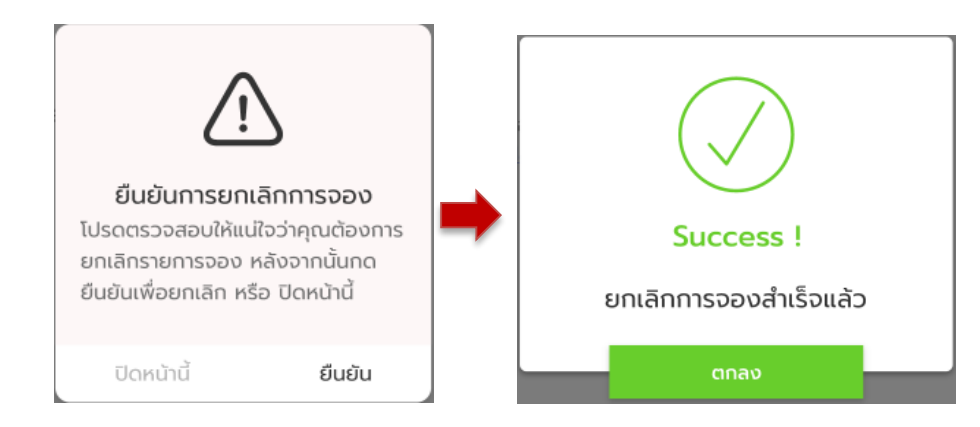

**ภาพที่ ก-12** ยกเลิกการจอง

12. ข้อมูลส่วนตัว เมื่อลูกค้าคลิกปุ่มข้อมูลส่วนตัวขวามือ จะแสดงรายละเอียดข้อมูล ส่วนตัวของลูกค้าทางซ้ายมือโดยที่ลูกค้าสามารถแก้ไขข้อมูลต่าง ๆ ได้

| แรก ข้อมุ       | มูลส่วนดัว ดิดต่อ                      |           |              | E and F and F and | ตะกร้าสินค้า       |
|-----------------|----------------------------------------|-----------|--------------|----------------------------------------------------------------------------------------------------|--------------------|
| ข้อมูลส่วเ      | นตัว                                   |           |              |                                                                                                    |                    |
| ชื่อจริง        | กชกร                                   |           | ไลน์         | Fangziix                                                                                                    |                    |
| นามสกุล         | บุคราทิค                               |           | เฟซบุ๊ก      | ที่อยู่ Facebook                                                                                                    |                    |
| เบอร์มือ<br>ถือ | ອັນຍົນເບອຣ໌ໂຄຣຄັນທົ່ແລ້ວ<br>0800191791 |           |              |                                                                                                    | กชกร บุศราทิศ      |
|                 |                                        |           |              |                                                                                                    | หน้าแรก            |
|                 |                                        | 🗹 ແກ້     | ไขข้อมูล     |                                                                                                    | ນ້ອນູລສ່ວນຕັວ      |
|                 |                                        | © เปลี่ยน | รหัสผ่านใหม่ |                                                                                                    | ประวัติการสั่งชื้อ |
|                 |                                        |           |              |                                                                                                    |                    |
|                 |                                        |           |              |                                                                                                    | ออกจากระบบ         |

**ภาพที่ ก-13** ข้อมูลส่วนตัว

## <u>สำหรับผู้จำหน่ายสลากกินแบ่งรัฐบาล (ผู้ดูแลระบบ)</u>

 การเข้าใช้งานระบบ ผู้จำหน่ายสามารถเลือกเข้าใช้งานระบบได้ 2 ช่องทาง เข้า ใช้งานระบบได้ที่ <u>https://www.fangkhawlottery.com/</u> หรือแสกน QR Code และสามารถเข้าใช้ งานผ่าน Line Application โดยเพิ่มเพื่อนผ่านทาง QR Code ซึ่งเป็น Line OA ของร้านฟางข้าว จำหน่ายสลากกินแบ่งรัฐบาล

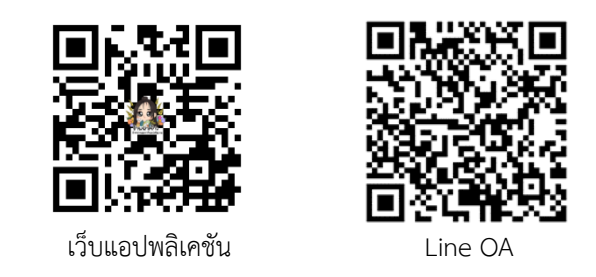

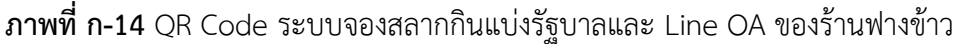

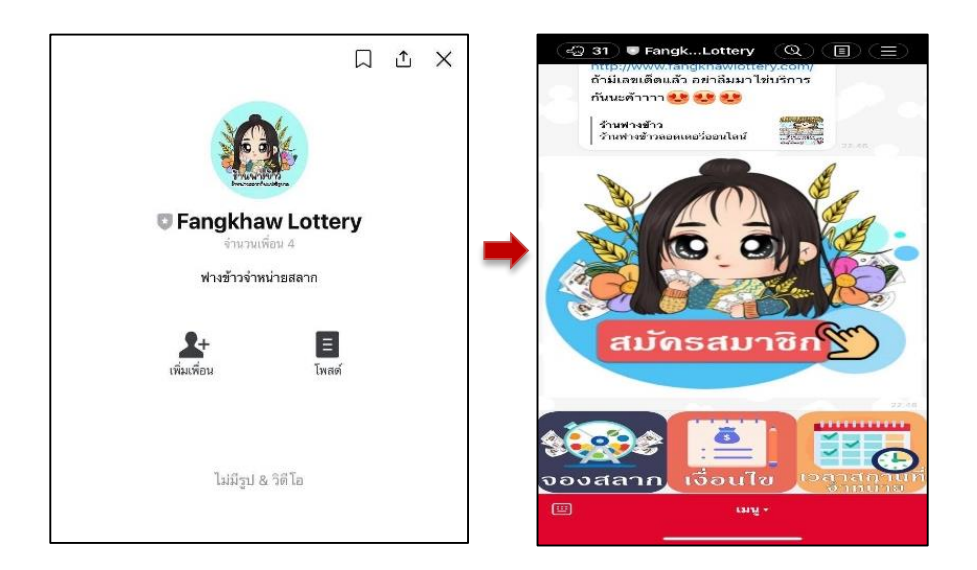

**ภาพที่ ก-15** เพิ่มเพื่อน Line OA Fangkhaw Lottery เพื่อรับลิงค์เข้าสู่เว็บแอปพลิเคชั่น

ผู้จำหน่ายสามารถเพิ่มเพื่อน Line OA : Fangkhaw Lottery ของร้านฟางข้าว จำหน่ายสลากกินแบ่งรัฐบาลเพื่อรับรับลิงค์เข้าสู่เว็บแอปพลิเคชั่นจองสลากกินแบ่งรัฐบาลและผู้ จำหน่ายสามารถจัดการข้อมูลภายใน LINE Official Account ตามข้อจำกัดชนิดของบัญชี

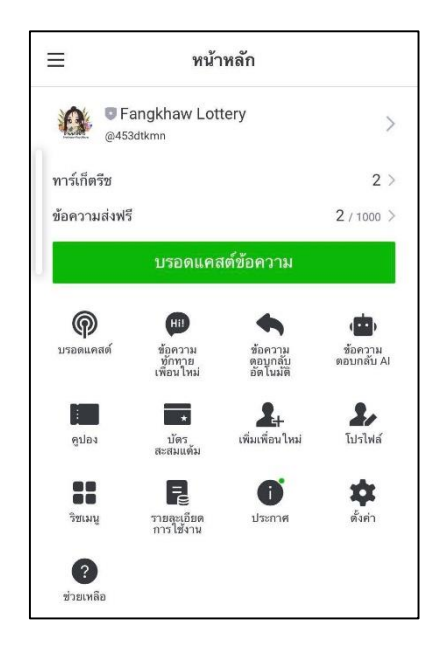

ภาพที่ ก- 16 จัดการข้อมูลภายใน Line OA : Fangkhaw Lottery

 หน้าแรกของระบบ เมื่อเข้าสู่ระบบจะปรากฏหน้าจอของเว็บแอปพลิเคชัน หากผู้ จำหน่ายหรือผู้ดูแลระบบต้องการใช้งานให้ทำการ "เข้าสู่ระบบ"

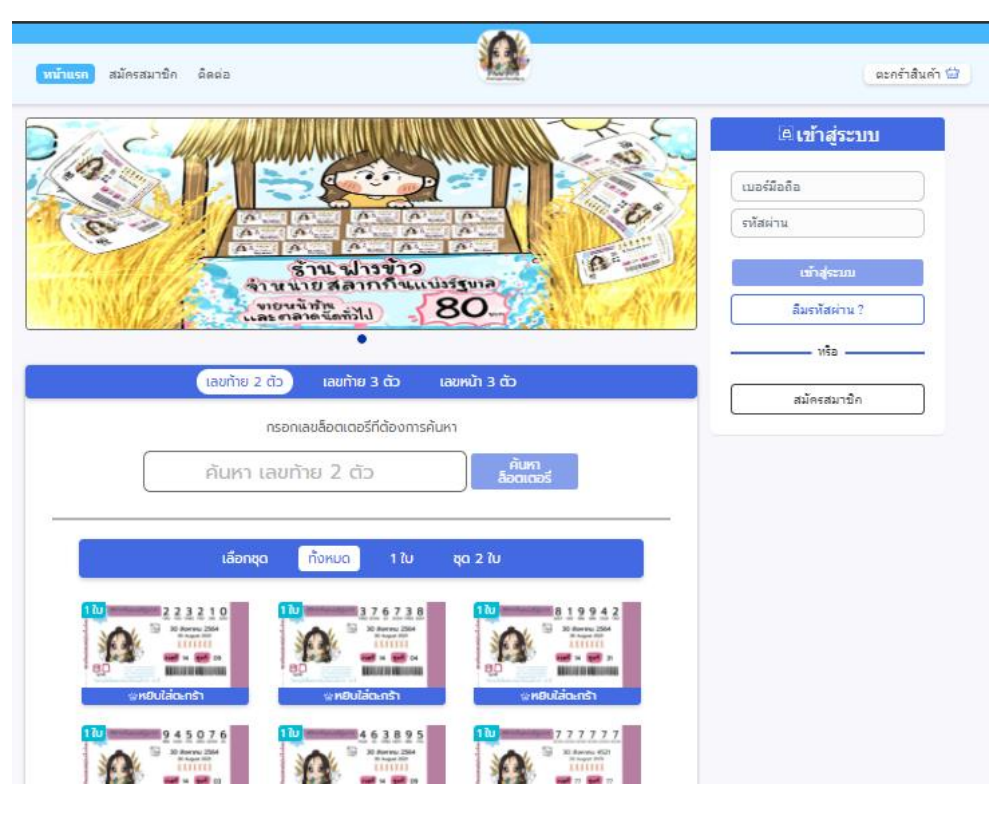

**ภาพที่ ก-17** หน้าแรกของระบบ

 การเข้าสู่ระบบ ผู้จำหน่ายหรือผู้ดูแลระบบสามารถเข้าสู่ระบบได้โดยกรอก หมายเลขโทรศัพท์และรหัสผ่าน โดยชื่อผู้ใช้และรหัสผ่านจะได้รับจากผู้ดูแลระบบซึ่งเป็นคนกำหนด สิทธิ์การใช้งานของผู้ใช้งาน จากนั้นทำการคลิกปุ่ม "เข้าสู่ระบบ"

| 🖾 เข้าสู่ระบบ |
|---------------|
| (เบอร์มือถือ  |
| เข้าสู่ระบบ   |
| ลืมรหัสผ่าน ? |
| หรือ          |
| สมัครสมาชิก   |

# **ภาพที่ ก-18** การเข้าสู่ระบบ

 4. เข้าสู่ระบบสำเร็จ จะปรากฏหน้าของผู้ดูแลระบบโดยจะมีรูปแบบคล้ายกับหน้าใช้ งานของลูกค้าแต่จะมีปุ่มการจัดข้อมูลภายในการระบบเพิ่มเข้ามาทางด้านขวามือ

| witaan sayaatudu seea                                                                                                    | สอกสำนักประกำ (3                 |
|----------------------------------------------------------------------------------------------------|----------------------------------|
| A Control of the second second | Est lat                          |
| (usufhu 2 cts) (usufhu 2 cts) (usufhu 2 cts)                                                                                                    | where a                          |
| กรอกเหยอ็อตเตอร์ที่ต้องการค้นหา                                                                                                    | Chuckeyee                        |
| ค้นหา เลขท้าย 2 ตัว                                                                                                    | ds.56rmézše                      |
| ปลีอกรุก ทั้งหมด 1 ใน ชุด 2 ใน                                                                                                    | CENTRAL C                        |
| endukiosh endukiosh endukiosh                                                                                                    | หน้าผู้ดูแลระบบ                  |
|                                                                                                    | 5 W75 4<br>Automati VMS STRETTER |
| andulican) andulican)                                                                                                    | Account                          |
|                                                                                                    | i viernozesepadi                 |
| websidearch websidearch                                                                                                    | Scenagesluseeunel                |
| 10 44422                                                                                                    | auotts auruali                   |
| setudioniti                                                                                                    |                                  |

**ภาพที่ ก-19** เข้าสู่ระบบสำเร็จ

5. ปุ่มการจัดข้อมูลภายในการระบบ จะปรากฏอยู่ทางด้านขวามือของระบบ ประกอบไปด้วย 2 ส่วนได้แก่

| ลระบบ               |                                                                                              |                       |                                                                                                    |
|---------------------|----------------------------------------------------------------------------------------------|-----------------------|----------------------------------------------------------------------------------------------------|
| <b>5,000</b><br>SMS | <b>()</b><br>19<br>รายการจอง                                                                 | ←•(                   | 1                                                                                                    |
| Account             |                                                                                              |                       |                                                                                                    |
| รายการจองลอตเ       | ตอรี่                                                                                        |                       |                                                                                                    |
| จัดการจุดรับลอตเ    | ตอรี                                                                                         |                       |                                                                                                    |
| จัดการลอตเตอ        | È.                                                                                           | <b>←</b> ●            | 2                                                                                                    |
| ระบบข่าว แบนเน      | อร์                                                                                          |                       |                                                                                                    |
|                     | <b>สระบบ</b><br>5,000<br>SMS<br>Account<br>รายการจองลอดเ<br>จัดการลุดรับลอดเ<br>จัดการลอดเดอ | สระบบ<br>5,000<br>SMS | สระบบ         5,000       19         SMS       รายการจอง         Account         รายการจองลอตเตอรี         จัดการลอตเตอรี         ระบบบ่าว แบนแอร์ |

**ภาพที่ ก-20** ปุ่มการจัดข้อมูลภายในการระบบ

หมายเลข 1 จะแสดงข้อมูลต่าง ๆ ได้แก่ จำนวนบัญชีผู้ใช้งานทั้งหมด จำนวน SMS ทั้งหมด และรายการจองสลากกินแบ่งรัฐบาลของลูกค้าทั้งหมด

หมายเลข 2 จะเป็นปุ่มการจัดข้อมูลภายในการระบบประกอบด้วย บัญชี ผู้ใช้งาน (Account) รายการจองลอตเตอรี่ จัดการจุดรับลอตเตอรี่ จัดการลอตเตอรี่ และระบบข่าว แบบเนอร์

6. บัญชีผู้ใช้ (Account) จะปรากฏข้อมูลผู้ใช้งานทั้งหมดและรายละเอียด ได้แก่
 ไอดี ชื่อ – นามสกุล เบอร์โทร กลุ่มผู้ใช้ และปรับแต่ง โดยผู้จำหน่ายหรือผู้ดูแลระบบสามารถแก้ไข
 ข้อมูลได้โดยคลิกปุ่ม "แก้ไข"

| Account      |               |            | แสดงทั้งห<br>คันหา ชื่อ | มด 10 ∨ รายการ<br>ดันหา<br>นามสกุล เบอร์ หรือ กลุ่มผู้ไ |
|--------------|---------------|------------|-------------------------|---------------------------------------------------------|
| ID           | ชื่อ-นามสกุล  | เบอร์โทร   | กลุ่มผู้ใช้             | ปรับแต่ง                                                |
| 1            | Test Last     | 0952477773 | Admin                   | แก้ไข                                                   |
| 2            | กชกร บุศราทิศ | 0800191791 | Member                  | แก้ไข                                                   |
| 3            | Ma Ma         | 0840785283 | Admin                   | แก้ไข                                                   |
| 4            | Na Noom       | 0931984275 | Member                  | แก้ไข                                                   |
| 5            | Lek Bolo      | 0980105283 | Admin                   | แก้ไข                                                   |
| ID           | ชื่อ-นามสกุล  | เบอร์โทร   | กลุ่มผู้ใช้             | ปรับแต่ง                                                |
| แสดงหน้า 1 / | 1             |            | ก่อน                    | หน้า 1 ถัดไป                                            |

**ภาพที่ ก-21** บัญชีผู้ใช้ (Account)

 ก. แก้ไขข้อมูลบัญชีผู้ใช้ (Account) เมื่อคลิกปุ่มแก้ไข จะปรากฏหน้าแก้ไขข้อมูลจะ ประกอบไปด้วยข้อมูลผู้ใช้และข้อมูลในระบบโดยผู้จำหน่ายหรือผู้ดูแลระบบสามารถแก้ไข กำหนด สิทธิ์ และอนุญาตใช้งานของผู้ใช้งานเมื่อทำการแก้ไขเสร็จสิ้นจากนั้นคลิกปุ่ม "ยกเลิก" หรือ "อัพเดท"

| แก้ไขข้อมูล      | ×                                                                                               |
|------------------|-------------------------------------------------------------------------------------------------|
| ID: 10001        |                                                                                                 |
| ນ້ອມູລຜູ້ໃช້     |                                                                                                 |
| ชื่อ - เกมสกุล   | ອາມາຣດໄດ້ n-ອ , a-z ໄດ້<br>Name Lastname                                                        |
| เบอร์โทรศัพท์    | ອັນບັນແປລະເທັດແມ່ນ ແລະ ແລະ ແລະ ແລະ ແລະ ແລະ ເຊິ່ງ ແລະ ແລະ ແລະ ແລະ ແລະ ແລະ ແລະ ແລະ ແລະ ແລະ        |
| เฟชบุ๊ก          | www.fb.com/name                                                                                 |
| ไลน์             | @LineName                                                                                       |
| ข้อมูลในระบบ     |                                                                                                 |
| รหัสผ่านใหม่     | (1) สำหรับเปลี่ยนระกัลผู้ใช้งานใหม่<br>***********                                              |
| รหัสฝ่านอีกครั้ง | (2) ปันปันธริสสหนิงหมือกครั้ง                                                                   |
| กลุ่มผู้ใช้      | <ul> <li>Э тізгінчиційдівськи на: пацийда</li> <li>Admin</li> </ul>                             |
| อนุญาตใช้งาน     | <ul> <li>(2) การอนุญาตเป้าสู่ระบบ หรือ ปิดการใช้งามบัฒชิผู้ใช้</li> <li>อนุญาตใช้งาน</li> </ul> |
|                  |                                                                                                 |
| ยกเลิก           | อัพเดท                                                                                          |

**ภาพที่ ก-22** แก้ไขข้อมูลบัญชีผู้ใช้ (Account)

 8. การแจ้งเตือน Line Notify เมื่อลูกค้าทำการสั่งจองสลากกินแบ่งรัฐบาลระบบ จะแจ้งเตือนมายังผู้จำหน่ายหรือผู้ดูแลระบบเพื่อความสะดวกในการติดตามการจองของลูกค้า และ สามารถเข้าไปปรับแก้ไขข้อมูลการจองได้ทันที

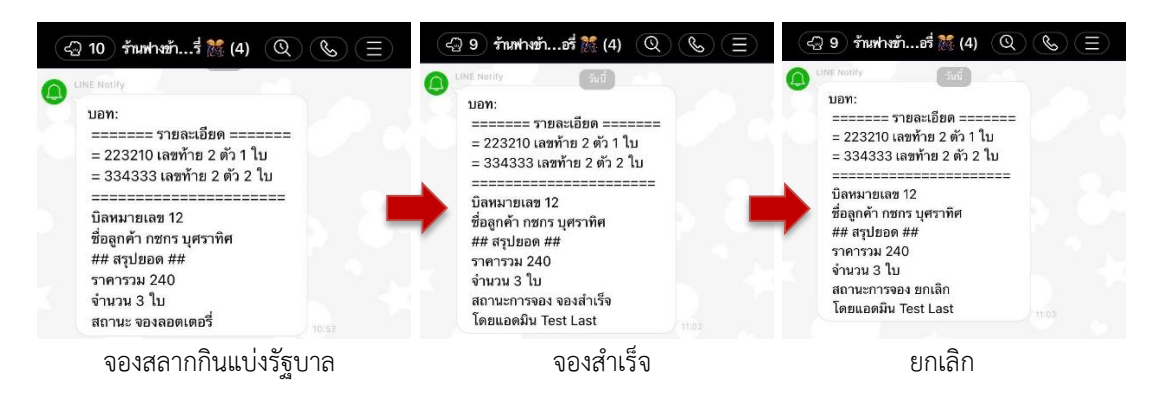

**ภาพที่ ก-23** การแจ้งเตือน Line Notify

สามารถตรวจสอบรายการจองของลูกค้าและปรับสถานะการจองสลากกินแบ่ง รัฐบาล สถานะการจองจะมี 3 สถานะ ได้แก่

*จองสลากกินแบ่งรัฐบาล* (ลอตเตอรี่) หมายถึง เมื่อลูกค้าทำการจองสลาก กินแบ่งรัฐบาลข้อมูลการจองจะปรากฏในรูปแบบของ "จองลอตเตอรี่" ทางผู้จำหน่ายจะค้นหาเลข สลากกินแบ่งรัฐบาลที่ลูกค้าต้องการเก็บไว้เพื่อเตรียมส่งมอบให้กับลูกค้า

*จองสำเร็จ* หมายถึง เมื่อลูกค้าเข้ามารับสลากกินแบ่งรัฐบาลตามสถานที่ ลูกค้าเลือกและผู้จำหน่ายส่งมอบสลากกินแบ่งรัฐบาลให้กับลูกค้า ผู้จำหน่ายจะปรับสถานะเป็น "การจองสำเร็จแล้ว"

*ยกเลิก* หมายถึง จะปรากฏก็ต่อเมื่อลูกค้ายกเลิกการจองสลากกินแบ่ง รัฐบาลหรือผู้จำหน่ายจะยกเลิกตามข้อตกลงและเงื่อนไขการให้บริการจองสลากกินแบ่งรัฐบาลของ ร้านฟางข้าวในกรณีที่ลูกค้าไม่มารับภายในวันที่กำหนด

 9. รายการจองสลากกินแบ่งรัฐบาล ผู้จำหน่ายหรือผู้ดูแลระบบสามารถค้นหางวด สลากกินแบ่งรัฐบาลโดยสามารถกำหนดการค้นหาให้แสดงรายการจองทุกงวดหรือเลือกวันที่ได้ เมื่อ ข้อมูลปรากฏจะแสดงรายละเอียดการจองสลากกินแบ่งรัฐบาลของลูกค้าได้แก่ เลขที่จอง งวดที่จอง ชื่อ – นามสกุล เบอร์โทรศัพท์ วันที่จอง สถานะการจอง และปรับแต่งโดยสามารถเข้าไปแก้ไข รายละเอียดการจองได้เมื่อคลิกปุ่ม "แก้ไข"

| รายการจอง                 | ลอตเตอรี่                           |                             |                          |            |          |          |
|---------------------------|-------------------------------------|-----------------------------|--------------------------|------------|----------|----------|
| ค้นหางวดลอตเด<br>👼 กุกงวด | าอรี่<br>🎯 เลือกวันที่ <u>1/มิย</u> | ./2564 ถึง <u>16/ม.ย./2</u> | <u>564</u> สถานะ ทั้งหมด | T A        | นหา      |          |
| เลขที่จอง                 | งวดที่                              | ชื่อ-นามสกุล                | เบอร์โทร                 | วันที่จอง  | สถานะ    | ປຣັບແຕ່ຈ |
| 12-456-64                 | 16 เมษายน 2564                      | Name Lastname               | 095-xxx-xxxx             | 10/เม.ย/64 | กำลังจอง | แก้ไข    |
| 12-456-64                 | 16 เมษายน 2564                      | Name Lastname               | 095-xxx-xxxx             | 10/ເມ.ຍ/64 | กำลังจอง | แก้ไข    |
| 12-456-64                 | 16 เมษายน 2564                      | Name Lastname               | 095-xxx-xxxx             | 10/ເມ.ຍ/64 | กำลังจอง | แก้ไข    |
| 12-456-64                 | 16 เมษายน 2564                      | Name Lastname               | 095-xxx-xxxx             | 10/ເມ.ຍ/64 | กำลังจอง | แก้ไข    |
| 12-456-64                 | 16 เมษายน 2564                      | Name Lastname               | 095-xxx-xxxx             | 10/ເມ.ຍ/64 | กำลังจอง | แก้ไข    |
| 12-456-64                 | 16 เมษายน 2564                      | Name Lastname               | 095-xxx-xxxx             | 10/ເມ.ຍ/64 | กำลังจอง | แก้ไข    |
| เลขที่จอง                 | งวดที่                              | ชื่อ-นามสกุล                | เบอร์โทร                 | วันที่จอง  | สถานะ    | ປຣັບແຕ່ຈ |
| แสดง 6 ราย                | แสดง 6 รายการ/หน้า 1 2 3 4 5 ถัดไป  |                             |                          |            |          |          |

ภาพที่ ก-24 รายการจองสลากกินแบ่งรัฐบาล

 10. แก้ไขรายการจองสลากกินแบ่งรัฐบาล เมื่อคลิกปุ่มแก้ไขจะปรากฏหน้าแก้ไข รายการจองสลากกินแบ่งรัฐบาลจะแสดงรายละเอียดข้อมูลได้แก่ เลขที่จอง ชื่อผู้รับ งวดวันที่ หมายเลขสลากกินแบ่งรัฐบาล จำนวน ราคา รวม สถานะสลากกินแบ่งรัฐบาล ผู้จำหน่ายหรือผู้ดูแล ระบบสามารถตรวจสอบและแก้ไขสถานะการจองสลากกินแบ่งรัฐบาลได้จากนั้นกด "ยกเลิก" หรือ "อัพเดท"

| เลขทจอง 7-1-64                                                                                                  |                                                 |                        |               |               | ) |
|----------------------------------------------------------------------------------------------------|-------------------------------------------------|------------------------|---------------|---------------|---|
| ชื่อผู้รับ กชกร บุศราทิศ<br>งวดวันที่ 01 กันยายน 2564                                                           |                                                 |                        |               |               |   |
| หมายเลข                                                                                                    | จำนวน                                           | ราคา                   | รวม           | สถานะ         |   |
| เลขท้าย 2 ตัว945076                                                                                             | 1                                               | 80                     | 80            | มีสินค้า      | ~ |
| <b>เลขท้าย 2 ดัว</b> 334333                                                                                     | 2                                               | 80                     | 0             | สินค้าหมด     | ~ |
|                                                                                                    | 1                                               |                        | ₿ 80          |               |   |
| รายละเอียด<br>ดลาดบ่อล้อ ตลา<br>สถานที่รับ เชียรใหญ่ นครศ<br>เมอร์ติดต่อผู้รับ 080019179<br>สถาบะการจอง ยุยเลิก | เดใหม่บ่อล้อ (เปี<br>ร้ธรรมราช ประเท<br>01<br>~ | ดท้ายบ่อล้อ) ต<br>ศไทย | ่าบด แม่เจ้าเ | อยู่หัว อำเภอ |   |

**ภาพที่ ก-25** แก้ไขรายการจองสลากกินแบ่งรัฐบาล

 11. จุดรับสลากกินแบ่งรัฐบาล จะแสดงข้อมูลสถานที่จำหน่ายสลากกินแบ่งรัฐบาลที่ ผู้จำหน่ายได้ทำการเพิ่มข้อมูลลงไป สถานที่จำหน่ายจะไปปรากฏให้ลูกค้าเลือกในขั้นตอนการจอง สลากกินแบ่งรัฐบาล ผู้จำหน่ายหรือผู้ดูแลระบบสามารถเพิ่มจุดรับสลากกินแบ่งรัฐบาลโดยคลิกปุ่ม "+ เพิ่มจุดรับใหม่ "

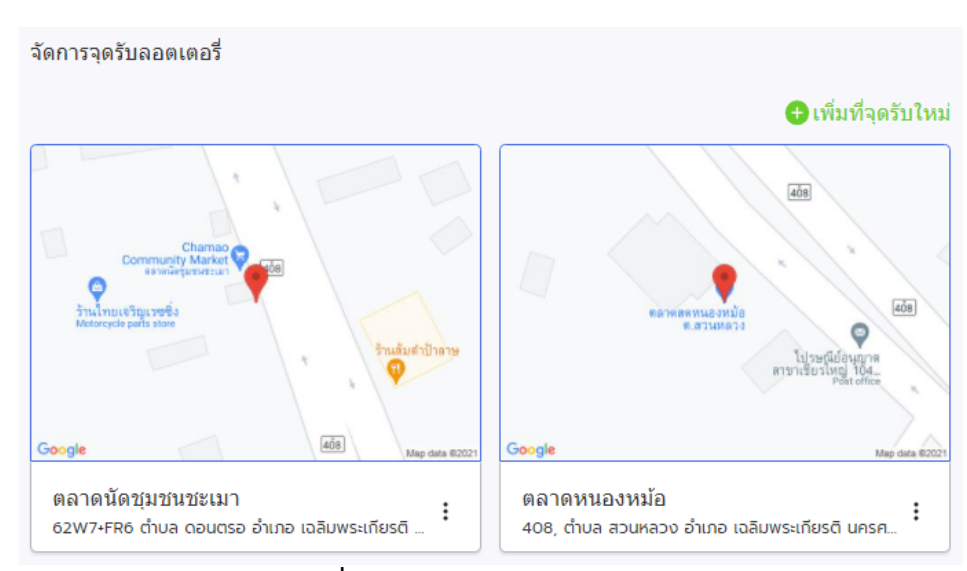

**ภาพที่ ก-26** จุดรับสลากกินแบ่งรัฐบาล

 เพิ่มหรือแก้ไขจุดรับสลากกินแบ่งรัฐบาล ผู้จำหน่ายหรือผู้ดูแลระบบสามารถ ค้นหาสถานที่จำหน่ายสลากกินแบ่งรัฐบาลโดยการพิมพ์ข้อมูลสถานที่ในช่องค้นหาหรือวิธีการเลือก ตำแหน่งโดยลากและวางไอคอน 

 บนตำแหน่งที่ต้องการจากนั้นข้อมูลใน Detail จะเพิ่มเข้ามาโดย อัตโนมัติ หรือ แก้ไขหลังจากเพิ่มอัตโนมัติ

| แก้ไขจุดร่                                              | รับลอตเตอรี่                                          | ×                                                                                                    |
|---------------------------------------------------------|-------------------------------------------------------|----------------------------------------------------------------------------------------------------|
|                                                         | <b>Р</b><br>А́ин                                      | า สถานที่ หรือ ที่อยู่ โลเคชั่น                                                                                                    |
| ปั้นหนุ-แมว<br>Park and Wa<br>Samia Beac<br>enerativere | Chead Sourcer Stop                                    | Paufanténée<br>Duné de tito<br>Rég<br>Coffee Beach                                                                                                    |
| Title                                                   | วงเวียนเด็กชื่อ                                       | วิธีเลือกตำแหน่ง                                                                                                    |
| Detail                                                  | รลาทัศน์ ต่านอเมื่อขาง อำเภอเมืององขอา สงขอา<br>90000 | <ul> <li>ลากและวางโอคอน 💎 บนตำแหน่งที่ต้องการจากนั้นย้อมูลใน Detail จะเพิ่มเข้า<br/>มาโดยชีดในมัติ หรือ แก้ใช่ได้หลังจากเพิ่มชีดในมัติ</li> <li>หรือสามารถกดภันทาจาก กลองคับหา</li> </ul> |
| Longitude                                               | 7.2134755                                             |                                                                                                    |
| Latitude                                                | 100.5963564                                           |                                                                                                    |
|                                                         | ບກເລັກ                                                | อัพเดท                                                                                                    |

**ภาพที่ ก-27** เพิ่มหรือแก้ไขจุดรับสลากกินแบ่งรัฐบาล

13. จัดการสลากกินแบ่งรัฐบาล จะแสดงข้อมูลสลากกินแบ่งรัฐบาลที่ผู้จำหน่ายได้ ทำการบันทึกลงระบบโดยจะประกอบไปด้วย ลำดับ งวดวันที่ วันที่สร้าง วันหมดเขตการจอง และ ปรับแต่ง ผู้จำหน่ายหรือผู้ดูแลระบบสามารถคลิกปุ่ม "+ เพิ่มลอตเตอรี่ใหม่" เพื่อเพิ่มสลากกินแบ่ง รัฐบาลเข้าสู่ระบบและสามารถทำการแก้ไขข้อมูลเมื่อคลิกปุ่ม "แก้ไข"

| จัดการลอตเต        | าอรี่         |                |                          |                                                        |          |  |
|--------------------|---------------|----------------|--------------------------|--------------------------------------------------------|----------|--|
|                    |               |                |                          | <table-cell-rows> เพิ่มลอตเตอรี่ใหม่</table-cell-rows> |          |  |
| ลำดับ              | <b></b> ຈວດວັ | ันที่          | วันที่สร้าง              | วันหมดเขตจอง                                           | ປຣັບແຕ່ຈ |  |
| 1                  | 16 เมษายเ     | ı 2564         | 05-เม.ย-64 , 17:32       | 15 เมษายน 2564                                         | แก้ไข    |  |
| 2                  | 1 เมษายน      | 2564           | 17-มี.ค-64 , 09:42       | 31 มีนาคม 2564                                         | แก้ไข    |  |
| 3                  | 16 มีนาคเ     | 16 มีนาคม 2564 |                          | 15 มีนาคม 2564                                         | แก้ไข    |  |
|                    |               |                |                          |                                                        |          |  |
|                    |               |                |                          |                                                        |          |  |
|                    |               |                |                          |                                                        |          |  |
| เลขที่จอง          | งวดที่        | ชื่อ-นามสกุล   | เบอร์โทร                 | วันที่จอง สถานะ                                        | ປຮັບແຕ່ຈ |  |
| แสดง 6 รายการ/หน้า |               |                | ก่อนหน้า 1 2 3 4 5 ตัดไป |                                                        |          |  |

**ภาพที่ ก-28** จัดการสลากกินแบ่งรัฐบาล

14. เพิ่มสลากกินแบ่งรัฐบาล ผู้จำหน่ายหรือผู้ดูแลระบบสามารถจะเลือกข้อมูลงวด วันที่และวันหมดเขตการจอง ในการนำสลากกินแบ่งรัฐบาลเข้าสู่ระบบสามารถเพิ่มโดยเครื่องมือ สแกนโดยสแกนหรือเพิ่มโดยการคีย์ข้อมูล สามารถกรอกรายละเอียดได้แก่ หมายเลข งวดที่ ชุดที่ และสามารถเลือกประเภท 1 ใบหรือประเภทชุด 2 ใบ

| ⊖ จัดการลอ  | ดเตอรี่                  |           |                  | 🛞 บันทึก |
|-------------|--------------------------|-----------|------------------|----------|
| งวดวันที    | 2021-09-01               |           |                  |          |
| วันเริ่มจอง | 2021-08-15 07:00         | หมดเขตจอง | 2021-09-01 12:00 | ]        |
| 🔘 เพิ่มลอต  | เตอรีโดยเครื่องมือสแคน   |           |                  |          |
| 🕑 เพ็มโดย   | การคีย์ข้อมูล            |           |                  |          |
| หมายเลข     | หมายเลข 6 สัว<br>หมายเลข |           |                  |          |
| งวดที       | 12                       |           |                  |          |
| ชุดที       | 01                       |           |                  |          |
| 🕑 ประเภท    | 1 ໃນ                     |           |                  |          |
| 🔘 ประเภท    | ชุด 2 ไบ                 |           |                  |          |

**ภาพที่ ก-29** เพิ่มข้อมูลสลากกินแบ่งรัฐบาล

ภาพตัวอย่างสลากกินแบ่งรัฐบาลที่นำเข้าสู่ระบบ เมื่อทำการเพิ่มข้อมูลเรียบร้อย แล้วให้ผู้จำหน่ายหรือผู้ดูแลระบบคลิก "อัพโหลดทั้งหมด" เพื่อเพิ่มภาพเข้าสู่สลากกินแบ่งรัฐบาลที่ กำลังใช้งาน

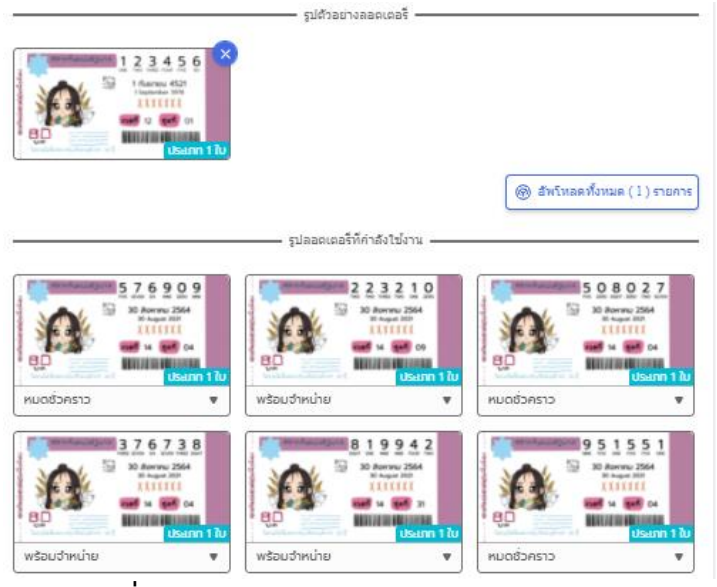

ภาพที่ ก-30 ข้อมูลสลากกินแบ่งรัฐบาลนำเข้าสู่ระบบ

เมื่ออัพเดทข้อมูลสำเร็จระบบจะขึ้นหน้าต่าง Success! อัพเดทข้อมูลสำเร็จ โดยผู้จำหน่ายหรือผู้ดูแลระบบสามารถตรวจสอบและค้นหาเลขสลากกินแบ่งรัฐบาลได้ทันที

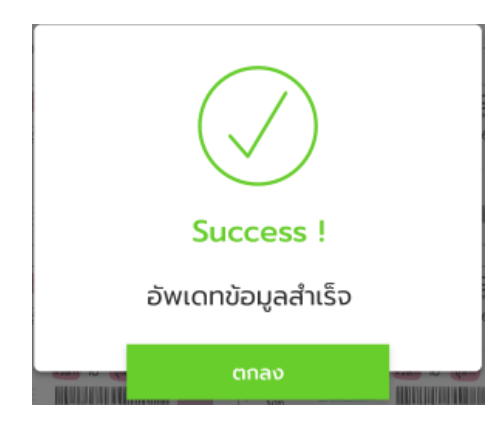

ภาพที่ ก- 31 อัพเดทข้อมูลหน้าจัดการสลากกินแบ่งรัฐบาล

15. ระบบข่าว แบนเนอร์ เป็นป้ายโฆษณาตัวสินค้าหรือบริการที่สามารถแสดงผ่าน หน้าเว็บแอปพลิเคชัน ซึ่งเป็นตัวช่วยสร้างความโดดเด่นโดยผู้จำหน่ายหรือผู้ดูแลระบบสามารถเพิ่ม โฆษณาสินค้าและบริการหรือโปรโมชั่นได้โดยคลิกปุ่ม "+ เพิ่มแบนเนอร์ใหม่ " และสามารถแก้ไขหรือ ลบได้

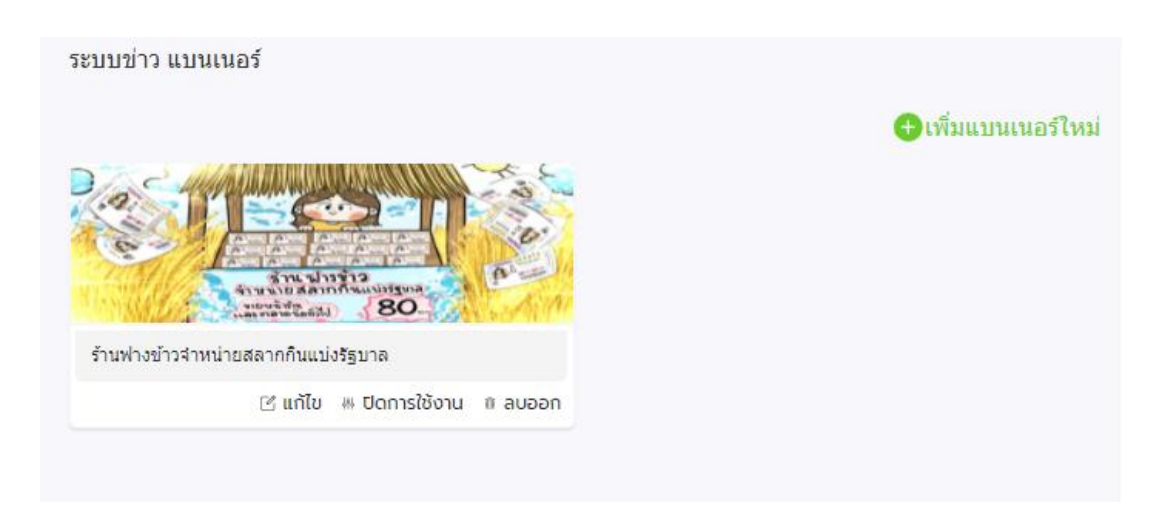

**ภาพที่ ก-32** ระบบข่าว แบนเนอร์ (โฆษณาออนไลน์)

16. เพิ่มระบบข่าว แบนเนอร์ ผู้จำหน่ายหรือผู้ดูแลระบบสามารถเพิ่มข้อมูลได้โดย จะมีรายละเอียดได้แก่ หัวข้อเรื่อง (Title) ลิงค์สำหรับสร้างเชื่อมโยงหน้าต่าง ๆ รูปภาพขนาดไม่เกิน ตามที่ระบบกำหนด สามารถตั้งค่าให้เปิดอยู่หน้าเดิมหรือไม่เชื่อมลิงค์และเปิดปิดการใช้งานได้

| 🕞 แก่  | ใข ระบบข่าว แบนเนอร์                                                           | 🛞 อัพเดต |  |  |  |  |
|--------|--------------------------------------------------------------------------------|----------|--|--|--|--|
| Title  | ร้านฟางข้าวจำหน่ายสลากกินแบ่งรัฐบาล                                            |          |  |  |  |  |
| ลิ้งค์ | ลิ้งค์ https://www.facebook.com/ หรือ https://www.youtube.com/                 |          |  |  |  |  |
|        | ไม่เชื่อมลิ้งค์ ▼ เปิดใช้งาน ▼                                                 |          |  |  |  |  |
|        | * คลิกทีรปภาพ เพื่อเลือกรูปภาพใหม่ ขนาด [1024x321 px] - ใฟล์ สกุล jpg เท่านั้น | T        |  |  |  |  |

**ภาพที่ ก-33** เพิ่มและแก้ไขระบบข่าว แบนเนอร์

#### ภาคผนวก ข

#### ข้อตกลงและเงื่อนไขการให้บริการ

## ข้อตกลงและเงื่อนไขการให้บริการจองสลากกินแบ่งรัฐบาลของร้านฟางข้าว

 ร้านฟางข้าว เป็นตัวแทนจำหน่ายสลากกินแบ่งรัฐบาล หรือ ลอตเตอรี่ ที่ได้รับสลากกิน แบ่งรัฐบาลกับทางกองสลากกินแบ่งรัฐบาลโดยตรงและนำมาขายปลีกให้กับลูกค้าในราคา 80 บาท

ลูกค้าผู้ซื้อสลากกินแบ่งรัฐบาล หรือ ลอตเตอรี่ ผ่านทางร้านฟางข้าวจะต้องเป็นผู้มีอายุ
 20 ปีขึ้นไป

3. การจองสลากกินแบ่งรัฐบาลผ่านเว็บแอปพลิเคชันของทางร้านฟางข้าว เป็นเพียง ช่องทางสำหรับการจองเลขสลากกินแบ่งรัฐบาลที่ร้านฟางข้าวมีเท่านั้น ซึ่งลูกค้าสามารถเลือกจอง เลขสลากกินแบ่งรัฐบาลและสถานที่รับสลากกินแบ่งรัฐบาลตามที่ทางร้านฟางข้าวระบุตัวเลือกไว้ และมารับสลากกินแบ่งรัฐบาลดังกล่าวด้วยตนเองตามสถานที่ที่ลูกค้าเลือกเท่านั้น

4. เมื่อลูกค้าทำการสั่งจองผู้จำหน่ายจะทำการตรวจสอบข้อมูลการจองและปรับสถานะ สลากกินแบ่งรัฐบาลว่ามีของหรือของหมด ลูกค้าสามารถตรวจสอบรายละเอียดการจองและ สถานะการจองได้แก่ กำลังดำเนินการ, จองสำเร็จแล้ว, ยกเลิกการจอง ได้ทุกที่ทุกเวลาและ สามารถเข้ามารับสลากกินแบ่งรัฐบาลได้ทันทีที่มีการสั่งจอง

5. ลูกค้าสามารถติดตามสถานะสั่งจองสลากกินแบ่งรัฐบาลจากร้านฟางข้าวได้ตลอดเวลา ผ่าน http://www.fangkhawlottery.com/

 ทางร้านฟางข้าวจะไม่รับเงินสดหรือการชำระเงินในช่องทางอื่น ก่อนที่ลูกค้าจะได้รับใบ สลากกินแบ่งรัฐบาลที่ลูกค้าได้ทำการจองไว้เพื่อป้องกันมิจฉาชีพแอบอ้างและการเกิดความ ผิดพลาดในภายหลัง

 ลูกค้าสามารถมารับสลากกินแบ่งรัฐบาลได้ก่อน 3 วัน ของวันประกาศผลสลากกินแบ่ง รัฐบาลงวด เช่น งวดที่ 16 กรกฎาคม 2564 เมื่อลูกค้าสั่งจองสลากกินแบ่งรัฐบาลจากระบบลูกค้า จะต้องมารับสลากก่อนวันที่ 14กรกฎาคม 2564 มิเช่นนั้นจะถือว่า ยกเลิกการจอง

 ระบบจะปิดทำการจองสลากกินแบ่งรัฐบาล 3 วัน ก่อนวันประกาศผลสลากกินแบ่ง รัฐบาลงวดปัจจุบัน และจะเปิดให้บริการจองอีกทีเมื่อทางร้านฟางข้าวได้นำข้อมูลสลากกินแบ่ง รัฐบาลงวดถัดไปเข้าสู่ระบบ

 สามารถติดตามข้อมูลข่าวสารและโปรโมชั่นต่าง ๆ จากทางร้านได้ผ่าน Line OA : @Fangkhaw Lottery

#### แบบประเมินความพึงพอใจ

#### แบบประเมินความพึงพอใจ

#### ระบบจองสลากกินแบ่งรัฐบาลของร้านฟางข้าว

<u>คำขึ้แจง</u> : โปรดใส่เครื่องหมาย 🗹 ลงในช่องที่ตรงกับความเป็นจริงของท่านเพียงข้อเดียวและตรงกับ ความรู้สึก/ความคิดเห็นของท่านมากที่สุด

แบบประเมินนี้จัดทำขึ้นเพื่อประเมินความพึงพอใจผู้ใช้ระบบจองสลากกินแบ่งรัฐบาลของร้านฟางข้าว ด้านความพึงพอใจด้านการใช้งานระบบและด้านประสิทธิภาพของระบบ ซึ่งแบบประเมินนี้จะศึกษาความพึง พอใจของผู้ใช้ระบบและจะนำไปพัฒนาปรับปรุงประสิทธิภาพระบบให้มีประสิทธิภาพตรงกับความต้องการของ ผู้ใช้

1. ข้อมูลทั่วไป ชื่อ - สกุ

2. สถานะ

ชื่อ – สกุล ..... □ ลูกค้า □ ผู้จำหน่ายสลากกินแบ่งรัฐบาล

3. เข้าใช้งานระบบผ่านช่องทางใด

โลน์แอปพลิเคชัน (line application) โรบแอปพลิเคชัน (web application)

🗆 อื่น ๆ ระบุ : .....

#### 4. ความพึงพอใจต่อระบบระบบจองสลากกินแบ่งรัฐบาลของร้านฟางข้าว

| รายละเอียดการประเมิน |                                                               | ระดับความพึงพอใจ |     |             |      |                |
|----------------------|---------------------------------------------------------------|------------------|-----|-------------|------|----------------|
|                      |                                                               | มาก<br>ที่สุด    | มาก | ปาน<br>กลาง | น้อย | น้อย<br>ที่สุด |
| คว                   | ามพึงพอใจด้านการใช้งานระบบ                                    |                  |     |             |      | 1              |
| 1                    | ระบบสามารถใช้งานได้ง่าย ไม่ซับซ้อน                            |                  |     |             |      |                |
| 2                    | ระบบมีความรวดเร็วในการทำงาน                                   |                  |     |             |      |                |
| 3                    | ภาษาที่ใช้ในระบบสามารถสื่อสารแล้วเข้าใจได้ง่าย                |                  |     |             |      |                |
| 4                    | ระบบมีความเหมาะสมในการเลือกใช้ขนาด<br>ตัวอักษร สี รูปภาพ      |                  |     |             |      |                |
| 5                    | ระบบสามารถแสดงรายละเอียดที่ต้องการค้นหา                       |                  |     |             |      |                |
| 6                    | ระบบสามารถช่วยลดเวลาการจองสลากกินแบ่ง<br>รัฐบาล               |                  |     |             |      |                |
| 7                    | ระบบมีประโยชน์ต่อการจองสลากกินแบ่งรัฐบาล                      |                  |     |             |      |                |
| ปร                   | ะสิทธิภาพของระบบ                                              |                  | L   |             |      |                |
| 1                    | ระบบสามารถลดกระบวนการทำงานที่ซับซ้อนได้<br>อย่างมีประสิทธิภาพ | 3                |     |             |      |                |
| 2                    | ระบบแสดงผลลัพธ์ที่ได้จากการประมวลผลถูกต้อง                    |                  |     |             |      |                |
| 3 | ระบบมีความยึดหยุ่นสามารถเข้าใช้งานได้กับ<br>อุปกรณ์ที่หลากหลาย                                        |  |
|---|----------------------------------------------------------------------------------------------------|--|
| 4 | ระบบมีความเป็นปัจจุบันของข้อมูลหลังจากทำการ<br>ประมวลผลข้อมูล                                         |  |
| 5 | ระบบมีความน่าเชื่อถือ                                                                                 |  |
| 6 | ระบบมีความสามารถในการแยกแยะระดับสิทธิ์ใน<br>การเข้าถึงและการปรับปรุงข้อมูลโดยแยกตามกลุ่ม<br>ผู้ใช้งาน |  |
| 7 | ระบบมีความสามารถในการแจ้งเตือน เมื่อเกิด<br>ข้อผิดพลาดหรือเมื่อต้องการตัดสินใจลบข้อมูลออก<br>จากระบบ  |  |

5. ข้อเสนอแนะ

.....

🏶 ขอบคุณที่ให้ความร่วมมือค่ะ 🏶

## บรรณานุกรม

- "ประวัติสำนักงาน", สำนักงานสลากกินแบ่งรัฐบาล. [ออนไลน์]. เข้าถึงได้จาก : https://www.glo.or.th/about/history (สืบค้น มี.ค. 23, 2564).
- [2] "สคร. จัดเก็บเงินนำส่งรายได้แผ่นดินปีงบประมาณ 2563 ได้ตามเป้าหมาย", สำนักงาน คณะกรรมการนโยบายรัฐวิสาหกิจ (สคร.). [ออนไลน์]. เข้าถึงได้จาก: http://www.sepo.go.th/news/1077 (สืบค้น มี.ค. 23, 2564).
- [3] "เงินนำส่งรายได้แผ่นดิน สำนักงานสลากกินแบ่งรัฐบาล", สำนักงานสลากกินแบ่งรัฐบาล.
  [ออนไลน์]. เข้าถึงได้จาก: https://www.glo.or.th/about/performance/revenueexport (สืบค้น มี.ค. 23, 2564).
- [4] ศรีอุษา โพธิ์ทอง, "การวิเคราะห์โครงสร้างระบบการจัดจำหน่ายสลากกินแบ่งรัฐบาล", FOREST@V2. [ออนไลน์]. เข้าถึงได้จาก: https://madlab.cpe.ku.ac.th/TR2/?itemID=432757 (สืบค้น มี.ค. 23, 2564).
- [5] สำนักงานสลากกินแบ่งรัฐบาล, สมุดภาพประวัติสลากกินแบ่งรัฐบาล พ.ศ.2482 2559 ช่วยราษฎร์ เสริมรัฐ ยืนหยัดยุติธรรม, ปี 2559. กรุงเทพฯ: โรงพิมพ์สำนักงานสลากกินแบ่ง รัฐบาล.
- [6] "คุณสมบัติของตัวแทนจำหน่าย", สำนักงานสลากกินแบ่งรัฐบาล. [ออนไลน์]. เข้าถึงได้จาก: https://www.glo.or.th/mission/distribution/selling-qualification (สืบค้น เม.ย. 03, 2564).
- [7] วิโรจน์ ลักขณาอดิศร, ลีนอย่างไร-- สร้างกำไรให้องค์กร = Profitable lean manufacturing. กรุงเทพฯ: สมาคมส่งเสริมเทคโนโลยี (ไทย-ญี่ปุ่น), 2009.
- [8] สิริพงศ์ จึงถาวรรณ, Lean: ลดต้นทุนธุรกิจงานเสร็จไว กำไรพุ่ง, ปี 2560. กรุงเทพฯ:
  เอ็ดดูเคชั่น ไมน์ด ไลน์ มัลติมีเดีย, 2017.
- [9] เพ็ญวิสาข์ เอกกะยอ และ ดร. วัชรวลี ตั้งคุปตานนท์, "การใช้หลักการลีนเพื่อเพิ่ม ประสิทธิภาพในการจัดเก็บเอกสารและออกเลขหนังสือด้วยซอฟแวร์เสรี กรณีศึกษา สำนักงานโรงพยาบาลสงขลานครินทร์", Grad. Res. Conf., น. 1061–1066, 2555.
- [10] บัญชา ปะสีละเตสัง, พัฒนา Web Application ด้วย JavaScript และ Node.js., ปี 2564. กรุงเทพฯ: ซีเอ็ดยูเคชั่น.
- [11] จีราวุธ วารินทร์, การพัฒนาเว็บไซต์แบบ Responsive ด้วย HTML5 Bootstrap
  CSS3+jQuery+JavaScript+Ajax, ปี 2562. กรุงเทพฯ: รีไวว่า, 2562.

- [12] ภญ.โสภา พิมพ์สิริพานิชย์, เพิ่มยอดขายด้วย Line Official Account, ปี 2562. กรุงเทพฯ:
  ยูทูมอร์โรว์.
- [13] "LINE Notify", LINE Notify. [ออนไลน์]. เข้าถึงได้จาก: https://notify-bot.line.me/th/
  (สืบค้น เม.ย. 03, 2564).
- [14] "ศัพท์พื้นฐานเกี่ยวกับ SMS ที่นักการตลาดควรรู้", MakeWebaEasy Blog, ก.ย. 30,
  2015. [ออนไลน์]. เข้าถึงได้จาก: https://www.makewebeasy.com/th/blog/sms words/ (สืบค้น เม.ย. 08, 2564).
- [15] "Barcode Scanner เครื่องสแกนบาร์โค้ด", KS Barcode. [ออนไลน์]. เข้าถึงได้จาก:
  https://ks-barcode.com/barcode-scanner (สืบค้น เม.ย. 08, 2564).
- "บาร์โค้ด คือ อะไร", All In One System and Supply Co.,Ltd. [ออนไลน์].
  เข้าถึงได้จาก: https://bit.ly/392oByi (สืบค้น เม.ย. 08, 2564).
- [17] ธ. พ. ศิวฤทธิ์ พงศกรรังศิลป, "บทบาทของความเชื่อโชคลางต่อพฤติกรรมการซื้อสลากกิน แบ่งรัฐบาลและหวยใต้ดินของผู้บริโภคชาวไทย", Veridian E-J., ปี 7, ฉบับที่ 2, น. 1348– 1361, 2557.
- [18] สุบิน แก้วก่า, จิรศักดิ์ จันทะศร, อุบลศิลป์ โพธิ์พรม, ศศธร มาศสถิตย, และ ภควัต ชัยวินิจ,
  "รูปแบบการพัฒนาระบบการจองห้องบริการด้วยระบบออนไลน์ ของห้องสมุดมหาวิทยาลัย
  ราชภัฏสกลนคร", PULINET Journa, ปี 4, ฉบับที่ 2, น. 71–82, 2560.
- [19] ศิวพร เพชรวิลัย และ นันทนา ศรีพรมทอง, "ระบบการจองคิวและจัดการร้านทำผมออนไลน์ แฮร์ทูสไตล์", สยาม, 2561.
- [20] อิมรอน แวมง, อิสมาแอล พิทักษ์ลาวัลย, อัฟฟาน มิมอ, และ พรรณี แพงทิพย, "การพัฒนา เว็บแอปพลิเคชันขอใช้บริการถ่ายสำเนาเอกสารทางวิชาการ ร่วมกับการแจ้งเตือนผ่านแอป พลิเคชันไลน์: กรณีศึกษา คณะวิทยาศาสตร์เทคโนโลยีและการเกษตร มหาวิทยาลัยราชภัฏ ยะลา", J. Appl. Inf. Technol., ปี 6, ฉบับที่ 2, น. 61–71, 2563.
- [21] กนกนภัส สืบสิน, "การประยุกต์ใช้ G Suite Application ปรับปรุงกระบวนการเพื่อเพิ่ม ประสิทธิภาพของ ระบบสารบรรณโรงเรียนโดยใช้แนวการจัดการแบบลีน กรณีศึกษา โรงเรียนเฉลิมพระเกียรติสมเด็จพระศรีนครินทร์ภูเก็ต", สงขลานครินทร์, 2561.
- [22] วัธกร เจริญสิริสกุล, "การประเมินประสิทธิภาพระบบจัดการแบบสอบถามออนไลน์ด้วย ซอฟต์แวร์เปิดเผยรหัสภายใต้ มาตรฐาน Open Source Maturity Model กรณีศึกษา หน่วยกิจการนักศึกษา คณะวิทยาศาสตร์ มหาวิทยาลัยสงขลานครินทร์", สงขลานครินทร์, 2561.

## ประวัติผู้เขียน

ชื่อ สกุล นางสาวกชกร บุศราทิศ

รหัสประจำตัวนักศึกษา 6010121030

วุฒิการศึกษา

| วุฒิการศึกษา        | ชื่อสถาบัน         | ปีที่สำเร็จการศึกษา |
|---------------------|--------------------|---------------------|
| เทคโนโลยีบัณฑิต     | วิทยาลัยอาชีวศึกษา | 2560                |
| (คอมพิวเตอร์ธุรกิจ) | นครศรีธรรมราช      |                     |

ตำแหน่งและสถานที่ทำงาน

ธุรกิจส่วนตัว, ร้านฟางข้าวจำหน่ายสลากกินแบ่งรัฐบาลและ บริการอื่น ๆ